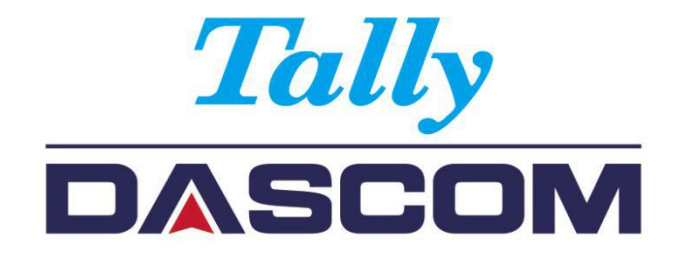

# User Manual DL-210 Label & Barcode Printer

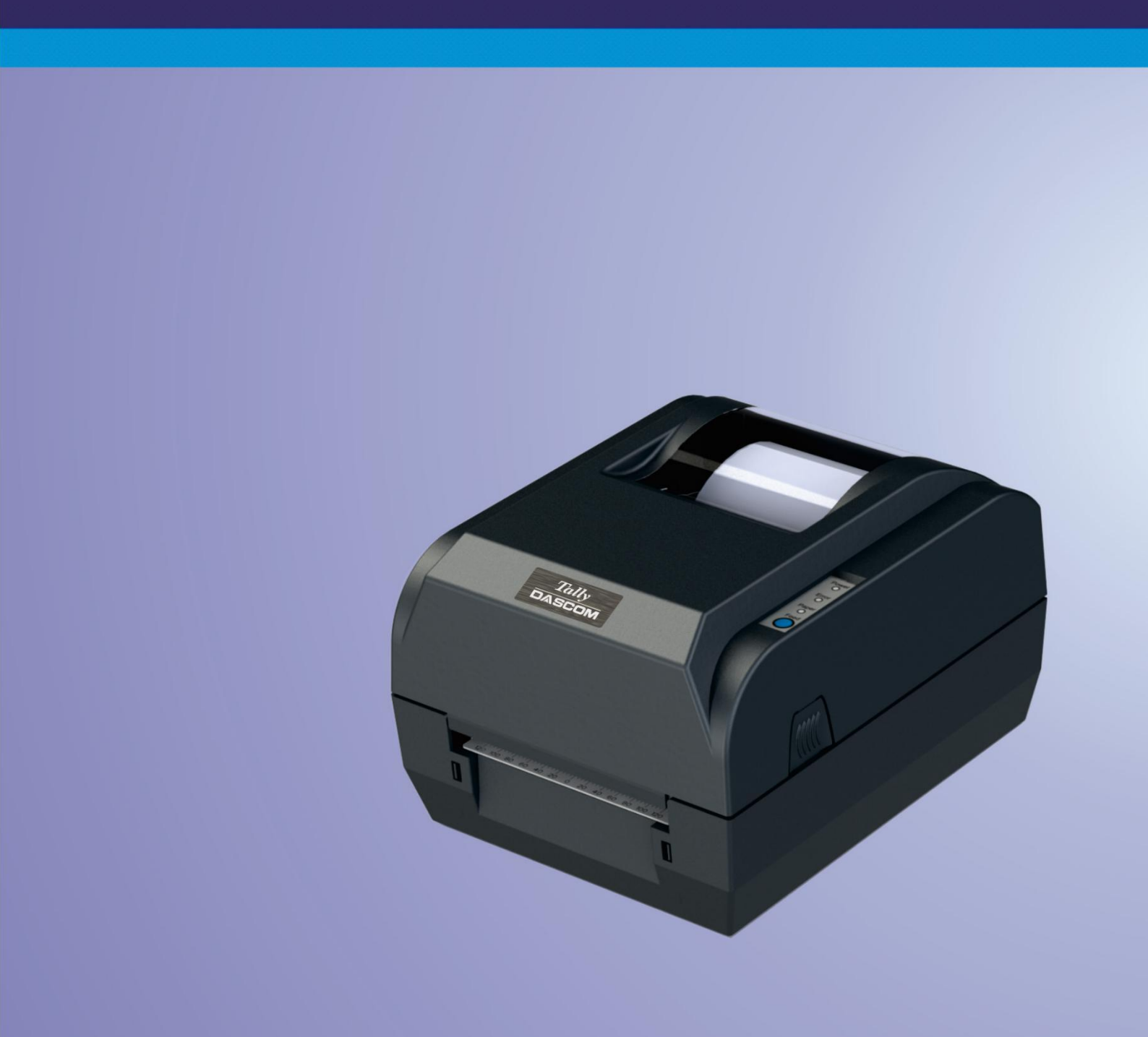

### Important Safety Instructions (English)

Read the following instructions thoroughly before starting up your printer.

- The device and mains-socket must all times be easily accessible.
- Never carry out maintenance or repair work yourself. Always contact a qualified service technician.
- Keep this user guide in a place which is easily accessible at all times.
- Place the printer on a solid and even base so that it cannot fall.
- Never place the printer in the vicinity of inflammable gas or explosive substances.
- Ensure the printer is connected to a socket with the correct voltage.
- Always disconnect the printer from the power before opening the device to perform maintenance work or remedy errors.
- Do not expose the printer to high temperatures, direct sunlight or dust.
- Keep all liquids away from the printer.
- Protect the printer from shock, impact and vibration.
- Make sure that both the printer and the computer are switched off before connecting the data cable.
- The print head will become very hot during printing; avoid contact with the print head after printing has finished.
- Do not perform any operation or action in any way other than those provided in this manual. When in doubt, contact your dealer or your customer support.

### Wichtige Sicherheitshinweise (German)

Lesen Sie bitte diese Sicherheitshinweise durch, bevor Sie den Drucker in Betrieb nehmen.

- Das Gerät und die Netzsteckdose müssen jeder Zeit leicht zugänglich sein.
- Führen Sie Wartungsarbeiten und Reparaturen keinesfalls selbst aus, sondern verständigen Sie immer einen qualifizierten Servicetechniker.
- Bewahren Sie diese Dokumentation an einem jederzeit zugänglichen Ort auf.
- Den Drucker auf stabilem und ebenem Untergrund so aufstellen, dass er nicht zu Boden fallen kann.
- Stellen Sie den Drucker keinesfalls in der Nähe von leicht entzündlichen Gasen oder explosiven Stoffen auf.
- Den Drucker nur an eine Steckdose mit der richtigen Spannung anschließen.
- Wenn Sie den Drucker vom Netz trennen wollen, den Drucker ausschalten und immer den Netzstecker an der Steckdose ziehen.
- Den Drucker weder hohen Temperaturen noch direktem Sonnenlicht und Staub aussetzen.
- Keine Flüssigkeiten mit dem Drucker in Berührung bringen.
- Den Drucker keinen Erschütterungen, Stößen oder Vibrationen aussetzen.
- Sicherstellen, dass der Drucker und der Computer ausgeschaltet sind, bevor das Datenkabel angeschlossen wird.
- Der Druckkopf wird während des Druckens heiß. Vor dem Berühren deshalb einige Zeit abkühlen lassen.
- Weichen Sie bei der Bedienung des Druckers nicht von den Anweisungen in der Dokumentation ab. Bei Unklarheiten wenden Sie sich bitte an Ihren Händler oder Ihren Kundendienst.

### **Consignes importantes de sécurité (French)**

Lire attentivement les instructions suivantes avant de mettre l'imprimante en service.

- Le dispositif et la prise principale doivent toujours être accessibles facilement.
- Ne jamais effectuer soi-même les travaux d'entretien et de réparations. Contacter toujours un dépanneur qualifié.
- Placer l'imprimante sur un support stable de façon à ce qu'elle ne puisse pas tomber.
- Ne jamais placer l'imprimante à proximité de sources de gaz aisément inflammables ou de substances explosives.
- Ne connecter l'imprimante à une prise que lorsque la tension est correcte.
- Pour déconnecter l'imprimante de l'alimentation principale, mettre l'imprimante hors tension et toujours débrancher le connecteur secteur de la prise murale.
- Ne pas exposer l'imprimante à des températures élevées, à la lumière directe du soleil ou à la poussière.
- Ne pas mettre l'imprimante en contact avec des liquides.
- Ne pas exposer l'imprimante à des chocs, impacts ou vibrations.
- S'assurer que l'imprimante et l'ordinateur sont hors tension avant de connecter le câble de données.
- La tête d'impression est brûlante pendant l'impression. C'est pourquoi laissez-la refroidir quelques instants avant d'y toucher.
- N'exécutez aucune opération ni action d'une autre manière que celle indiquée dans ce manuel. En cas de doute, veuillez contacter votre distributeur ou service après-vente.

### Indicazioni di sicurezza importanti (Italian)

Prima di mettere in funzione la stampante, leggere attentamente le seguenti indicazioni.

- Il dispositivo e la presa di corrente devono essere sempre facilmente accessibili.
- Non eseguire mai da sé gli interventi di manutenzione e riparazione, ma rivolgersi sempre a un tecnico di assistenza qualificato.
- Conservare le presenti istruzioni per l'uso in un luogo sempre accessibile.
- Collocare la stampante su una superficie stabile, per evitare che cada a terra.
- Non collocare la stampante in prossimità di gas facilmente infiammabili o di sostanze esplosive.
- Collegare la stampante a una presa di corrente con tensione adeguata.
- Per scollegare la stampante dalla rete di alimentazione, spegnere la stampante e disinserire sempre il connettore di rete dalla presa.
- Non esporre la stampante ad elevate temperature né alla luce solare diretta e alla polvere.
- Evitare il contatto della stampante con liquidi.
- Non esporre la stampante a colpi, scosse o vibrazioni.
- Verificare che la stampante e il computer siano spenti prima di collegare il cavo di trasmissione dati.
- Durante la stampa, la testina si surriscal-da notevolmente. Prima di toccarla, se necessario opportuno quindi lasciarla raffreddare qualche istante.
- Non eseguire alcuna operazione o azione se non nella maniera descritta nel presente manuale. In caso di dubbio, contattare il rivenditore o dalla società incaricata dell'assistenza.

#### Instrucciones de seguridad importantes (Spanish)

Lea las siguientes instrucciones con esmero antes de poner la impresora en servicio.

- El dispositivo y la toma de corriente deben estar ubicados de forma que sea fácil acceder a ellos.
- Nunca lleve a cabo trabajos de mantenimiento o reparación Ud. mismo, sino consulte a un técnico de servicio calificado.
- Guarde las presentes instrucciones de servicio en un lugar de fácil acceso en cualquier momento.
- Ponga la impresora sobre un superficie estable de manera que no pueda caer al suelo.
- Nunca coloque la impresora en la vecindad de gases inflamables o sunstancias explosivas.
- Asegure conectar la impresora sólo a un enchufe con un voltaje correcto.
- Cuando quiera desconectar la impresora de la red, apague la impresora y siempre hale de la clavija de alimentación del enchufe nunca del cable.
- No exponga la impresora a temperaturas altas, a la luz solar directa y al polvo.
- No ponga la impresora en contacto con fluidos.
- Nunca exponga la impresora a sacudidas, choques o vibraciones.
- Asegúrese de que la impresora y el ordenador estén apagdos antes de conectar el cable de datos.
- La cabeza de impresión se pone muy caliente durante la impresión. Por lo tanto, Déjela enfriarse algún tiempo antes de tocarla.
- No permita que se realice cualquier operación o acción de una forma diferente a lo que se señala en el manual. En caso de duda, póngase en contacto con su comerciante o con su servicio post-venta.

#### Правила по технике безопасности. (Russian)

Прочитайте, пожалуйста, инструкцию по технике безопасности перед включением в работу принтера.

- Устройство и розетка должны быть всегда легко доступна.
- Не выполняйте технические работы и ремонт техники самостоятельно, но сообщайте о неисправностях квалифицированным сервисным техникам.
- Данная инструкция должна быть всегда доступна каждому пользователю.
- Установите принтер на ровном и стабильном месте так, чтобы он не смог упасть на пол.
- Ни в коем случае не ставьте принтер вблизи легко воспламеняющихся газов и взрывчатых веществ.
- Включайте принтер в розетку только с соответствующим напряжением.
- Если Вы хотите отключить принтер от напряжения, сначала выключите принтер сам и затем выньте штекер из розетки.
- Берегите принтер от нагревания, от попадания на него прямых солнечных лучей и пыли.
- Не допускайте попадания жидкости на принтер.
- Нельзя подвергать принтер тряске, ударам и вибрации.
- Убедитесь, что принтер и компьютер выключены, только после этого соедините принтер с компьютером.
- Печатающая головка нагревается во время работы принтера. Поэтому подождите какое-то время, прежде чем дотронуться до нее.
- Пользуйтесь принтером так, как это написано в документации. Если у Вас возникают неясности, обращайтесь с вопросами к Вашим продавцам или в сервисный центр.

#### Instruções Importantes sobre Segurança (Portuguese)

Leia as instruções de segurança antes de usar a impressora.

- A impressora e a tomada devem ser facilmente em todos os momentos acessíveis.
- Consulte sempre um técnico qualificado para executar uma reparação .
- Coloque a impressora sobre uma base sólida e nivelada, para que ela não sofra quedas.
- Jamais instale a impressora nas proximidades de lugares onde haja gás inflamável ou substâncias explosivas.
- Assegure-se de conectar a impressora à tomada elétrica com a voltagem apro-priada.
- Quando desligar a impressora da rede, desligue sempre a impressora e retire o cabo da tomada.
- Não exponha a impressora a temperaturas altas ou luz solar direta.
- Não aproxime substâncias líquidas da impressora.
- Proteja a impressora de choques, impactos e vibrações.
- Desligue a impressora e o computador antes de conectar o cabo da rede.
- A cabeça da impressora pode ficar muito quente . Portanto, espere algum tempo antes de tocá-la.

• Não faça nenhuma operação ou ação além das recomendadas neste manual. Em caso de dúvida, contate seu revendedor ou companhia de serviço.

## Önemli Güvenlik Talimatları (Turkish)

Lütfen, yazıcıyı işletime geçirmeden önce bu güvenlik talimatlarını bütünüyle dikkatle okuyun.

- Cihaz ve elektrik prizinin her zaman kolayca erişilebilir olması gerekir.
- Bakım ve tamir çalışmalarını kesinlikle ve hiçbir surette kendi başınıza yapmayın; her zaman kalifiye bir uzman servis-teknisyenine haber verin.
- Yazıcıyı, üzerinden yere düşmesi mümkün olmayacak sabit ve düz bir zemine yerleştirin.
- Yazıcıyı kesinlikle ve hiçbir surette kolayca yanabilecek gaz veya patlayıcı maddeler içeren nesnelerin yakınına koymayın.
- Yazıcı akım kablosunu sadece doğru gerilime sahip bir prize takın.
- Yazıcıyı şebeke ağından ayırmak istediğinizde, yazıcıyı kapatın ve ağ-fişini her zaman prizden çıkartın.
- Yazıcıyı ne yüksek ısılı ne de doğrudan güneş ışığına ve toza mâruz kalan mekânlarda bulundurun.
- Yazıcı hiçbir sıvı maddeyle temasta olmamalıdır.
- Yazıcı hiçbir sarsıntıya, darbeye veya titreşime mâruz kalmamalıdır.
- Veri kablosu bağlanmadan önce hem yazıcının hem de bilgisayarın kapalı olduklarından emin olmalısınız.
- Yazıcının başı basma esnasında yüksek ısıya ulaşıyor. Bu yüzden lütfen dokunmadan önce kısa süre soğumasını bekleyin.
- Yazıcının işletimi ve kullanımında bu dokümantasyondaki talimatların hiç dışına çıkmayın. Sorunlu görünen hususlarda lütfen imâlatçınıza veya müşteri hizmetleri servisinize başvurun.

#### TRADEMARK ACKNOWLEDGEMENTS

"IBM" is a trademark of International Business Machines Corporation.

"EPSON" is a trademark of Epson America Incorporated.

"DEC" is a trademark of Digital Equipment Corporation.

"Centronics" is a trademark of Centronics Data Computer Corporation.

"DOS" is a trademark of Microsoft Corporation.

"SAP" is a trademark of SAP AG.

"Windows", "Windows 7", "Windows 8", "Windows 95", "Windows 98", "Windows NT", "Windows 2000", "Windows 2003/2008/2012/2012R2 Server", "Windows XP" and "Windows Vista" are trademarks of Microsoft Corporation.

All other product names and company names appearing in this manual are the registered trademarks or trademarks of their repective holders.

## **About This Manual**

This manual provides information to operators of the DL-210 to describe basic operations to enable safe and correct use of the printer.

## **Symbols Description**

The symbols in this manual are identified by their level of importance, as defined below. Read the following carefully before handling the product.

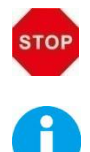

CAUTION: Provides information that must be observed to prevent damage to the equipment or loss of date.

NOTE: Advises you of information that is essential to complete a task.

## **Related Software and Documents**

Related Software and Documents

| Software/document name    | Description                                                                      |
|---------------------------|----------------------------------------------------------------------------------|
| DL-210 User Manual        | This manual.                                                                     |
| DL-210 Maintenance Manual | This manual provides developer/ engineers with additional technical information. |

## TABLE OF CONTENTS

| 1 INTRODUCTION       1         1.1 Features       1         1.2 Printer specifications       2         1.3 Print Media Types       4         1.4 External Dimension and Weight       6         1.5 Unpacking       7         1.6 Product Configuration       9         1.7 Printer Components       10         1.8 Control Panel       13         1.8.1 EDS Behavior       13         1.8.2 Feed Button Operation       13         2 SETUP       15         2.1 Flow of Setup       15         2.1 Flow of Setup       15         2.1 Flow of Setup       15         2.1 Attaching Power       16         2.4 Calibrate Sensor       17         2.4.1 Calibrate Gap Sensor       17         2.4.2 Calibrate Reflective Sensor       17         2.4.1 Calibrate Gap Sensor       17         2.5 Loading Roll Media       19         2.6 Loading Transfer Ribbon       21         2.7 Connecting to Computer       24         2.7.1 Connecting USB Interface       25         2.7.2 Connecting parallel Interface       26         2.7.3 Connecting parallel Interface       26         2.7.4 Connecting USB Interface       26     <                                                                                 | About This Manual                                   | X  |
|----------------------------------------------------------------------------------------------------|-----------------------------------------------------|----|
| 1.1 Features       1         1.2 Printer specifications       2         1.3 Print Media Types       4         1.4 External Dimension and Weight       6         1.5 Unpacking       7         1.6 Product Configuration       9         1.7 Printer Components       10         1.8 Control Panel       13         1.8 LEDs Behavior       13         1.8.1 LEDs Behavior       13         1.8.2 Feed Button Operation       13         2 SETUP       15         2.1 Flow of Setup       15         2.1 Flow of Setup       15         2.2 Placing the Printer       15         2.3 Attaching Power       16         2.4 Calibrate Sensor       17         2.4.1 Calibrate Gap Sensor       17         2.4.2 Calibrate Reflective Sensor       17         2.4.2 Calibrate Gap Sensor       17         2.5 Loading Transfer Ribbon       21         2.7 Connecting serial interface       25         2.7.3 Connecting serial interface       26         2.7.4 Connecting Burderface       26         2.7.5 Connecting Burderface       26         2.7 A Connecting Burderface       26         2.7.4 Connecting Burderface       26                                                                                  | 1 INTRODUCTION                                      | 1  |
| 1.2 Printer specifications.       2         1.3 Print Media Types.       4         1.4 External Dimension and Weight.       6         1.5 Unpacking.       7         1.6 Product Configuration.       9         1.7 Printer Components.       10         1.8 Control Panel.       13         1.8.1 LEDS Behavior.       13         1.8.2 Feed Button Operation.       13         2.8 STUP.       15         2.1 Flow of Setup.       15         2.1 Flow of Setup.       15         2.2 Placing the Printer.       15         2.3 Attaching Power.       16         2.4 Calibrate Sensor.       17         2.4 Calibrate Sensor.       17         2.4.1 Calibrate Reflective Sensor.       17         2.5 Loading Roll Media       19         2.6 Loading Transfer Ribbon.       21         2.7 Connecting to Computer.       24         2.7.1 Connecting Ethernet interface.       25         2.7.2 Connecting Brailel interface.       26         2.7.3 Connecting Brailel interface.       26         2.7.4 Connecting Ethernet interface.       26         2.7.5 Connecting Brailel interface.       26         2.7.6 Connetting Ethernet interface.       26                                                   | 1.1 Features                                        | 1  |
| 1.3 Print Media Types.       4         1.4 External Dimension and Weight.       6         1.5 Unpacking.       7         1.6 Product Configuration.       9         1.7 Printer Components.       10         1.8 Control Panel.       13         1.8.1 LEDS Behavior.       13         1.8.1 LEDS Behavior.       13         1.8.2 Feed Button Operation.       13         2.5 ETUP.       15         2.1 Flow of Setup.       15         2.2 Placing the Printer.       15         2.3 Attaching Power.       16         2.4 Calibrate Sensor.       17         2.4.1 Calibrate Gap Sensor.       17         2.4.1 Calibrate Gap Sensor.       17         2.4.2 Calibrate Reflective Sensor.       17         2.4.2 Colibrate Reflective Sensor.       17         2.4.1 Connecting UB interface.       25         2.7.2 Connecting Bit interface.       25         2.7.3 Connecting Bit interface.       25         2.7.4 Connecting Bit interface.       26         2.7.5 Connecting Bit interface.       27         3.1 Installing Driver.       28         3.2 Installing Setup Tool.       34         3.3.1 Model and Interface Setup.       34 <tr< td=""><td>1.2 Printer specifications</td><td>2</td></tr<> | 1.2 Printer specifications                          | 2  |
| 1.4 External Dimension and Weight                                                                                                    | 1.3 Print Media Types                               | 4  |
| 1.5 Unpacking.       7         1.6 Product Configuration.       9         1.7 Printer Components.       10         1.8 Control Panel.       13         1.8.1 LEDs Behavior.       13         1.8.2 Feed Button Operation.       13         2 SETUP.       15         2.1 Flow of Setup.       15         2.1 Flow of Setup.       15         2.3 Attaching Power.       16         2.4 Calibrate Sensor.       17         2.4.1 Calibrate Gap Sensor.       17         2.4.2 Calibrate Reflective Sensor.       17         2.4.2 Calibrate Reflective Sensor.       17         2.5 Loading Roll Media.       19         2.6 Loading Transfer Ribbon.       21         2.7 Connecting USB interface.       25         2.7.3 Connecting USB interface.       25         2.7.4 Connecting USB interface.       26         2.7.5 Connecting Burg Interface.       26         2.7.5 Connecting Wan Interface.       26         2.7.6 Connecting Wan Interface.       26         2.7.7 Connecting Wan Interface.       26         2.7.8 Connecting Probleation.       38         3.1 Installing Driver.       28         3.1 Installing Driver.       28                                                                  | 1.4 External Dimension and Weight                   | 6  |
| 1.6 Product Configuration       9         1.7 Printer Components       10         1.8 Control Panel       13         1.8.1 EDS Behavior       13         1.8.2 Feed Button Operation       13         2 SETUP       15         2.1 Flow of Setup       15         2.2 Placing the Printer       15         2.3 Attaching Power       16         2.4 Calibrate Sensor       17         2.4.1 Calibrate Gap Sensor       17         2.4.2 Calibrate Reflective Sensor       17         2.4.2 Calibrate Reflective Sensor       17         2.4.2 Calibrate Reflective Sensor       17         2.4.2 Coling Transfer Ribbon       21         2.6 Loading Transfer Ribbon       21         2.7 Connecting USB Interface       25         2.7.3 Connecting parallel interface       25         2.7.4 Connecting Berall Interface       26         2.7.5 Connecting Wala Interface       26         2.7.5 Connecting Berall Interface       26         2.7.6 Connecting Parallel Interface       26         2.7.7 Connecting Setup Tool       34         3.1 Installing Driver       28         3.2 Installing Setup Tool       34         3.3 Setup Tool Application       38 <td>1.5 Unpacking</td> <td>7</td>           | 1.5 Unpacking                                       | 7  |
| 1.7 Printer Components       10         1.8 Control Panel       13         1.8 1 LEDs Behavior       13         1.8.1 LEDs Behavior       13         1.8.2 Feed Button Operation       13         2 SETUP       15         2.1 Flow of Setup       15         2.2 Placing the Printer       15         2.3 Attaching Power       16         2.4 Calibrate Sensor       17         2.4.1 Calibrate Gap Sensor       17         2.4.2 Calibrate Reflective Sensor       17         2.5 Loading Roll Media       19         2.6 Loading Transfer Ribbon       21         2.7 Connecting to Computer       24         2.7.1 Connecting USB interface       25         2.7.2 Connecting parallel interface       26         2.7.3 Connecting WIS interface       26         2.7.5 Connecting WIS interface       26         2.7.5 Connecting WIS interface       26         2.7.5 Connecting WIS interface       26         2.7.5 Connecting WIS interface       26         2.7.5 Connecting WIS interface       27         3.1 Installing Driver       28         3.1 Installing Setup Tool       34         3.3 Setup Tool Application       38                                                                        | 1.6 Product Configuration                           | 9  |
| 1.8 Control Panel.       13         1.8.1 LEDs Behavior       13         1.8.2 Feed Button Operation       13         2 SETUP.       15         2.1 Flow of Setup.       15         2.2 Placing the Printer       15         2.3 Attaching Power.       16         2.4 Calibrate Sensor.       17         2.4.1 Calibrate Gap Sensor       17         2.4.2 Calibrate Reflective Sensor.       17         2.4.1 Calibrate Reflective Sensor.       17         2.4.2 Calibrate Reflective Sensor.       17         2.5 Loading Roll Media.       19         2.6 Loading Transfer Ribbon.       21         2.7 Connecting US Dinterface.       25         2.7.1 Connecting US interface.       25         2.7.3 Connecting Berial Interface.       26         2.7.4 Connecting Berial Interface.       26         2.7.5 Connecting Wan Interface.       27         3 NETWORK SETUP AND CONFIGURATION.       28         3.1 Installing Driver.       28         3.2 Installing Setup Tool.       34         3.3 Setup Tool Application.       38         3.3.1 Model and Interface Setting.       38         3.3.1 Model and Interface Setting.       38         3.3.2 Onfiguring Print                                | 1.7 Printer Components                              |    |
| 1.8.1 LEDs Behavior.131.8.2 Feed Button Operation.132 SETUP.152.1 Flow of Setup.152.2 Placing the Printer.152.3 Attaching Power.162.4 Calibrate Sensor.172.4.1 Calibrate Gap Sensor.172.4.2 Calibrate Reflective Sensor.172.4.2 Calibrate Reflective Sensor.172.5 Loading Roll Media.192.6 Loading Transfer Ribbon.212.7 Connecting to Computer.242.7.1 Connecting USB interface.252.7.2 Connecting perial interface.252.7.3 Connecting Ethernet interface.262.7.4 Connecting UNAN Interface.273 NETWORK SETUP AND CONFIGURATION.283.1 Installing Driver.283.2 Installing Setup Tool.343.3 Setup Tool Application.383.3.1 Model and Interface Setting.383.3.2 Configuring Printer393.4 LAN Interface Setup.413.5 WLAN Interface Setup.413.6 Install Bluetooth Adapter Driver.503.7 Bluetooth Setup.413.7 Bluetooth Adapter Driver.223.8 Update Firmware.223.9 Cutter and Peeler Setup (Option)44 SETTING/CHECKING MODES.64.1 Print a Parameter Setting Page (Self-test Page).64.2 Hexadecimal Dumping Mode.8                                                                                                    | 1.8 Control Panel                                   | 13 |
| 1.8.2 Feed Button Operation132 SETUP152.1 Flow of Setup152.2 Placing the Printer152.3 Attaching Power162.4 Calibrate Sensor172.4.1 Calibrate Gap Sensor172.4.2 Calibrate Reflective Sensor172.4.2 Calibrate Reflective Sensor172.5 Loading Roll Media192.6 Loading Transfer Ribbon212.7 Connecting USB interface252.7.2 Connecting USB interface252.7.3 Connecting USB interface262.7.4 Connecting UB interface262.7.5 Connecting Wan Interface262.7.4 Connecting Wan Interface273 NETWORK SETUP AND CONFIGURATION283.1 Installing Driver283.2 Installing Setup Tool343.3 Setup Tool Application383.3.1 Model and Interface Setting383.3.2 Configuring Printer393.4 LAN Interface Setup413.5 WLAN Interface Setup433.6 Install Bluetooth Adapter Driver453.7 Bluetooth Setup433.6 Install Bluetooth Adapter Driver503.8 Update Firmware223.9 Cutter and Peeler Setup (Option)44 SETTING/CHECKING MODES64.1 Print a Parameter Setting Page (Self-test Page)64.2 Hexadecimal Dumping Mode8                                                                                                    | 1.8.1 LEDs Behavior                                 |    |
| 2 SETUP.152.1 Flow of Setup.152.2 Placing the Printer.152.3 Attaching Power.162.4 Calibrate Sensor.172.4.1 Calibrate Gap Sensor.172.4.2 Calibrate Reflective Sensor.172.5 Loading Roll Media.192.6 Loading Transfer Ribbon.212.7 Connecting to Computer.242.7.1 Connecting bus Interface.252.7.2 Connecting parallel interface.262.7.4 Connecting parallel interface.262.7.5 Connecting brainterface.262.7.4 Connecting Bus Interface.262.7.5 Connecting Berallel interface.262.7.5 Connecting Parallel interface.273 NETWORK SETUP AND CONFIGURATION.283.1 Installing Driver.283.2 Installing Setup Tool.343.3 Setup Tool Application.383.3.1 Model and Interface Setting.383.3.2 Configuring Printer.393.4 LAN Interface Setup.413.5 WLAN Interface Setup.413.6 Install Bluetooth Adapter Driver.453.8 Update Firmware.203.8 Update Firmware.203.9 Cutter and Peeler Setup (Option)44 SETTING/CHECKING MODES.64.1 Print a Parameter Setting Page (Self-test Page).64.2 Hexadecimal Dumping Mode.8                                                                                                    | 1.8.2 Feed Button Operation                         | 13 |
| 2.1 Flow of Setup.152.2 Placing the Printer.152.3 Attaching Power.162.4 Calibrate Sensor172.4.1 Calibrate Gap Sensor.172.4.2 Calibrate Reflective Sensor.172.4.2 Calibrate Reflective Sensor.172.5 Loading Roll Media.192.6 Loading Transfer Ribbon.212.7 Connecting to Computer.242.7.1 Connecting USB interface.252.7.2 Connecting serial interface.262.7.3 Connecting parallel interface.262.7.4 Connecting Ethernet interface.262.7.5 Connecting Wlan Interface.262.7.5 Connecting UVan Interface.273 NETWORK SETUP AND CONFIGURATION.283.1 Installing Driver.283.2 Installing Setup Tool343.3 Setup Tool Application.383.3.2 Configuring Printer.393.4 LAN Interface Setup.413.5 WLAN Interface Setup.413.6 Install Bluetooth Adapter Driver.503.8 Update Firmware.223.9 Cutter and Peeler Setup (Option)44 SETTING/CHECKING MODES.64.1 Print a Parameter Setting Page (Self-test Page).64.2 Hexadecimal Dumping Mode.8                                                                                                    | 2 SETUP                                             | 15 |
| 2.2 Placing the Printer.152.3 Attaching Power.162.4 Calibrate Sensor.172.4.1 Calibrate Gap Sensor.172.4.2 Calibrate Reflective Sensor.172.4.2 Calibrate Reflective Sensor.172.5 Loading Roll Media192.6 Loading Transfer Ribbon.212.7 Connecting to Computer.242.7.1 Connecting USB interface.252.7.2 Connecting serial interface.252.7.3 Connecting Berlal interface.262.7.4 Connecting UBI Interface.262.7.5 Connecting Berlal interface.262.7.5 Connecting Wan Interface.262.7.5 Connecting Wan Interface.273 NETWORK SETUP AND CONFIGURATION.283.1 Installing Driver.283.2 Installing Setup Tool.343.3 Setup Tool Application.383.3.1 Model and Interface Setting.383.3.2 Configuring Printer.393.4 LAN Interface Setup.413.5 WLAN Interface Setup.413.6 Install Bluetooth Adapter Driver.503.8 Update Firmware.23.9 Cutter and Peeler Setup (Option)44 SETTING/CHECKING MODES.64.1 Print a Parameter Setting Page (Self-test Page).64.2 Hexadecimal Dumping Mode.8                                                                                                    | 2.1 Flow of Setup                                   |    |
| 2.3 Attaching Power162.4 Calibrate Sensor172.4.1 Calibrate Gap Sensor172.4.2 Calibrate Reflective Sensor172.4.2 Calibrate Reflective Sensor172.5 Loading Roll Media192.6 Loading Transfer Ribbon212.7 Connecting to Computer242.7.1 Connecting USB interface252.7.2 Connecting serial interface252.7.3 Connecting parallel interface262.7.4 Connecting Ethernet interface262.7.5 Connecting Wan Interface273 NETWORK SETUP AND CONFIGURATION283.1 Installing Driver283.2 Installing Setup Tool343.3 Setup Tool Application383.3.1 Model and Interface Setting383.3.2 Configuring Printer393.4 LAN Interface Setup413.5 WLAN Interface Setup413.6 Install Bluetooth Adapter Driver453.7 Bluetooth Setup503.8 Update Firmware23.9 Cutter and Peeler Setup (Option)44 SETTING/CHECKING MODES64.1 Print a Parameter Setting Page (Self-test Page)64.2 Hexadecimal Dumping Mode8                                                                                                    | 2.2 Placing the Printer                             | 15 |
| 2.4 Calibrate Sensor.172.4.1 Calibrate Gap Sensor.172.4.2 Calibrate Reflective Sensor.172.5 Loading Roll Media.192.6 Loading Transfer Ribbon.212.7 Connecting to Computer.242.7.1 Connecting USB interface.252.7.2 Connecting USB interface.252.7.3 Connecting parallel interface.262.7.4 Connecting Ethernet interface.262.7.5 Connecting Bull Interface.262.7.5 Connecting Wan Interface.262.7.5 Connecting Wan Interface.273 NETWORK SETUP AND CONFIGURATION.283.1 Installing Driver.283.2 Installing Setup Tool.343.3 Setup Tool Application.383.3.1 Model and Interface Setting.383.3.2 Configuring Printer.393.4 LAN Interface Setup.413.5 WLAN Interface Setup.413.6 Install Bluetooth Adapter Driver.453.7 Bluetooth Setup.503.8 Update Firmware.23.9 Cutter and Peeler Setup (Option)44 SETTING/CHECKING MODES.64.1 Print a Parameter Setting Page (Self-test Page).64.2 Hexadecimal Dumping Mode.8                                                                                                    | 2.3 Attaching Power                                 |    |
| 2.4.1 Calibrate Gap Sensor172.4.2 Calibrate Reflective Sensor172.5 Loading Roll Media192.6 Loading Transfer Ribbon212.7 Connecting to Computer242.7.1 Connecting uSB interface252.7.2 Connecting perial interface252.7.3 Connecting parallel interface262.7.4 Connecting Ethernet interface262.7.5 Connecting Wlan Interface262.7.5 Connecting Wlan Interface262.7.5 Connecting Betra Unterface273 NETWORK SETUP AND CONFIGURATION283.1 Installing Driver283.2 Installing Setup Tool343.3 Setup Tool Application383.3.1 Model and Interface Setting383.3.2 Configuring Printer393.4 LAN Interface Setup413.5 WLAN Interface Setup413.6 Install Bluetooth Adapter Driver453.7 Bluetooth Setup503.8 Update Firmware23.9 Cutter and Peeler Setup (Option)44 SETTING/CHECKING MODES64.1 Print a Parameter Setting Page (Self-test Page)64.2 Hexadecimal Dumping Mode8                                                                                                    | 2.4 Calibrate Sensor                                |    |
| 2.4.2 Calibrate Reflective Sensor172.5 Loading Roll Media192.6 Loading Transfer Ribbon212.7 Connecting to Computer242.7.1 Connecting USB interface252.7.2 Connecting serial interface252.7.3 Connecting parallel interface262.7.4 Connecting Ethernet interface262.7.5 Connecting Wlan Interface262.7.5 Connecting Wlan Interface273 NETWORK SETUP AND CONFIGURATION283.1 Installing Driver283.2 Installing Setup Tool343.3 Setup Tool383.3.1 Model and Interface Setting383.3.2 Configuring Printer393.4 LAN Interface Setup413.5 WLAN Interface Setup413.6 Install Bluetooth Adapter Driver453.7 Bluetooth Setup503.8 Update Firmware23.9 Cutter and Peeler Setup (Option)44 SETTING/CHECKING MODES64.1 Print a Parameter Setting Page (Self-test Page)64.2 Hexadecimal Dumping Mode8                                                                                                    | 2.4.1 Calibrate Gap Sensor                          |    |
| 2.5 Loading Roll Media192.6 Loading Transfer Ribbon212.7 Connecting to Computer242.7.1 Connecting USB interface252.7.2 Connecting serial interface252.7.3 Connecting parallel interface262.7.4 Connecting Ethernet interface262.7.5 Connecting Wlan Interface262.7.5 Connecting Wlan Interface262.7.5 Connecting Wlan Interface273 NETWORK SETUP AND CONFIGURATION283.1 Installing Driver283.2 Installing Setup Tool343.3 Setup Tool Application383.3.1 Model and Interface Setting383.3.2 Configuring Printer393.4 LAN Interface Setup413.5 WLAN Interface Setup413.6 Install Bluetooth Adapter Driver453.7 Bluetooth Setup503.8 Update Firmware23.9 Cutter and Peeler Setup (Option)44 SETTING/CHECKING MODES64.1 Print a Parameter Setting Page (Self-test Page)64.2 Hexadecimal Dumping Mode8                                                                                                    | 2.4.2 Calibrate Reflective Sensor                   | 17 |
| 2.6 Loading Transfer Ribbon.212.7 Connecting to Computer.242.7.1 Connecting USB interface.252.7.2 Connecting serial interface.252.7.3 Connecting parallel interface.262.7.4 Connecting Ethernet interface.262.7.5 Connecting Wlan Interface.273 NETWORK SETUP AND CONFIGURATION.283.1 Installing Driver.283.2 Installing Setup Tool.343.3 Setup Tool Application.383.3.1 Model and Interface Setting.383.3.2 Configuring Printer.393.4 LAN Interface Setup.413.5 WLAN Interface Setup.433.6 Install Bluetooth Adapter Driver.453.7 Bluetooth Setup.503.8 Update Firmware.223.9 Cutter and Peeler Setup (Option)44 SETTING/CHECKING MODES.64.1 Print a Parameter Setting Page (Self-test Page).64.2 Hexadecimal Dumping Mode.8                                                                                                    | 2.5 Loading Roll Media                              | 19 |
| 2.7 Connecting to Computer.242.7.1 Connecting USB interface.252.7.2 Connecting serial interface.262.7.3 Connecting parallel interface.262.7.4 Connecting Ethernet interface.262.7.5 Connecting Wlan Interface.273 NETWORK SETUP AND CONFIGURATION.283.1 Installing Driver.283.2 Installing Setup Tool.343.3 Setup Tool Application.383.3.1 Model and Interface Setting.383.3.2 Configuring Printer.393.4 LAN Interface Setup.413.5 WLAN Interface Setup.433.6 Install Bluetooth Adapter Driver.453.7 Bluetooth Setup.503.8 Update Firmware.223.9 Cutter and Peeler Setup (Option)44 SETTING/CHECKING MODES.64.1 Print a Parameter Setting Page (Self-test Page).64.2 Hexadecimal Dumping Mode.8                                                                                                    | 2.6 Loading Transfer Ribbon                         |    |
| 2.7.1 Connecting USB interface.252.7.2 Connecting serial interface.252.7.3 Connecting parallel interface.262.7.4 Connecting Ethernet interface.262.7.5 Connecting Wlan Interface.273 NETWORK SETUP AND CONFIGURATION.283.1 Installing Driver.283.2 Installing Setup Tool.343.3 Setup Tool Application.383.3.1 Model and Interface Setting.383.3.2 Configuring Printer.393.4 LAN Interface Setup.413.5 WLAN Interface Setup.433.6 Install Bluetooth Adapter Driver.453.7 Bluetooth Setup.503.8 Update Firmware.223.9 Cutter and Peeler Setup (Option)44 SETTING/CHECKING MODES.64.1 Print a Parameter Setting Page (Self-test Page).64.2 Hexadecimal Dumping Mode.8                                                                                                    | 2.7 Connecting to Computer                          |    |
| 2.7.2 Connecting serial interface252.7.3 Connecting parallel interface262.7.4 Connecting Ethernet interface262.7.5 Connecting Wlan Interface273 NETWORK SETUP AND CONFIGURATION283.1 Installing Driver283.2 Installing Setup Tool343.3 Setup Tool Application383.3.1 Model and Interface Setting383.3.2 Configuring Printer393.4 LAN Interface Setup413.5 WLAN Interface Setup433.6 Install Bluetooth Adapter Driver453.7 Bluetooth Setup503.8 Update Firmware23.9 Cutter and Peeler Setup (Option)44 SETTING/CHECKING MODES64.1 Print a Parameter Setting Page (Self-test Page)64.2 Hexadecimal Dumping Mode8                                                                                                    | 2.7.1 Connecting USB interface                      | 25 |
| 2.7.3 Connecting parallel interface262.7.4 Connecting Ethernet interface262.7.5 Connecting Wlan Interface273 NETWORK SETUP AND CONFIGURATION283.1 Installing Driver283.2 Installing Setup Tool343.3 Setup Tool Application383.3.1 Model and Interface Setting383.3.2 Configuring Printer393.4 LAN Interface Setup413.5 WLAN Interface Setup433.6 Install Bluetooth Adapter Driver453.7 Bluetooth Setup503.8 Update Firmware23.9 Cutter and Peeler Setup (Option)44 SETTING/CHECKING MODES64.1 Print a Parameter Setting Page (Self-test Page)64.2 Hexadecimal Dumping Mode8                                                                                                    | 2.7.2 Connecting serial interface                   | 25 |
| 2.7.4 Connecting Ethernet interface.262.7.5 Connecting Wlan Interface.273 NETWORK SETUP AND CONFIGURATION.283.1 Installing Driver.283.2 Installing Setup Tool.343.3 Setup Tool Application.383.3.1 Model and Interface Setting.383.3.2 Configuring Printer.393.4 LAN Interface Setup.413.5 WLAN Interface Setup.433.6 Install Bluetooth Adapter Driver.453.7 Bluetooth Setup.503.8 Update Firmware.23.9 Cutter and Peeler Setup (Option)44 SETTING/CHECKING MODES.64.1 Print a Parameter Setting Page (Self-test Page).64.2 Hexadecimal Dumping Mode.8                                                                                                    | 2.7.3 Connecting parallel interface                 |    |
| 2.7.5 Connecting Wlan Interface273 NETWORK SETUP AND CONFIGURATION283.1 Installing Driver283.2 Installing Setup Tool343.3 Setup Tool Application383.3.1 Model and Interface Setting383.3.2 Configuring Printer393.4 LAN Interface Setup413.5 WLAN Interface Setup433.6 Install Bluetooth Adapter Driver453.7 Bluetooth Setup503.8 Update Firmware23.9 Cutter and Peeler Setup (Option)44 SETTING/CHECKING MODES64.1 Print a Parameter Setting Page (Self-test Page)64.2 Hexadecimal Dumping Mode8                                                                                                    | 2.7.4 Connecting Ethernet interface                 |    |
| 3 NETWORK SETUP AND CONFIGURATION283.1 Installing Driver283.2 Installing Setup Tool343.3 Setup Tool Application383.1 Model and Interface Setting383.2 Configuring Printer393.4 LAN Interface Setup413.5 WLAN Interface Setup433.6 Install Bluetooth Adapter Driver453.7 Bluetooth Setup503.8 Update Firmware23.9 Cutter and Peeler Setup (Option)44 SETTING/CHECKING MODES64.1 Print a Parameter Setting Page (Self-test Page)64.2 Hexadecimal Dumping Mode8                                                                                                    | 2.7.5 Connecting Wlan Interface                     | 27 |
| 3.1 Installing Driver.283.2 Installing Setup Tool.343.3 Setup Tool Application.383.3.1 Model and Interface Setting.383.3.2 Configuring Printer.393.4 LAN Interface Setup.413.5 WLAN Interface Setup.413.6 Install Bluetooth Adapter Driver.453.7 Bluetooth Setup.503.8 Update Firmware.23.9 Cutter and Peeler Setup (Option)44 SETTING/CHECKING MODES.64.1 Print a Parameter Setting Page (Self-test Page).64.2 Hexadecimal Dumping Mode.8                                                                                                    | 3 NETWORK SETUP AND CONFIGURATION                   | 28 |
| 3.2 Installing Setup Tool.343.3 Setup Tool Application.383.3.1 Model and Interface Setting.383.3.2 Configuring Printer.393.4 LAN Interface Setup.413.5 WLAN Interface Setup.413.6 Install Bluetooth Adapter Driver.453.7 Bluetooth Setup.503.8 Update Firmware.23.9 Cutter and Peeler Setup (Option)44 SETTING/CHECKING MODES.64.1 Print a Parameter Setting Page (Self-test Page).64.2 Hexadecimal Dumping Mode.8                                                                                                    | 3.1 Installing Driver                               |    |
| 3.3 Setup Tool Application       38         3.3.1 Model and Interface Setting       38         3.3.2 Configuring Printer       39         3.4 LAN Interface Setup       41         3.5 WLAN Interface Setup       43         3.6 Install Bluetooth Adapter Driver       45         3.7 Bluetooth Setup       50         3.8 Update Firmware       2         3.9 Cutter and Peeler Setup (Option)       4         4 SETTING/CHECKING MODES       6         4.1 Print a Parameter Setting Page (Self-test Page)       6         4.2 Hexadecimal Dumping Mode       8                                                                                                    | 3.2 Installing Setup Tool                           |    |
| 3.3.1 Model and Interface Setting.       38         3.3.2 Configuring Printer.       39         3.4 LAN Interface Setup.       41         3.5 WLAN Interface Setup.       43         3.6 Install Bluetooth Adapter Driver.       45         3.7 Bluetooth Setup.       50         3.8 Update Firmware.       2         3.9 Cutter and Peeler Setup (Option)       4         4 SETTING/CHECKING MODES.       6         4.1 Print a Parameter Setting Page (Self-test Page).       6         4.2 Hexadecimal Dumping Mode.       8                                                                                                    | 3.3 Setup Tool Application                          |    |
| 3.3.2 Configuring Printer.       39         3.4 LAN Interface Setup.       41         3.5 WLAN Interface Setup.       43         3.6 Install Bluetooth Adapter Driver.       45         3.7 Bluetooth Setup.       50         3.8 Update Firmware.       2         3.9 Cutter and Peeler Setup (Option)       4         4 SETTING/CHECKING MODES.       6         4.1 Print a Parameter Setting Page (Self-test Page).       6         4.2 Hexadecimal Dumping Mode.       8                                                                                                    | 3.3.1 Model and Interface Setting                   |    |
| 3.4 LAN Interface Setup.       41         3.5 WLAN Interface Setup.       43         3.6 Install Bluetooth Adapter Driver.       45         3.7 Bluetooth Setup.       50         3.8 Update Firmware.       2         3.9 Cutter and Peeler Setup (Option)       4         4 SETTING/CHECKING MODES.       6         4.1 Print a Parameter Setting Page (Self-test Page).       6         4.2 Hexadecimal Dumping Mode.       8                                                                                                    | 3.3.2 Configuring Printer                           |    |
| 3.5 WLAN Interface Setup.       43         3.6 Install Bluetooth Adapter Driver.       45         3.7 Bluetooth Setup.       50         3.8 Update Firmware.       2         3.9 Cutter and Peeler Setup (Option)       4         4 SETTING/CHECKING MODES.       6         4.1 Print a Parameter Setting Page (Self-test Page).       6         4.2 Hexadecimal Dumping Mode.       8                                                                                                    | 3.4 LAN Interface Setup                             |    |
| 3.6 Install Bluetooth Adapter Driver.       45         3.7 Bluetooth Setup.       50         3.8 Update Firmware.       2         3.9 Cutter and Peeler Setup (Option)       4         4 SETTING/CHECKING MODES.       6         4.1 Print a Parameter Setting Page (Self-test Page).       6         4.2 Hexadecimal Dumping Mode.       8                                                                                                    | 3.5 WLAN Interface Setup                            | 43 |
| 3.7 Bluetooth Setup                                                                                                    | 3.6 Install Bluetooth Adapter Driver                | 45 |
| 3.8 Update Firmware.       2         3.9 Cutter and Peeler Setup (Option)       4         4 SETTING/CHECKING MODES.       6         4.1 Print a Parameter Setting Page (Self-test Page).       6         4.2 Hexadecimal Dumping Mode.       8                                                                                                    | 3.7 Bluetooth Setup                                 |    |
| 3.9 Cutter and Peeler Setup (Option)       .4         4 SETTING/CHECKING MODES.       .6         4.1 Print a Parameter Setting Page (Self-test Page).       .6         4.2 Hexadecimal Dumping Mode.       .8                                                                                                    | 3.8 Update Firmware                                 | 2  |
| 4 SETTING/CHECKING MODES                                                                                                    | 3.9 Cutter and Peeler Setup (Option)                | 4  |
| 4.1 Print a Parameter Setting Page (Self-test Page)                                                                                                    | 4 SETTING/CHECKING MODES                            | 6  |
| 4.2 Hexadecimal Dumping Mode                                                                                                    | 4.1 Print a Parameter Setting Page (Self-test Page) | 6  |
|                                                                                                    | 4.2 Hexadecimal Dumping Mode                        | 8  |

| 4.3 Auto Calibrate Label                                                                                                    | 9              |  |
|----------------------------------------------------------------------------------------------------|----------------|--|
| 5 TROUBLESHOOTING AND MAINTENANCE                                                                                                    | 10             |  |
| <ul> <li>5.1 Common Issues</li> <li>5.2 Resetting the Factory Default Values</li> <li>5.3 Removing Jammed Label</li> <li>5.4 Cleaning Thermal Print Head</li> <li>5.5 Maintenance</li> </ul>                                       |                |  |
| 6 COMMUNICATION INTERFACES SPECIFICATIONS                                                                                                    | 13             |  |
| <ul> <li>6.1 USB interface.</li> <li>6.2 Wi-Fi interface.</li> <li>6.3 Bluetooth Interface.</li> <li>6.4 Ethernet interface.</li> <li>6.5 Serial interface.</li> <li>6.6 Parallel interface.</li> <li>6.7 Power Supply.</li> </ul> |                |  |
| 7 CHARACTER CODE PAGES                                                                                                    |                |  |
| <ul> <li>7.1 Common to all pages (International Character Set: USA)</li></ul>                                                                                                    |                |  |
| 8 COMMAND SETS                                                                                                    | 29             |  |
| <ul><li>8.1 ZPL Command Sets</li><li>8.2 EPL Command Sets</li><li>8.3 TSPL Command Sets</li></ul>                                                                                                    | 29<br>35<br>36 |  |
| Appendix I: AUTOCUTTER(OPTION)                                                                                                    | 37             |  |
| Appendix II: PEELER(OPTION)                                                                                                    |                |  |
| Appendix III: FCC STATEMENT                                                                                                    | 42             |  |
| Appendix IV: DASCOM REPRESENTATIVES                                                                                                    | 43             |  |

## **1 INTRODUCTION**

The Dascom<sup>®</sup> DL-210 model is the best value in a desktop thermal printer. The DL-210 printer provides thermal transfer and direct thermal printing at speeds up to 6 ips (inches per second) at a 203 dpi (dots per inch) print density.

### 1.1 Features

• Easy to switch printer language between ZPL, EPL and TSC programming and label formats.

• Easy operation. With an open structure users can easily change paper roll and ribbon.

• Large media compartment. Ribbon as long as 300m and paper roll of Max. OD  $\phi$  127mm can be used. Therefore users can change the ribbon and paper roll less often so as to work more efficiently.

•Wide range of connectivity. The USB interface is standard interface. Serial/parallel/Ethernet/Wi-Fi/ Bluetooth are optional interfaces. Various interface choices suit all needs.

The DL-210 printers offer these basic printer options:

- Auto cutter.
- •Peeler.

This user guide provides all the information you need to operate your printer on a daily basis.

1

## 1.2 Printer specifications

| Print         | Print method        | Direct thermal/Thermal transfer printing                                                                                                    |
|---------------|---------------------|----------------------------------------------------------------------------------------------------|
| Parameter     | Print width         | 108mm                                                                                                    |
|               | Print speed         | 6IPS                                                                                                    |
|               | Print head          | Dot pitch: 0.125mm                                                                                                    |
|               | Resolution          | 203DPIx203DPI                                                                                                    |
|               | Chinese             | GB18030 24×24 (Simplified/Traditional Chinese)                                                                                                    |
|               | Alphanumeric        | Resident single byte (ZPL): Font A, Font B, Font D, Font E, Font F, Font G, Font                                                                                                  |
|               | User defined        | Liser-defined fonts can be downloaded into ELASH_SDRAM                                                                                                    |
|               | User-defined        |                                                                                                    |
| Fonts         | Code Pages          | PC437;PC850;PC852;PC860;PC863;PC865;PC857;PC861;PC862;PC855;PC866;<br>PC737;PC851;PC869;Windows 1252;Windows 1250;Windows 1251; Windows<br>1253;Windows 1254;Windows 1255<br>ZPL: |
|               |                     | PC850, windows 1250, windows 1252, windows 1251, windows 1253, windows 1254, windows 1256                                                                                         |
|               | Scalable/Rotation   | Zoom in 1~8 times in vertical or horizontal rotate by $0^{\circ}$ 90° 180° 270°                                                                                                   |
| Graphics      |                     | Graphics (Monochrome PCX, BMP) can be downloaded into SDRAM.                                                                                                    |
|               |                     | 7PI ·                                                                                                    |
|               | 1D                  | Code11;Interleaved 2 of 5;Code 39;Code 49;Planet Code;<br>EAN-8;EAN-13;UPC-E;UPC-A;Code 93;Code 128;<br>Industrial 2 of 5;Standard 2 of 5;Codabar;MSI;Plessey                     |
| Barcodes      |                     | EPL:<br>EAN-8;EAN-13;UPC-E;UPC-A;Code 39;Code 93;Code 128; Interleaved 2 of 5                                                                                                    |
|               | 2D                  | ZPL:<br>PDF417;CODABLOCK;Maxicode;Aztec;QR Code; Data Matrix;<br>FPL:                                                                                                    |
|               |                     | PDF417;Maxicode;QR Code; Data Matrix;                                                                                                    |
|               | ID                  | φ25.4mm                                                                                                    |
| Dibbon        | OD                  | ф68mm                                                                                                    |
| RIDDON        | Length              | 300m                                                                                                    |
|               | Width               | 33~110mm                                                                                                    |
|               |                     | Thickness 0.06~0.18mm                                                                                                    |
|               |                     | Width 25~118mm                                                                                                    |
|               | Media Spec.         | Length 8.9~400mm                                                                                                    |
| Media         |                     | Max. OD ∮127mm                                                                                                    |
| Handling      |                     | Min. ID                                                                                                    |
|               | Media cut           | Tear bar, auto-cutter, peeler                                                                                                    |
|               | Media type          | Roll paper, fold paper<br>(continuous, non-continuous, continuous tag, wrist-band, normal media and<br>all sorts of receipts )                                                    |
| Control Panel | Кеу                 | One key: Feed                                                                                                    |
|               | LED indicator       | Three LEDs: Power, Error, Status (Paper out/Ribbon out)                                                                                                    |
| Detect        | Standard sensors    | Black mark sensor, Media sensor, Ribbon sensor, Machinery sensor                                                                                                    |
| Function      | Optional kit sensor | Label taken sensor                                                                                                    |
| Emulation     | Zebra, EPSON        | ZPL, EPL, TSPL                                                                                                    |

|                |                   | External power adapter                                                          |
|----------------|-------------------|---------------------------------------------------------------------------------|
| Power Supply   | Input             | AC 100V-240V, 50-60Hz                                                           |
|                | Output            | 24V DC, 3A                                                                      |
|                | SDRAM             | 8MB                                                                             |
| wemory         | FLASH             | 8MB                                                                             |
|                | Standard          | USB (2.0 Full-Speed)                                                            |
|                |                   | Serial (RS-232, DB25)                                                           |
| Interfece      |                   | Parallel Centronics (IEEE-1284)                                                 |
| Interface      | Optional          | Ethernet: 10M/100M                                                              |
|                |                   | Wi-Fi (802.11b/g)                                                               |
|                |                   | Bluetooth: BT 3.0/4.0+EDR, SPP                                                  |
| Software       |                   | Driver (Windows 32bit/64bit), Bartender, SDK system, setup tool                 |
|                | Dimensions        | 230(W)×290(D)×176(H)mm                                                          |
|                | Casing Color      | Black                                                                           |
| Dhysical Spac  | Weight            | Approx 3kg                                                                      |
| Thysical Spec. | Operating         | 5~40°C/20~95%RH (non-condensing)                                                |
|                | condition         |                                                                                 |
|                | Storage condition | -20∼60°C/≤95%RH (non-condensing)                                                |
| Safaty         | Safety            | UL, CE, FCC, CCC, EMC                                                           |
| Standard       | EMC               | Class B                                                                         |
| Standard       | Certificate       | CCC, CE, FCC, UL, Energy star                                                   |
|                | Cuttor            | Media width: 25mm~118mm                                                         |
| Option         | Cutter            | Media thickness : 0.06mm~0.18mm                                                 |
|                |                   | Media width: 25.4mm-100mm                                                       |
|                | Peeler            | Media thickness : 0.06mm~0.18mm                                                 |
| Reliability    | TPH lifetime      | 150km<br>(Condition: use specific thermal roll paper and the print rate is 12%) |

## 1.3 Print Media Types

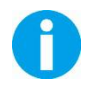

**Important** •Dascom strongly recommends the use of Dascom-brand supplies for continuous high-quality printing.

Your printer can use various types of media:

• Standard media—Most standard (non-continuous) media uses an adhesive backing that sticks individual labels or a continuous length of labels to a liner.

• Continuous roll media—Most continuous roll media is direct thermal media (similar to FAX paper) and is used for receipt or ticket style printing.

• Tag stock—Tags are usually made from a heavy paper (up to 0.0075in./0.19mm thick). Tag stock does not have adhesive or a liner, and it is typically perforated between tags.

For more information on basic media types, see the following table.

The printer typically uses roll media, but you can use fan-fold or other continuous media too. Use the correct media for the type of printing you require. You must use direct thermal media. When printing without a ribbon, you must use direct thermal media. When using ribbon, you must use thermal transfer media.

| Media Type                      | How it looks | Description                                                                                                    |
|---------------------------------|--------------|----------------------------------------------------------------------------------------------------|
| Non-Continuous<br>Roll Media    |              | Roll media is wound on a core that can be 1 to 1.5<br>in. (25.4 to 38.1 mm) in diameter. Labels have<br>adhesive backing that sticks them to a liner and                                                                                                    |
|                                 |              | <ul> <li>they are separated by gaps, holes, notches, or black marks. Tags are separated by perforations.</li> <li>Individual labels are separated by one or more of the following methods:</li> <li>Web media separates labels by gaps, holes, or notches</li> </ul>                                                                                                   |
|                                 |              |                                                                                                    |
|                                 |              |                                                                                                    |
|                                 |              | Black mark media uses pre-printed black marks on<br>the back side of the media to indicate label<br>separations                                                                                                    |
|                                 |              |                                                                                                    |
|                                 |              | • Perforated media has perforations that allow the labels or tags to be separated from each other easily. The media may also have black marks or other separations between labels or tags.                                                                                                    |
| Non-Continuous<br>Fanfold Media |              | Fan-Fold media is folded in a zigzag pattern. Fanfold<br>media can have the same label separations as<br>non-continuous roll media.<br>The separations would fall on or near the folds.                                                                                                    |
| Continuous Roll                 |              | Roll media is wound on a core that can be 1 to 1.5                                                                                                    |
| Media                           |              | in. (25.4 to 38.1 mm) in diameter. Continuous roll media does not have gaps, holes, notches, or black marks to indicate label separations. This allows the image to be printed anywhere on the label. A cutter can be used to cut apart individual labels. With continuous media, use the transmissive (gap) sensor so the printer can detect when the media runs out. |

## 1.4 External Dimension and Weight

- Width: Approximately 230 mm
- Depth: Approximately 290 mm
- Height: Approximately 179.5 mm
- Mass: Approx. 3 kg (excluding power adapter)

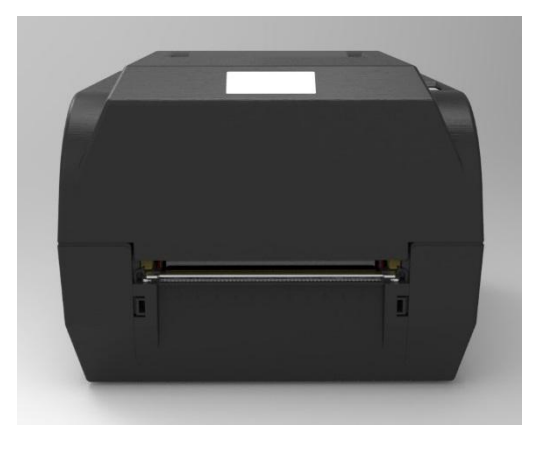

Front View

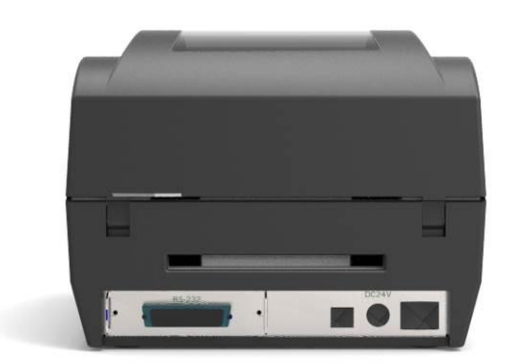

Back view

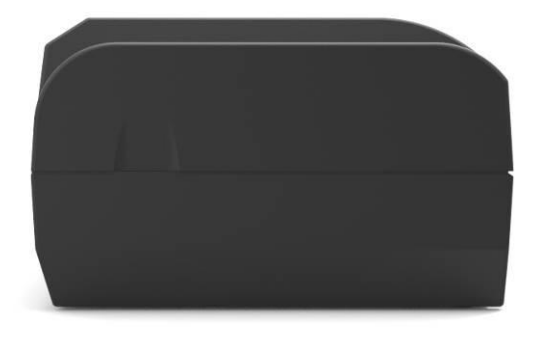

Side view

## 1.5 Unpacking

When you receive the printer, please check for possible shipping damage:

- 1. Inspect the outside of both the box and the printer for possible damage.
- 2. Open the top cover of the printer to see if the media compartments are in order.

If you discover shipping damage upon inspection:

- Immediately notify the shipping company and file a damage report.
- Keep all packaging material for shipping company inspection.
- Notify your authorized Tally Dascom reseller.

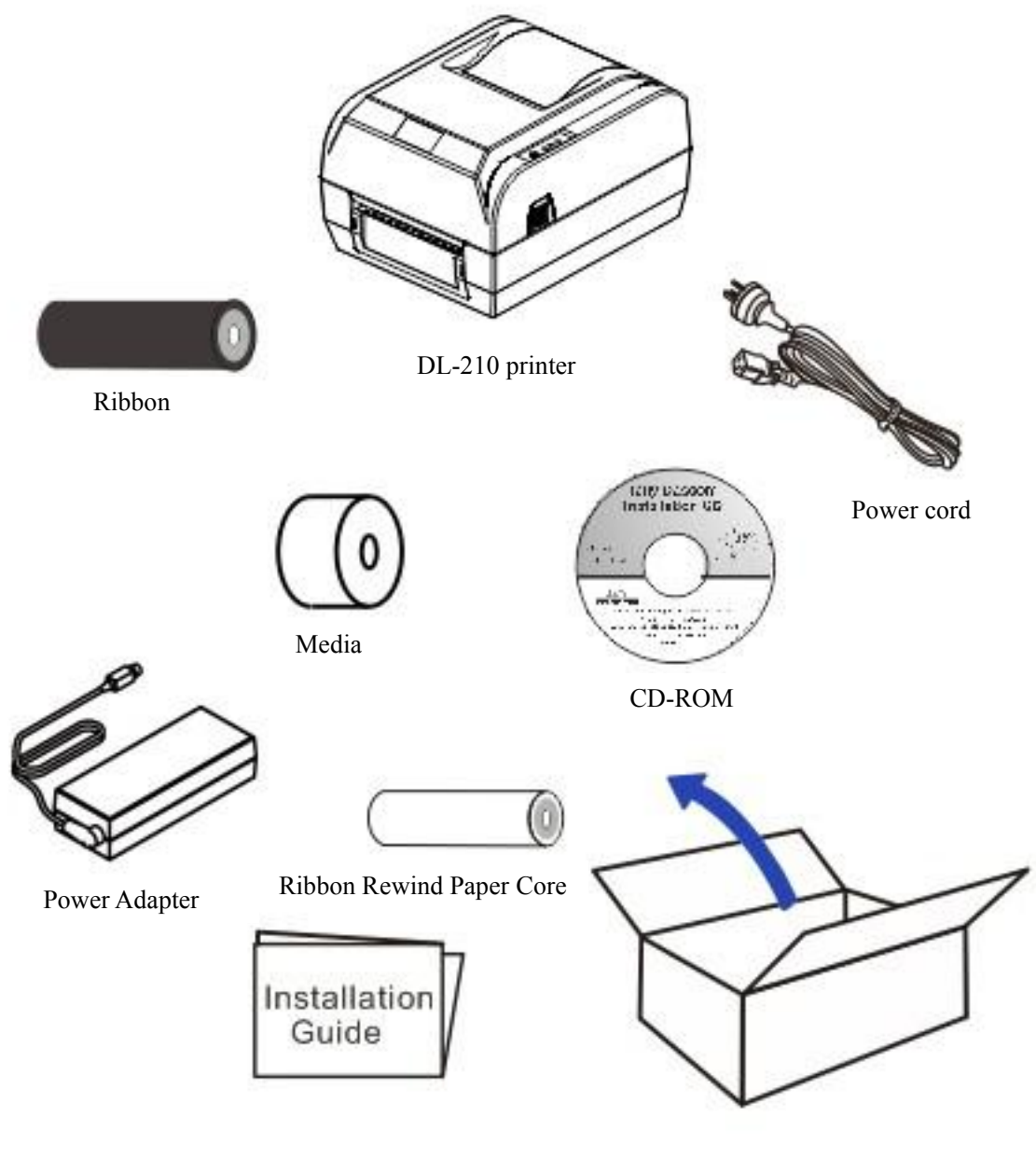

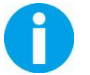

The package contents vary with different customized order requirements.

#### Package Contents:

| -        |                            |          |                                     |
|----------|----------------------------|----------|-------------------------------------|
|          | Printer                    | 1 unit   |                                     |
|          | Ribbon rewind paper core   | 1 piece  |                                     |
|          | Ribbon sample              | 1 piece  | Wax                                 |
|          | Ribbon spindle             | 2 pieces |                                     |
|          | Media sample               | 1 piece  | Thermal transfer                    |
|          | Media fixer                | 2 pieces |                                     |
| Standard | Media spindle              | 1 piece  |                                     |
|          | Power adapter              | 1 piece  | EU/UK/US                            |
|          | Power cord                 | 1 piece  |                                     |
|          | Graphic installation guide | 1 piece  |                                     |
|          |                            | 1 piece  | Including user guide, Driver, setup |
|          | CD-ROM                     |          | tool, graphic installation guide    |
|          | Peeler                     | 1 set    |                                     |
| Optional | Cutter                     | 1 set    |                                     |

## 1.6 Product Configuration

#### Interface Types

Optional Interface (Serial/ Parallel/ Ethernet/ Wi-Fi/ Bluetooth)

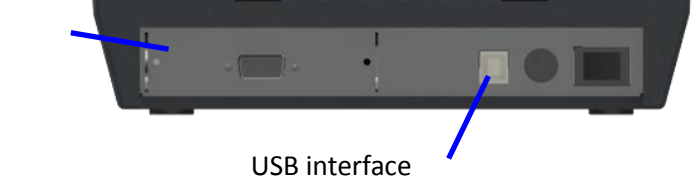

- USB interface (USB2.0, Full speed)
- Serial interface: Serial port (RS-232, DB25)
- Parallel interface: Bidirectional parallel port (IEEE1284)
- LAN interface: Ethernet (10Base-T, 100Base-TX)
- Wireless LAN interface: Wi-Fi (802.11b/g)
- Bluetooth interface (BT 3.0/4.0+EDR, SPP)

| Madal  | Interfaces   |     |     | Power<br>Cord | Рареі | r Cut     | Sensor       |        |              |               |
|--------|--------------|-----|-----|---------------|-------|-----------|--------------|--------|--------------|---------------|
| woder  | USB          | PAR | SER | ETH           | Wi-Fi | Bluetooth | EN/UK/EU     | Cutter | Tear<br>Bar  | Black<br>Mark |
| DL-210 | $\checkmark$ | 0   | 0   | 0             | 0     | 0         | $\checkmark$ | 0      | $\checkmark$ | $\checkmark$  |

Remarks: " $\sqrt{}$ " indicates standard configuration, "O" indicates optional configuration.

PAR=Parallel interface; SER= Serial interface; ETH=Ethernet interface.

## 1.7 Printer Components

Printer components and their functions are shown as below:

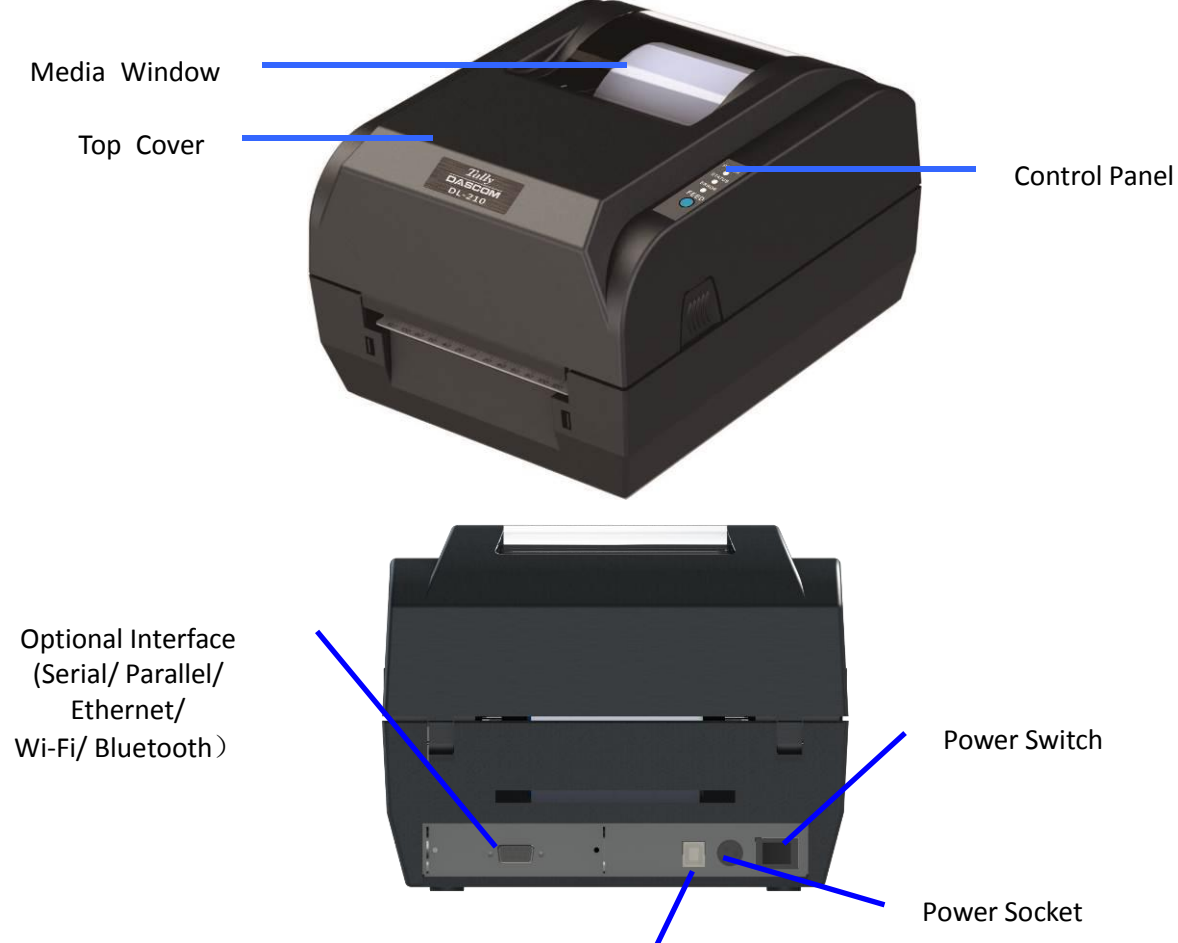

USB interface

| Component Name                                                          |             | Function                                                                     |  |
|-------------------------------------------------------------------------|-------------|------------------------------------------------------------------------------|--|
| Media window                                                            |             | Monitor the media status via this window                                     |  |
| Top cover                                                               |             | Open this cover for loading ribbon and media                                 |  |
|                                                                         | Power LED   | Indicate the power status                                                    |  |
|                                                                         | Status LED  | Indicate the status of media, ribbon and label-taken                         |  |
| Control Panel                                                           | Error LED   | Indicate print head temperature and Print head mechanism open or not         |  |
|                                                                         | Feed Button | Press this key for feeding media                                             |  |
| Power socket                                                            |             | Connect power cord to the printer                                            |  |
| Power switch                                                            |             | For switching on/off printer                                                 |  |
| USB interface                                                           |             | Connect USB interface cable from host                                        |  |
| Optional interface<br>(Serial/ Parallel/ Ethernet/ Wi-Fi/<br>Bluetooth) |             | Connect optional interface cable from host<br>(interface type is on request) |  |

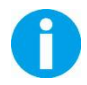

Wi-Fi and Bluetooth are options; they cannot be used at the same time.

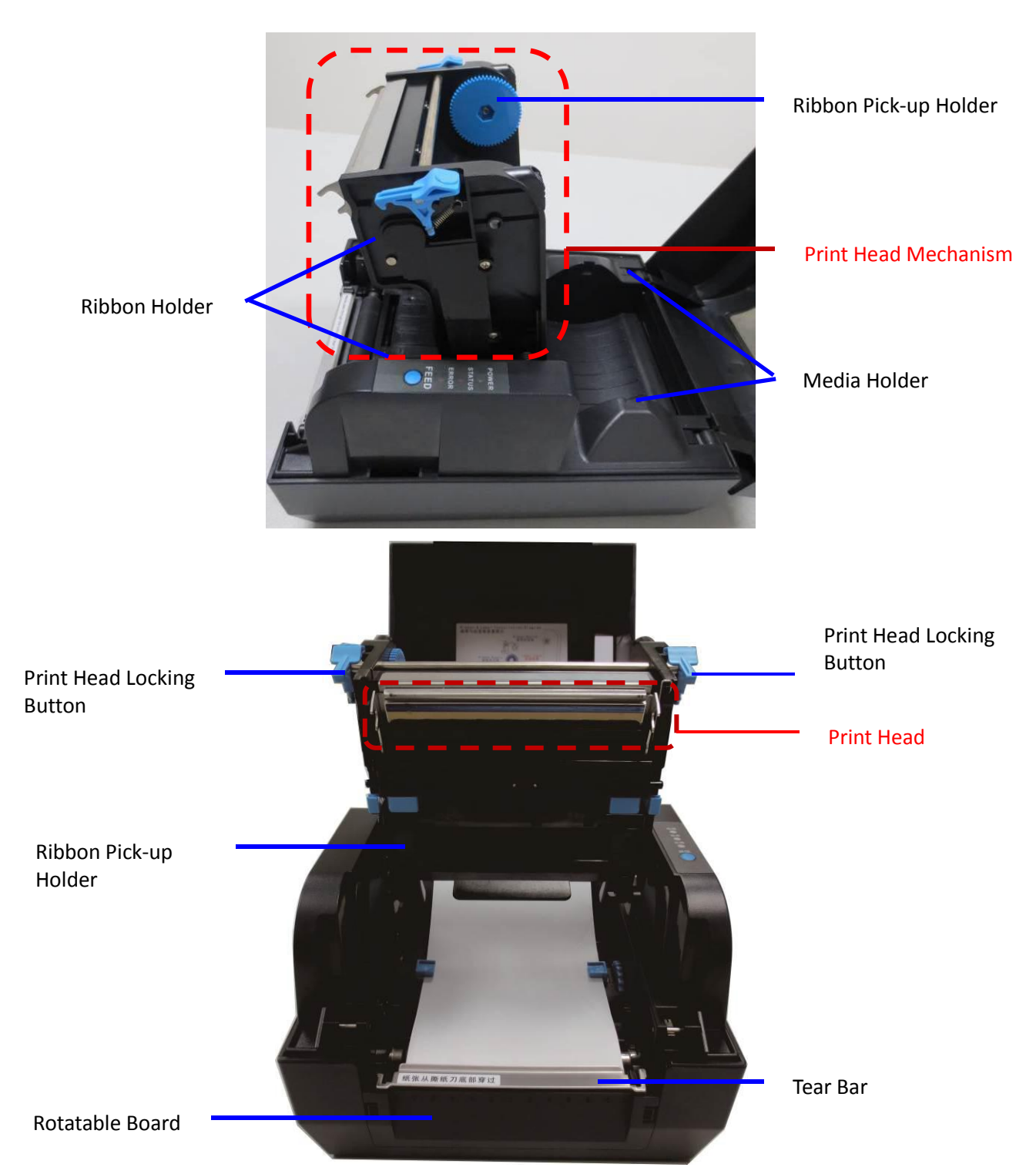

| Component Name  |               | Function                                                                 |
|-----------------|---------------|--------------------------------------------------------------------------|
| Print Head      | Ribbon Holder | For placing ribbon, lower seat for new ribbon, top seat for used ribbon. |
| Mechanism       | Print Head    | Heat the ribbon and transfer imaging components to the media             |
| Ribbon Pick-u   | ıp Holder     | Turn the adjustor for stretching ribbon                                  |
| Media Holder    | r             | For placing media                                                        |
| Print Head Lo   | cking Button  | For closing or opening the print head mechanism                          |
| Tear Bar        |               | For tearing the media                                                    |
| Rotatable Board |               | Disassemble the rotatable board for installing optional kit: peeler or   |
|                 |               | cutter                                                                   |

Black Mark Sensor

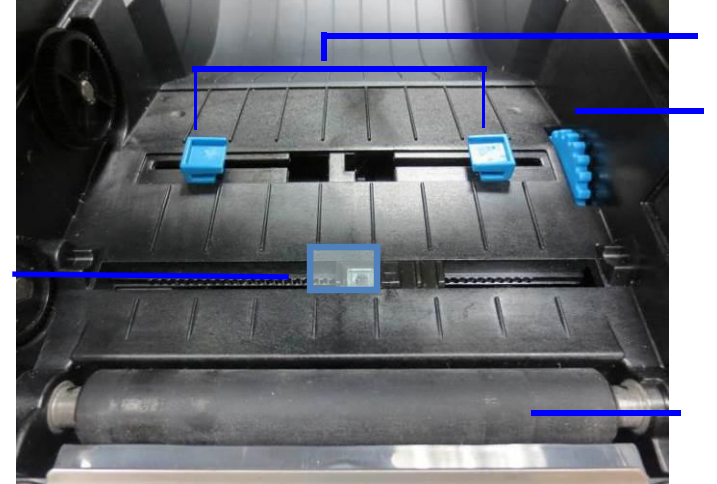

Media Guide

Media Guide Adjuster

Platen Roller

| Component Name       | Function                                                                                            |
|----------------------|----------------------------------------------------------------------------------------------------|
| Media Guide          | Align the media in the center of media path                                                         |
| Media Guide Adjustor | Adjust the space between the two media guides                                                       |
| Black Mark Sensor    | For detecting black mark. The sensor position can be adjusted according to the black mark position. |
| Platen Roller        | For feeding paper                                                                                   |

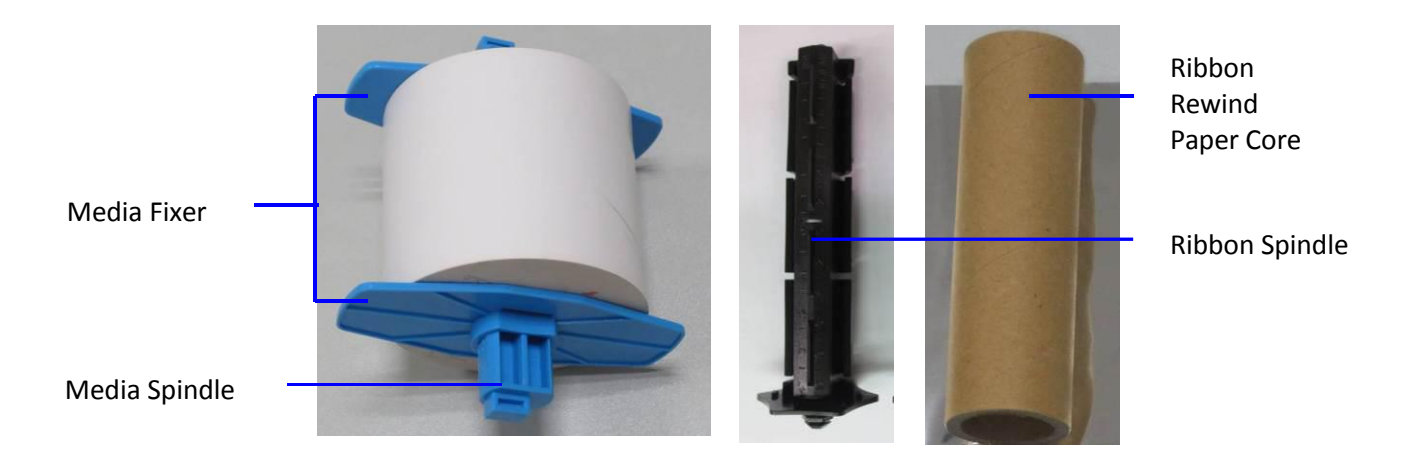

| Component Name           | Function                                                                          |  |  |
|--------------------------|-----------------------------------------------------------------------------------|--|--|
| Media Spindle            | Insert it into media core for supporting media                                    |  |  |
| Media Fixer              | For fixing media (as the above figure shown)                                      |  |  |
| Ribbon Spindle           | Install it in ribbon holder for supporting ribbon or ribbon rewind pipe           |  |  |
| Ribbon Rewind Paper Core | Stick the used end of ribbon to the pipe, rewind ribbon while the pipe is turning |  |  |

### 1.8 Control Panel

#### 1.8.1 LEDs Behavior

|        | Power | Status     | Error                                                  | Buzzer                             | Printer behavior                                |  |
|--------|-------|------------|--------------------------------------------------------|------------------------------------|-------------------------------------------------|--|
| POWER  | On    | Off        | Off                                                    | 1 beep                             | Standby.                                        |  |
|        | х     | Х          | On                                                     | Х                                  | Print head mechanism is opened.                 |  |
|        | x     | On         | Off                                                    | 1 beep                             | Paper end.                                      |  |
| STATUS | х     | Slow blink | Off                                                    | 1 beep                             | Ribbon end.                                     |  |
| FEED   | х     | Х          | Fast blink<br>for 3 times                              | 3 beep                             | Sign is not detected.                           |  |
|        | х     | х          | Slow blink<br>for 1 time,<br>fast blink for<br>3 times | 1 long<br>beep, 3<br>short<br>beep | Cutter error.                                   |  |
|        | Off   | On         | Off                                                    | 2 beep                             | Enter FW upgrade mode.                          |  |
|        | х     | Fast blink | Off                                                    | х                                  | Label remains in peeler.                        |  |
|        | Off   | Х          | х                                                      | Х                                  | Print pause (data is not<br>completely printed) |  |
|        | x     | x          | Fast blink                                             | х                                  | Print head is over-heated.                      |  |

"X" represents the current status can be regardless, the printer behavior can be superimposed on each other, such as when ribbon error occurs, "ribbon end" and "data is not completely printed" may arise.

#### **1.8.2 Feed Button Operation**

- Below specified functions can be implemented when the printer is switched on.
  - Holding the Feed button when switch on the printer, Self Test will be conducted with 1 beep indication.
  - 2 Holding the Feed button when switch on the printer, Auto Label Calibration will be implemented with 2 beeps indication.
  - 3. Holding the Feed button when switch on the printer, Hexadecimal Mode will be entered with 3 beeps indication.
  - 4. Holding the Feed button when switch on the printer, Factory Default Values will be reset with 4 beeps indication.
  - 5. Lift up the top cover and turn up the print head mechanism. Holding the Feed button when switch on the printer for 1s, Upgrade Mode will be entered with 2 beeps indication.

- Below paper feed behavior can be implemented when the printer is switched on.
  - If Continuous Paper is set, the printer will feed the paper for 1 line (30 steps) under standby mode when pressing Feed button.
  - If Continuous Paper is set, the printer will feed the paper continuously under standby mode when holding Feed button.
  - 3. If Label Paper is set, the printer will feed 1 pcs of label under standby mode when pressing Feed button.
  - 4、 If Label Paper is set, the printer will not feed the paper under standby mode when holding Feed button.

## 2 SETUP

## 2.1 Flow of Setup

This chapter consists of the following sections along with the setup flow of the product and peripherals.

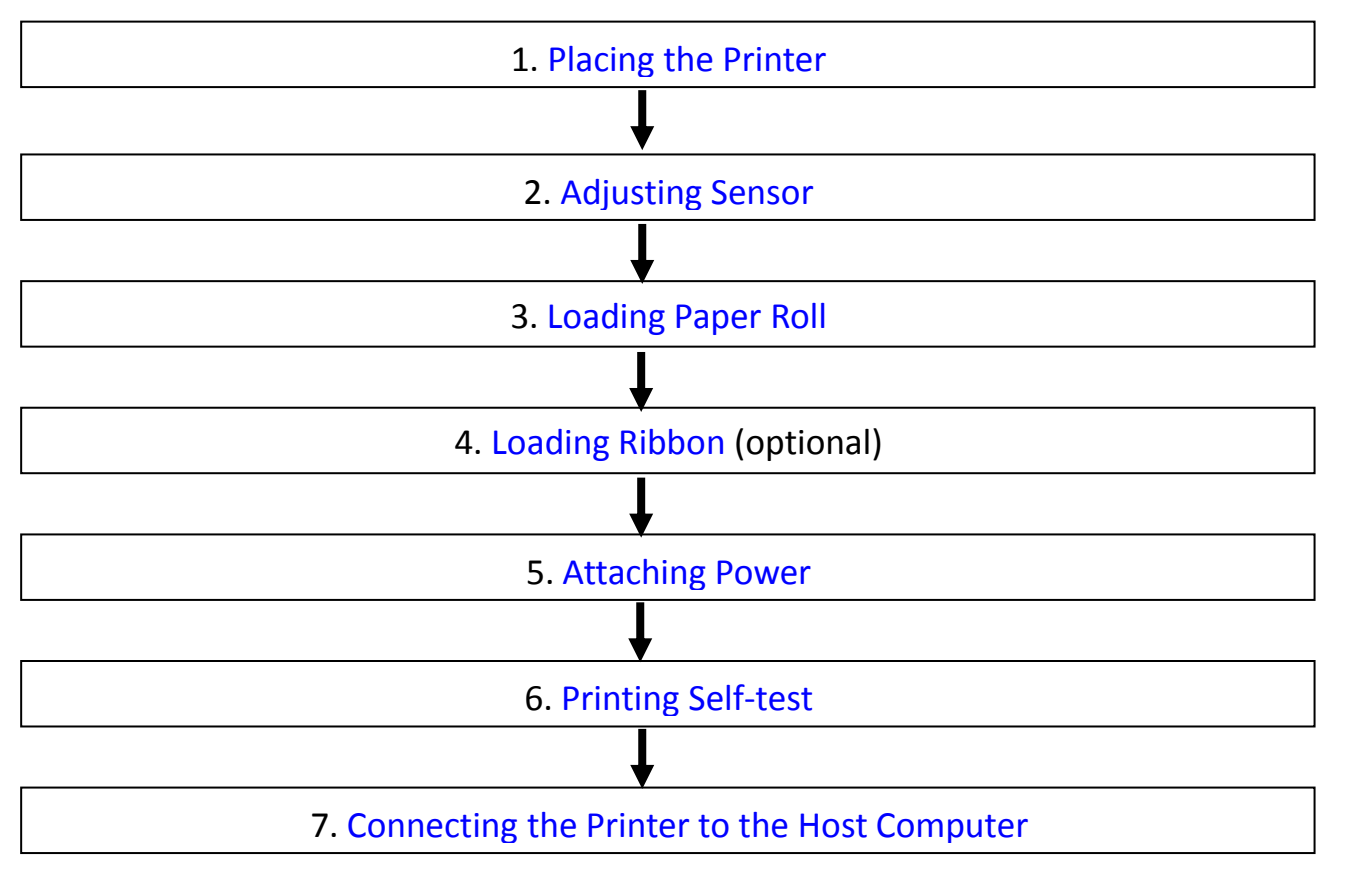

## 2.2 Placing the Printer

The printer must be installed horizontally. Place the printer on a solid, flat, stable surface; ensure the printer is placed in a stable position and there is easy access for users to the control panel and roll paper holder. Also ensure there is enough space for sufficient ventilation and for the printout.

When selecting the placement position, be aware of the following advice:

2 Never place the printer near to any flammable gas or explosive substances.

3 Do not expose the printer to direct sunlight. If you cannot avoid placing the printer near a window, protect it from the sunlight with a curtain.

4 When connecting a computer to the printer, make sure the maximum recommended cable length is not exceeded.

5 Ensure sufficient distance between the printer and any heating devices or radiators.

6 Avoid exposing the printer to extreme temperature or air humidity fluctuations. Avoid exposure to dusty environments.

• It is recommended the printer is installed in a position which reduces noise exposure to the work place during printing.

## 2.3 Attaching Power

#### Checking the voltage of the power adapter

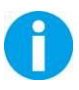

Before you connect the power adapter to the power socket check if the voltage is correct. If you connect the power adapter to power with incorrect voltage this may result in electrical damage to adapter and printer.

- 1. Make sure the printer and the computer are powered off.
- 2. Connect the power cord to the power adapter.
- 3. Connect the power adapter to the power supply interface at the rear of the printer.

4. Ensure the power cord is securely connected. Connect the power cord plug to a mains socket on the wall.

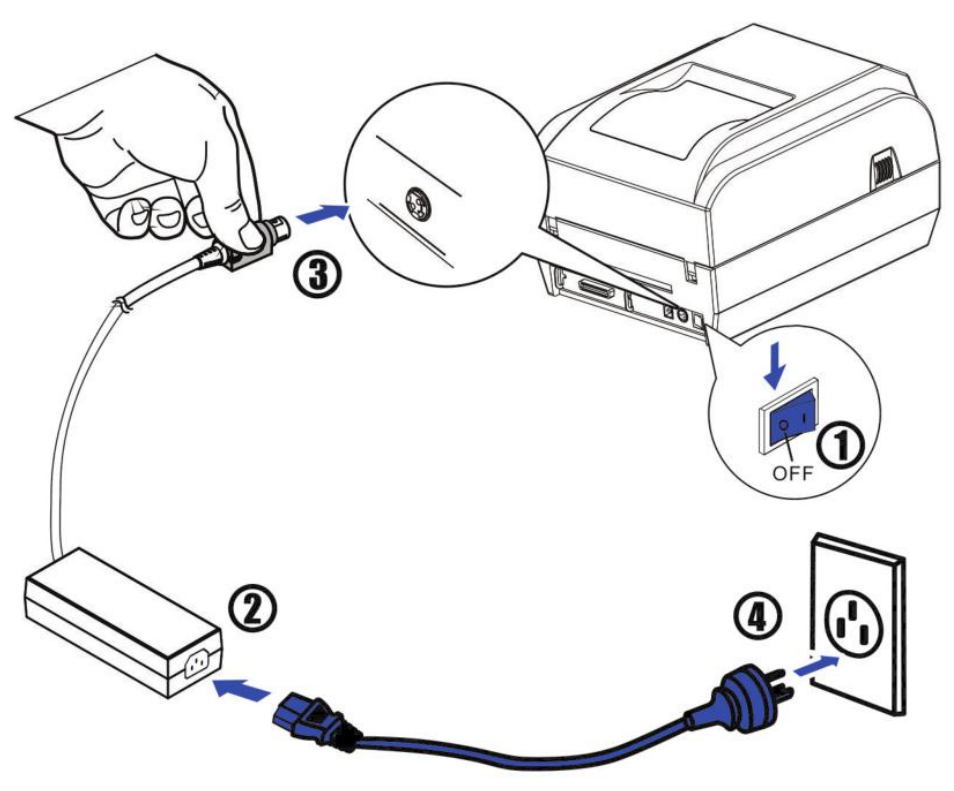

1) Please only use the power adapter recommended by supplier or equivalent products;

2) When disconnecting the AC adapter plug, handheld plug connector housing, avoid pulling on the cable;

0

3) Avoid placing power adapter nearby a heating device, otherwise the cable may melt, causing fire and shock;

4) If you do not use the printer in a long time, disconnect the power supply of printer power adapter.

## 2.4 Calibrate Sensor

Gap sensor and reflective sensor should be calibrated separately.

First, please open the setup tool, enter "Printer Setup", choose paper sensor: gap sensor by default. You could switch to reflective sensor according to your need.

| Tally                | Printer Setup                |                 |                            |                   |           |  |
|----------------------|------------------------------|-----------------|----------------------------|-------------------|-----------|--|
| DASCON               | Page Mode:                   | ~               | Print Density:             |                   | ~         |  |
| Choose Interface     | Print Media:                 | ~               | Printer<br>Language:       | ~                 |           |  |
| Update Firmware      | Print Method:                | ~               | Peeler:                    |                   | ~         |  |
| Command Test         | Print Speed:                 | ~               | Emulation:                 |                   | ~         |  |
|                      | Cut Mode:                    | ~               | Paper Out<br>Detection:    | ~                 |           |  |
|                      | Print Position<br>Detection: | ~               | Auto Calibrate             |                   | ~         |  |
|                      | Top Form<br>Sensing:         | ~               | Paper sensor<br>selection: |                   | ~         |  |
| Printer Series       | Print Home<br>Offset         | mm              | Cutting Positi<br>Offs     | Gap sensor        |           |  |
| DL-310               | Black Mark AD<br>value:      |                 | A                          | Calib             | rate labe |  |
| nterface             | Get Printer Setting          | s Print Self-te | st Reset All S             | Settings Send Set |           |  |
| LAN                  |                              |                 |                            |                   |           |  |
| Application Language |                              | _               |                            |                   |           |  |
| O Simplified Chinese | English                      |                 | Help                       | E                 | Exit      |  |

### 2.4.1 Calibrate Gap Sensor

(1) Make sure gap sensor is selected through the setup tool.

(2) Lift the top cover to expose the media holder and the print head mechanism.

(3) Move around the sensor support so as to align its triangle with another triangle on the center housing. As it is shown below:

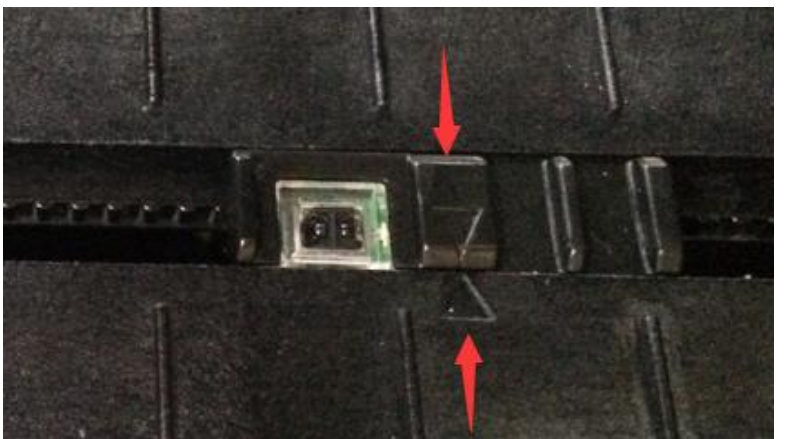

#### 2.4.2 Calibrate Reflective Sensor

- (1) Select Reflective Sensor in the setup tool.
- (2) Lift the top cover to expose the media holder and the print head mechanism.
- (3) Align the black mark sign with the black mark sensor.

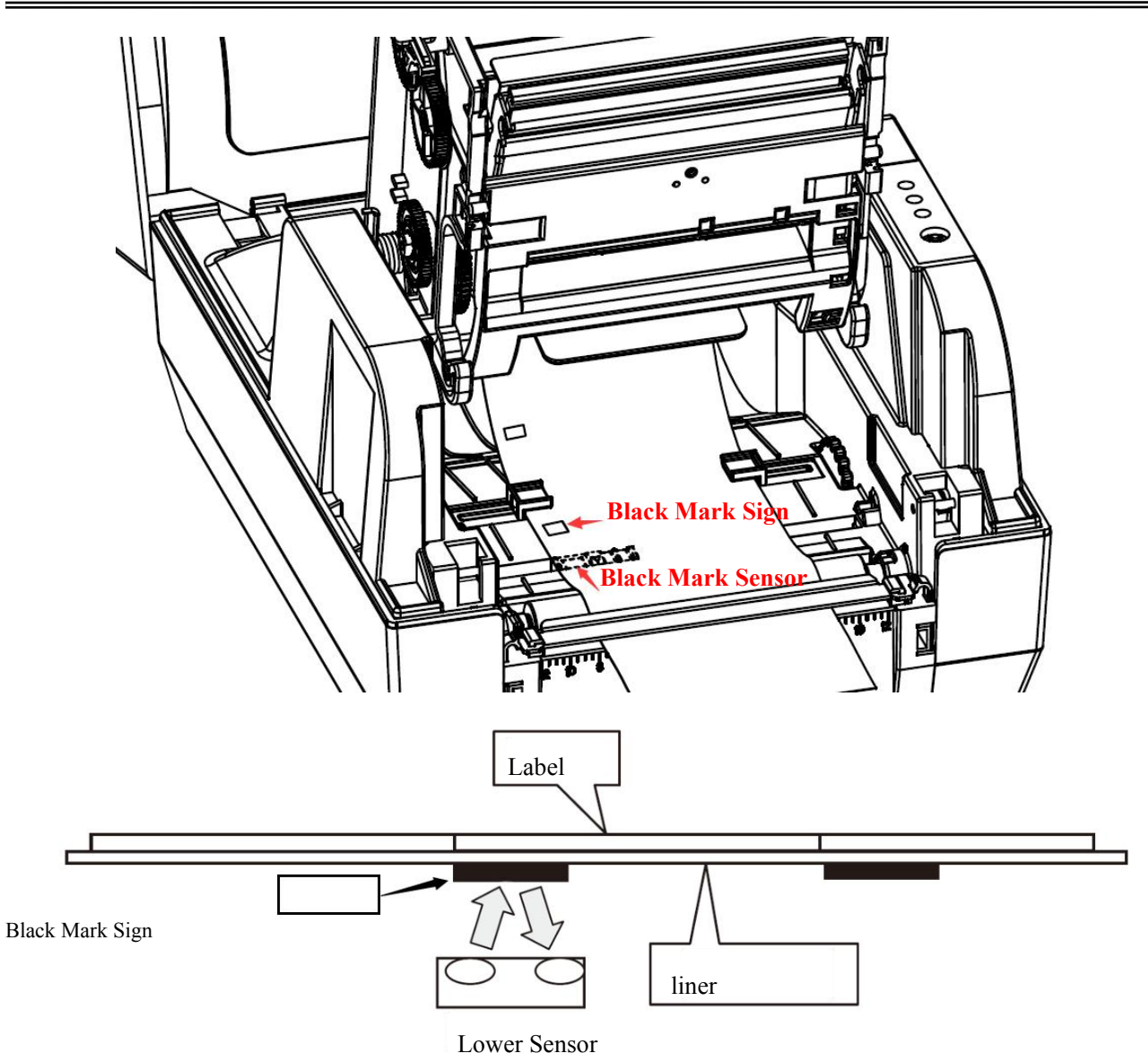

(4) Put the media between the media compartment and the tear bar. And then close the mechanism and the top cover.

## 2.5 Loading Roll Media

- Must use thermal media in case of no ribbon in the printer. When using ribbon,
- 0
- you have to use thermal transfer media.
- Tips for avoiding media jam: Make sure the media is aligned in the center of the printer and the media fixers are firmly pressed against both sides of the roll.

Before printing, it is necessary to check whether the media you use is appropriate or not. You can scratch the media surface, if the scratch turns black, it is direct thermal media. In this case, you do not need to load ribbon. Otherwise, it is thermal transfer media, you have to use a ribbon.

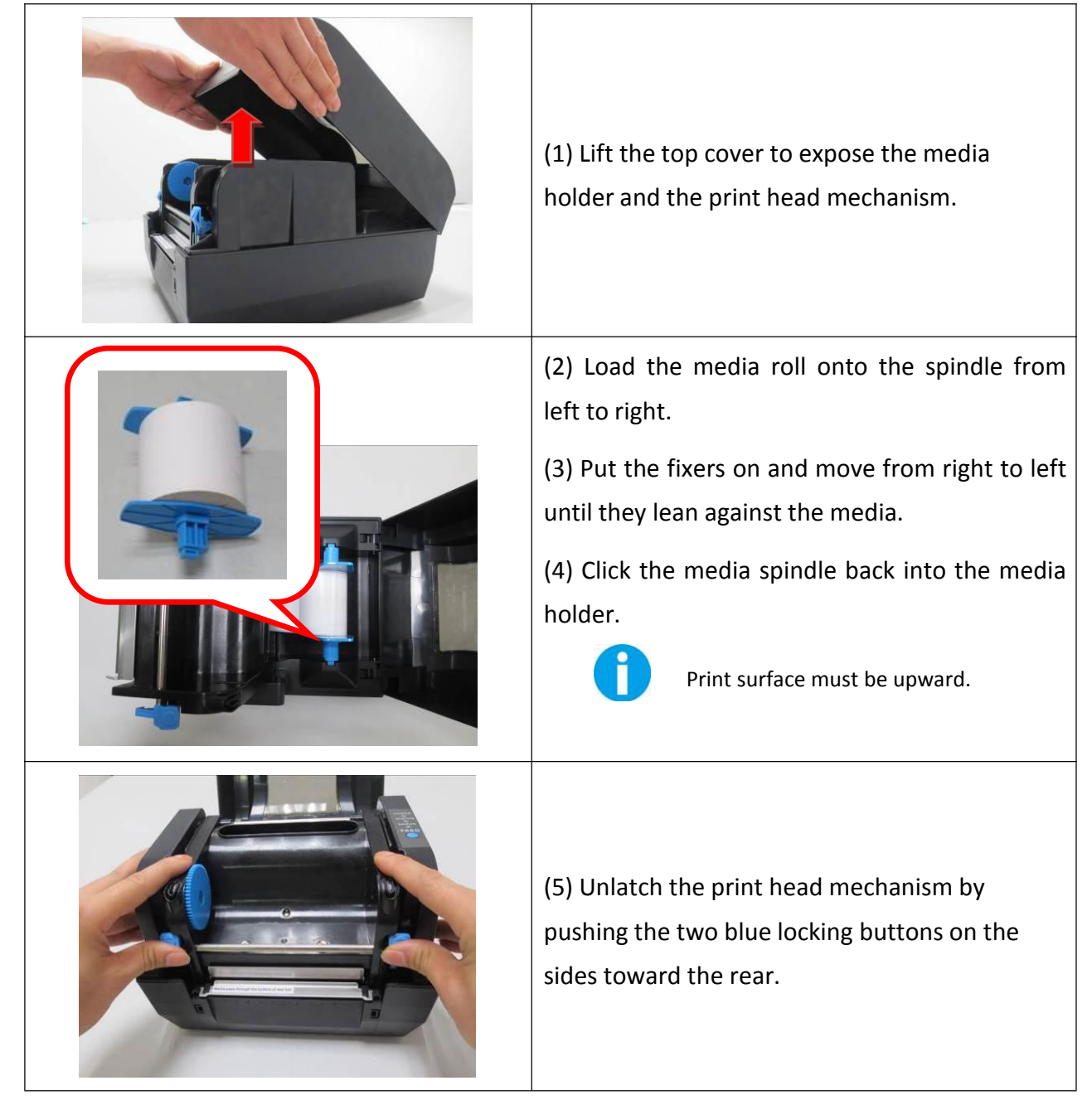

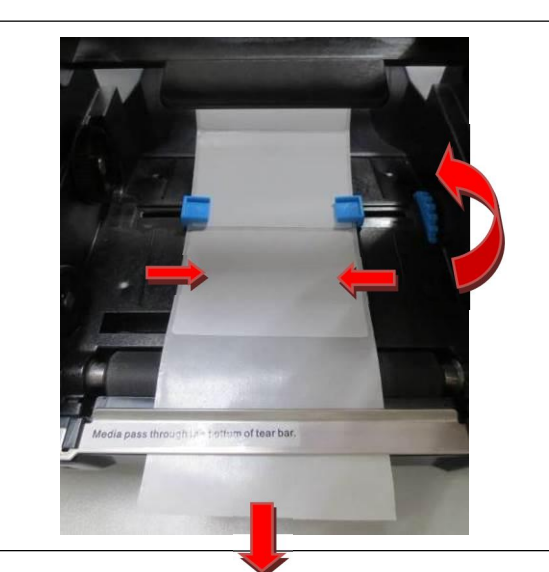

(6) Lead the media under the print head mechanism through the media guides.(7) Control the blue media guide adjuster so as to align the media in the central path.(8) Lead the media over the platen roller and through the tear bar.

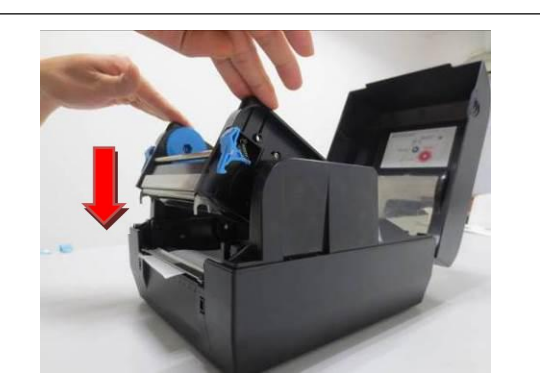

(9) Put the print head mechanism down and press down firmly until you hear a snap.(10) Close the top cover and turn on the printer or press the "FEED" button if the printer is already on.

(11) In order to make sure the data is printed within the label area, it is necessary to execute Label Calibration: Hold down Feed Button and switch on printer simultaneously, release Feed Button after the buzzer beeps twice. Then the label will be positioned automatically.

Label calibration should be executed in the following situations:

• Use printer for printing label for the first time.

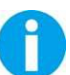

- After replacing different size of labels.
- If the printer skips labels
- If the printer feeds blank labels.
- After refilling with new roll of labels.

## 2.6 Loading Transfer Ribbon

Transfer ribbons come in several varieties and in some cases colors to match your application needs. The media and ribbon types should be matched to provide you with optimal print results. Always use ribbon that is wider than the media to protect the printhead from wear.

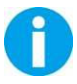

For direct thermal printing, do not load ribbon in the printer.

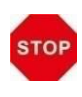

Do not use ribbon while using direct thermal media. Otherwise, barcode and graph will be distorted.

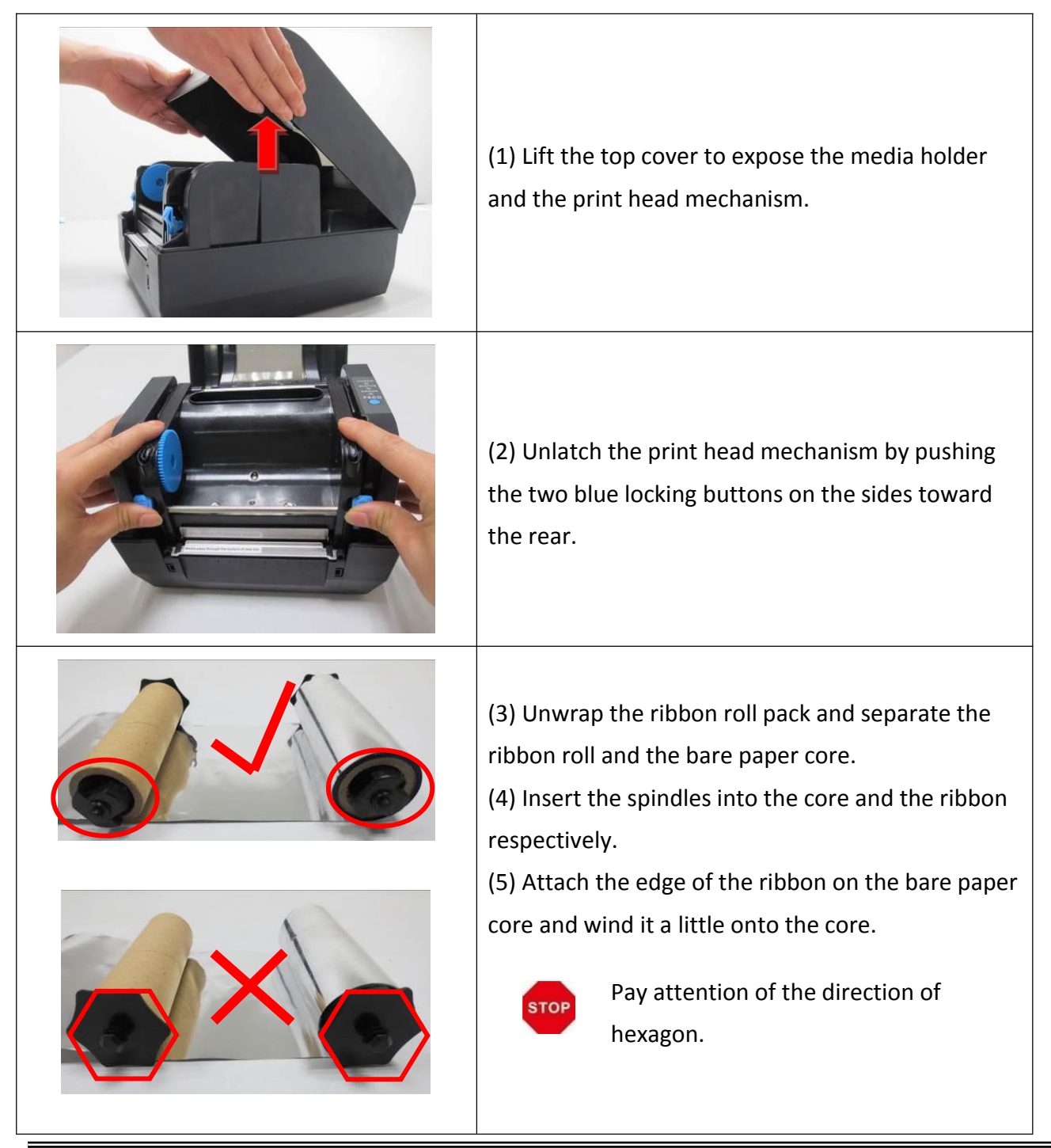

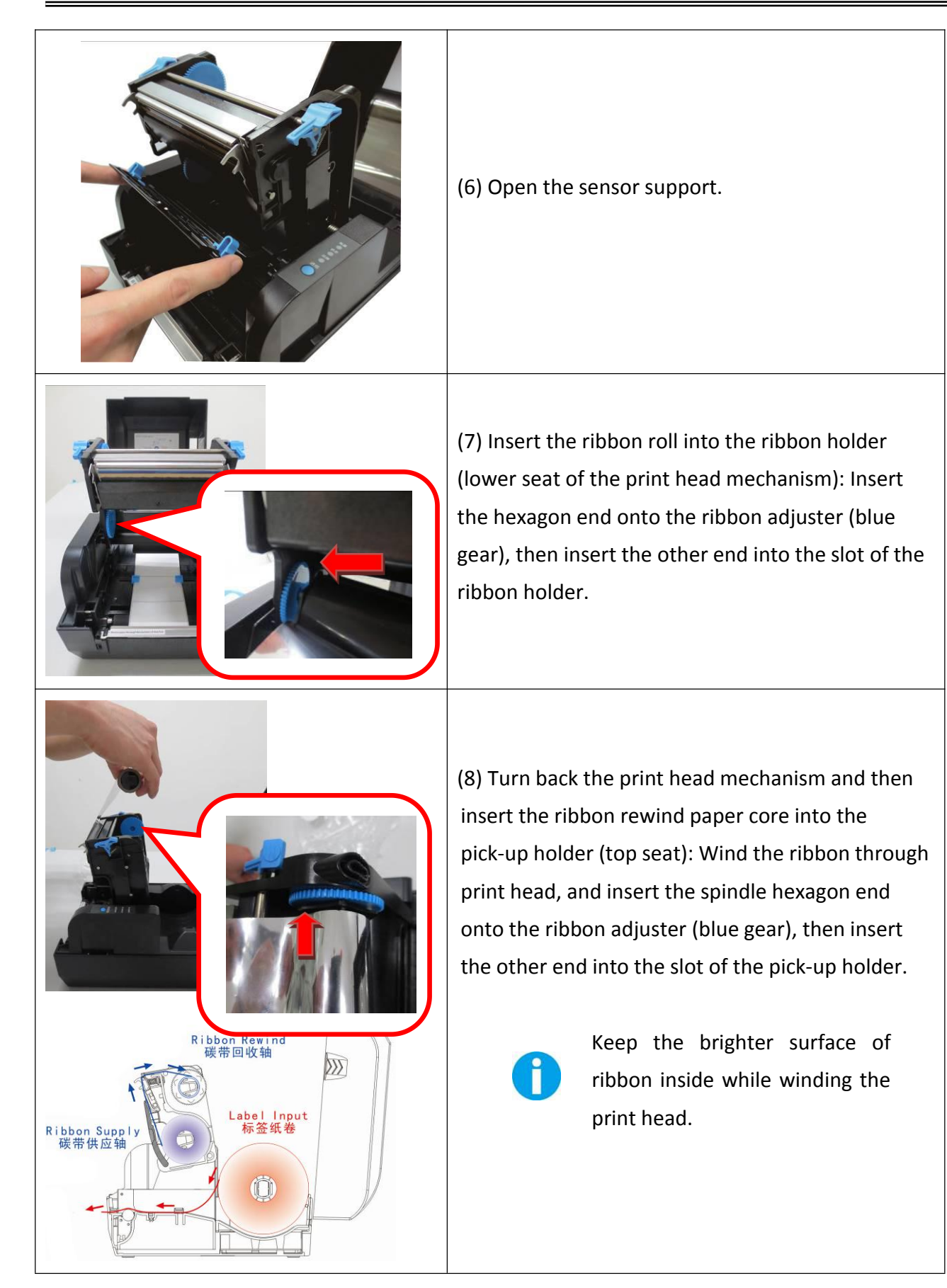

| (9) Turn the wheel of the print head mechanism to ensure the ribbon is tightly wound. |
|---------------------------------------------------------------------------------------|
| (10) Close the sensor support.                                                        |
| (11) Press down the print head mechanism on both sides firmly until you hear a snap.  |
## 2.7 Connecting to Computer

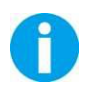

#### NOTE!

Be sure to install the driver before connecting the printer to the host computer.

Before installing, disconnect the Power Unit from the printer (as well as turning the power switch off). Even when the power switch is off, voltage is still present at some points on the circuit board. Changing components while the power unit is connected can cause damage to the interface board and the printer.

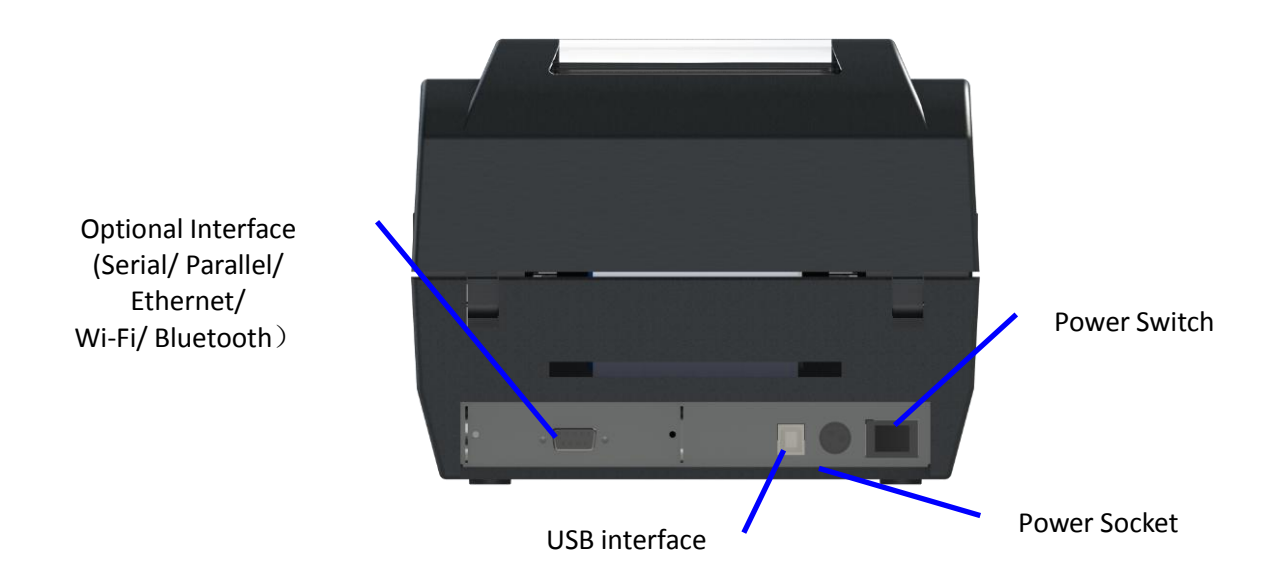

| Component Name                                            | Function                                                                     |
|-----------------------------------------------------------|------------------------------------------------------------------------------|
| Power socket                                              | Connect power cord to the printer                                            |
| Power switch                                              | For switching on/off printer                                                 |
| USB interface                                             | Connect USB interface cable from host                                        |
| Optional interface<br>(Serial/ Parallel/ Ethernet/ Wi-Fi) | Connect optional interface cable from host<br>(interface type is on request) |

Connection cable must comply with the following requirements:

| Connection Type | Specifications                   |
|-----------------|----------------------------------|
| USB             | USB 1.1/2.0 compatible           |
| Serial          | RS232                            |
| Parallel        | IEEE 1284.4                      |
| Ethernet        | 10 Base-T/100 Base-TX compatible |

#### 2.7.1 Connecting USB interface

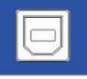

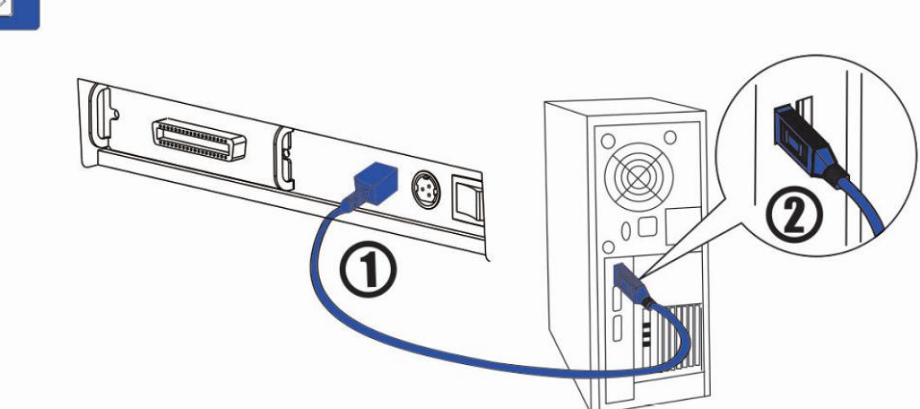

#### 2.7.2 Connecting serial interface

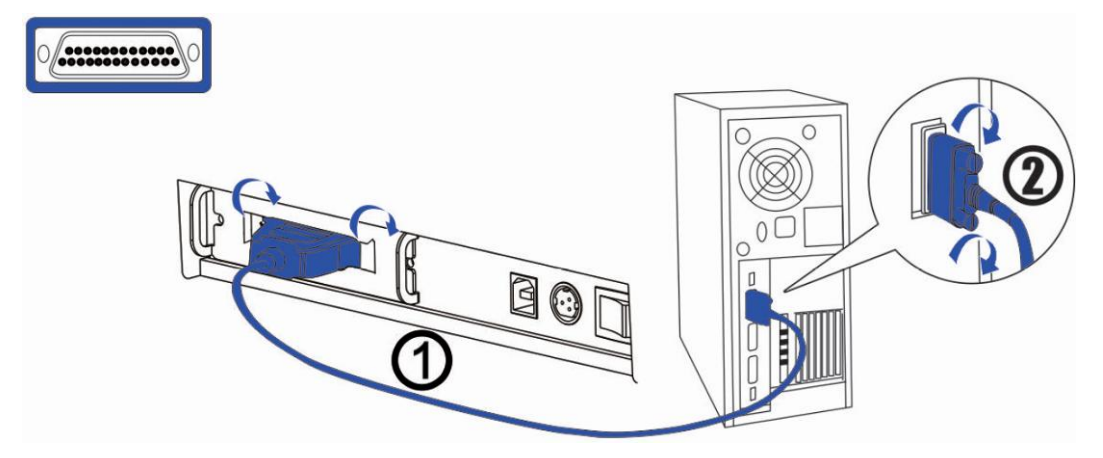

## 8

#### WARNING!

Be sure to turn off the power supply for both the printer and host computer before connecting the cables.

- **1.** Insert the interface cable connector firmly into the interface connector on the connector panel.
- 2. When using the connectors equipped with screws, tighten them to secure the connectors firmly.

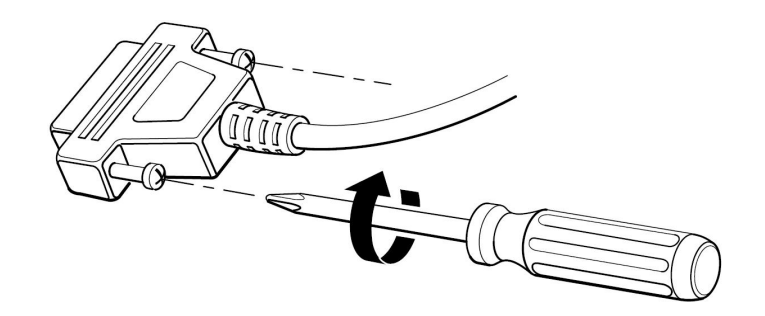

**3.** When using interface cables equipped with a grounding line, attach the ground line to the screw hole marked "FG" on the printer.

**4.** Connect the other end of the interface cable to the host computer.

#### 2.7.3 Connecting parallel interface

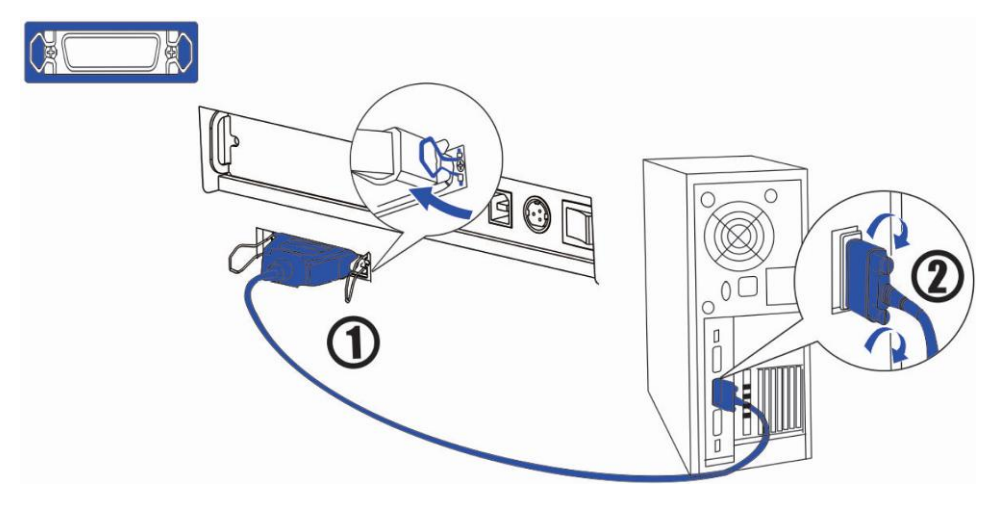

- 1. Insert the interface cable connector firmly into the interface connector on the connector panel.
- 2. Press down the clips on either side of the connector to lock it in place.
- **3.** When using interface cables equipped with a grounding line, attach the ground line to the screw hole marked "FG" on the printer.
- 4. Connect the other end of the interface cable to the host computer.

#### 2.7.4 Connecting Ethernet interface

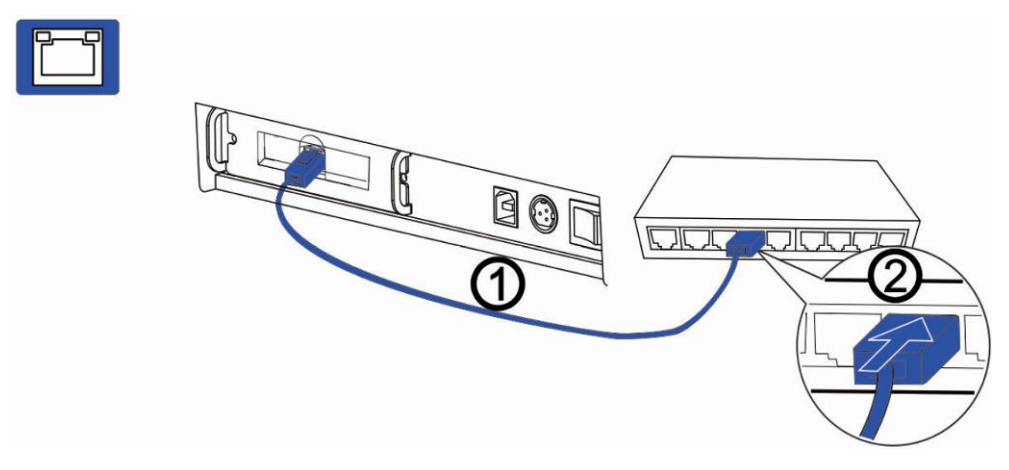

- Before installation, make you have installed the driver and the driver for Ethernet interface (see Installing Driver on page 17)
- 6
- When LAN cables are installed outdoors, make sure devices without proper surge protection are cushioned by being connected through devices that do have surge protection.

Otherwise, the devices can be damaged by lightning.

- Never attempt to connect the customer display cable, drawer kick-out cable, or the standard telephone line cable to the 10/100BASE-T LAN connector.
- **1.** Connect the printer to a network by a LAN cable via a switch.
- 2. Connect a 10/100BASE-T cable to the 10/100BASE-T LAN connector by pressing firmly until the connector clicks into place.

## 2.7.5 Connecting Wlan Interface

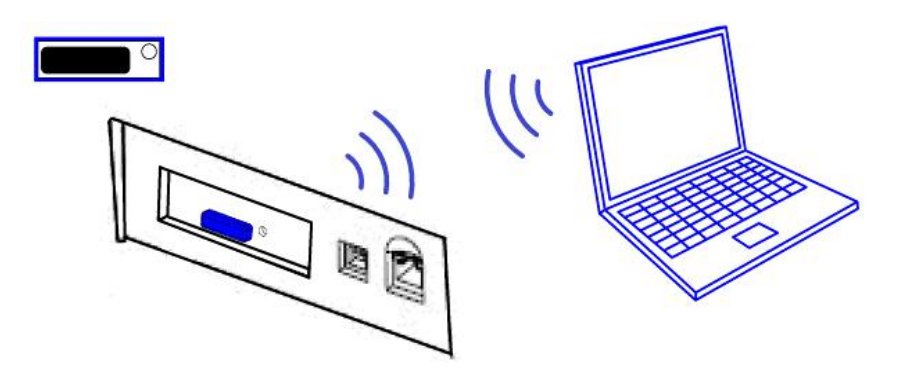

## **3 NETWORK SETUP AND CONFIGURATION**

## **3.1 Installing Driver**

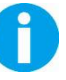

Switch off the printer before running the printer driver setup.

Your printer CD-ROM comes with Windows Driver. Go to the Driver folder and run the installer. Please check the website <u>www.dascom.com</u> for the latest version of driver.

(1) Click "Next".

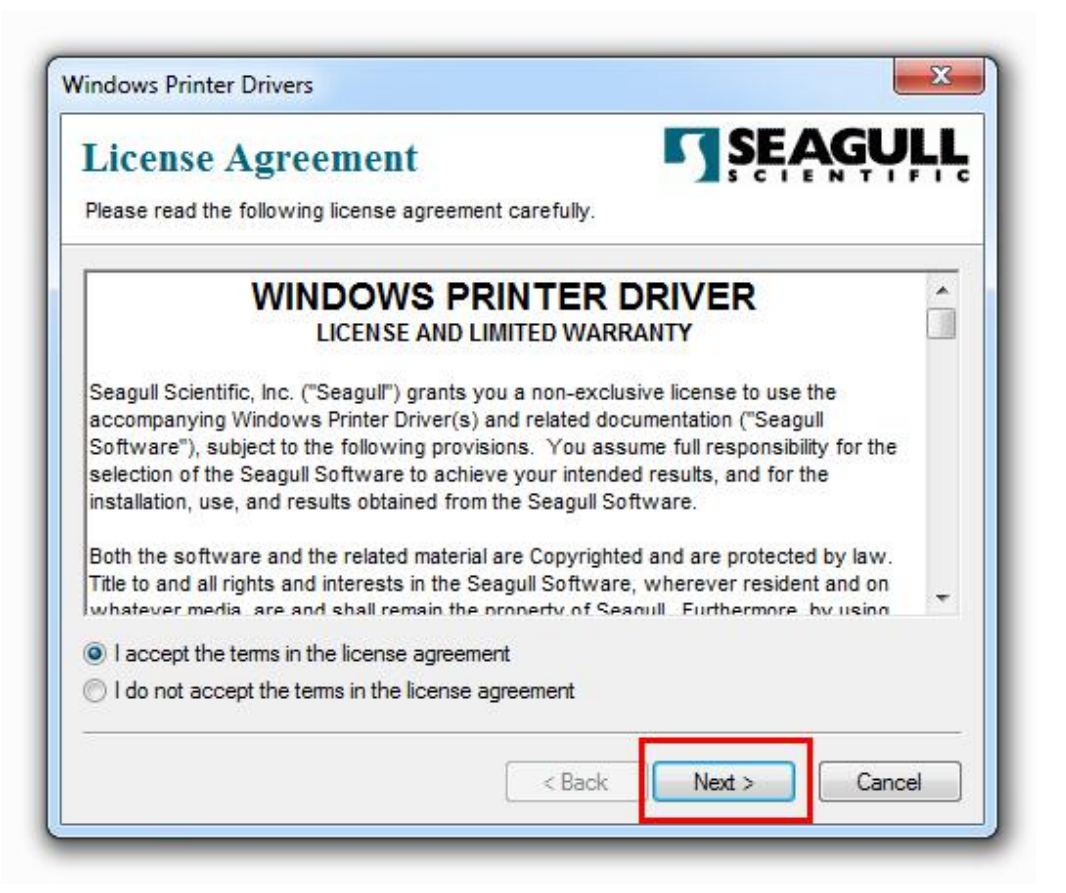

(3) Select the installation path to the Driver.

| Installation<br>Please select the dire           | Directory Story to unpack the software.                                                              | SEAGULL                              |
|--------------------------------------------------|----------------------------------------------------------------------------------------------------|--------------------------------------|
| The software will be u<br>either type in the new | npacked to the directory listed below. To unpa<br>path or click Browse to select a different directo | ck to a different directory,<br>ory. |
| nstallation Directory                            | C:\1 allyDascom                                                                                      | Browse                               |
|                                                  | Space required on drive:                                                                             | 40.4 MB                              |
|                                                  | Space available on selected drive:                                                                   | 22.7 GB                              |
|                                                  | C Park No                                                                                            | the Canad                            |

(3) Click "Finish".

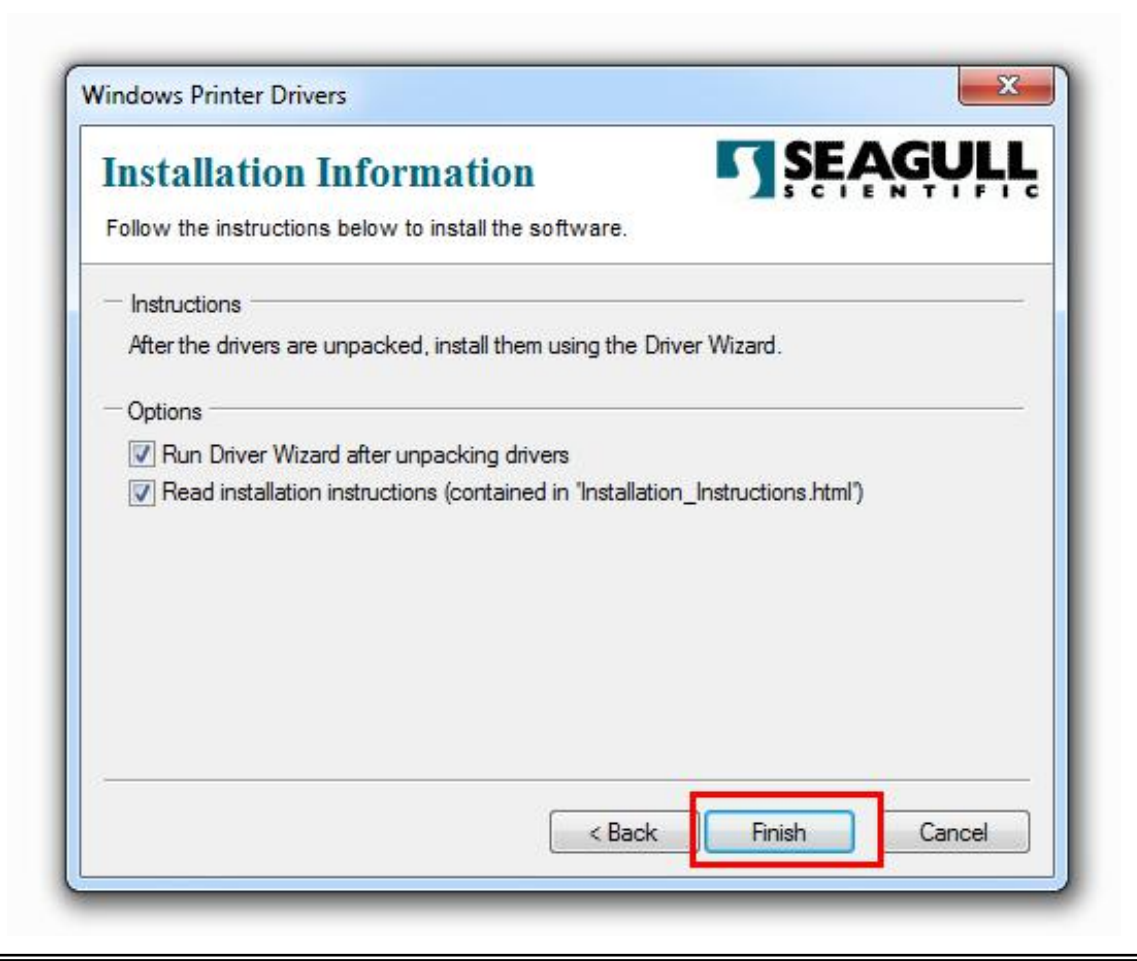

#### (4) Click "Yes".

| Do yo chang | u want to allow<br>es to this comp                   | the following program to make uter?                                             |
|-------------|------------------------------------------------------|---------------------------------------------------------------------------------|
|             | Program name:<br>Verified publisher:<br>File origin: | Seagull Driver Wizard<br>Seagull Scientific, Inc<br>Hard drive on this computer |
| Show deta   | ls                                                   | Yes No                                                                          |
| Show deta   | ls                                                   | Yes No                                                                          |

#### (5) Click "Next".

| Seagull Driver Wizard | X                                                         |
|-----------------------|-----------------------------------------------------------|
|                       | Welcome to the Seagull Driver Wizard                      |
|                       | This wizard helps you install and remove printer drivers. |
|                       | What would you like to do?                                |
|                       | Install printer drivers                                   |
|                       | © Remove printer drivers                                  |
|                       | < Back Next > Cancel                                      |

(6) Choose **Other** as insllation port.

| Connect Printer                                                                                              |                   |      | D |
|----------------------------------------------------------------------------------------------------|-------------------|------|---|
| The printer should be connected before of                                                                    | onunuing Instalia | uon. | S |
| How is this printer going to be attached?                                                                    |                   |      |   |
| O USB                                                                                                    |                   |      |   |
| Network (Ethernet or WiFi)                                                                                   |                   |      |   |
| Other (such as Parallel or Serial)                                                                           |                   |      |   |
| Instructions:<br>1. Connect your printer to the PC.<br>2. Turn the printer on.<br>3. Press Next to continue. |                   |      | * |
|                                                                                                    |                   |      | Ŧ |
|                                                                                                    |                   |      | Į |

(7) Choose printer model "Tally Dascom DL-210Z" or "Tally Dascom DL-210E", and the installation path. Then click "Next".

| Specify Printer Model                              | T               |
|----------------------------------------------------|-----------------|
| The manufacturer and model determine which printer | driver to use.  |
| Specify the model of your printer.                 |                 |
| Printer Model                                      | *               |
| Tally Dascom 7206                                  |                 |
| Tally Dascom 7206-300                              |                 |
| Tally Dascom 7206-300X                             |                 |
| Tally Dascom 7206X                                 | E               |
| Tally Dascom DL-2102                               | -               |
| Source: C:\TallyDascom                             | Browse          |
| Version: 7.3.4 M-0 (01/28/2014)                    |                 |
|                                                    |                 |
| < Bac                                              | k Next > Cancel |

#### (8) Click "Next".

| A port is use                    | d to connect a printer to the computer.                                             |              |
|----------------------------------|-------------------------------------------------------------------------------------|--------------|
| pecify the port of listed below, | that you are using. If you are connecting using TCP/IP or anothe create a new port. | er port type |
| Port                             | Туре                                                                                | •            |
| FILE:                            | Local Port                                                                          |              |
| USB001                           | Virtual printer port for USB                                                        | -            |
| USB002                           | Virtual printer port for USB                                                        |              |
| SHRFAX:                          | Fax Monitor Port                                                                    | E            |
| TPVM:                            | ThinPrint Print Port for VMware                                                     |              |
| XPSPort:                         | Local Port                                                                          | *            |
|                                  | Create Port Configur                                                                | e Port       |
|                                  |                                                                                     |              |
|                                  |                                                                                     |              |

(9) Enter printer name. Click "Next".

| Specify Printer<br>Names are us                                                               | Name<br>sed to identify the printer on this computer and on the network.                                                                                             |  |
|-----------------------------------------------------------------------------------------------|----------------------------------------------------------------------------------------------------|--|
| Enter a name for                                                                              | this printer.                                                                                                    |  |
| Printer name:                                                                                 | Tally Dascom DL-210Z                                                                                                    |  |
| Use this printe<br>Specify whether o                                                          | r as the default printer<br>or not you want to share this printer with other network users. When                                                                     |  |
| Use this printe<br>Specify whether o<br>sharing, you must<br>O Do not share t                 | er as the default printer<br>or not you want to share this printer with other network users. When<br>t provide a share name.<br>this printer                         |  |
| Use this printe<br>Specify whether of<br>sharing, you must<br>O Do not share t<br>Share name: | er as the default printer<br>or not you want to share this printer with other network users. When<br>t provide a share name.<br>this printer<br>Tally_Dascom_DL-210Z |  |
| Use this printe<br>Specify whether of<br>sharing, you must<br>O Do not share t<br>Share name: | er as the default printer<br>or not you want to share this printer with other network users. When<br>t provide a share name.<br>this printer<br>Tally_Dascom_DL-210Z |  |

(10) Click "Finish".

| Seagull Driver Wizard |                      | X                                          |
|-----------------------|----------------------|--------------------------------------------|
|                       | Completing           | the Seagull Driver Wizard                  |
|                       | A new printer will b | be installed using the following settings: |
|                       | Name:                | Tally Dascom DL-210Z                       |
| 9 6 6 6 6 6 6 7 4     | Share name:          | <not shared=""></not>                      |
|                       | Port:                | USB001                                     |
|                       | Default:             | No                                         |
|                       | Manufacturer:        | Tally Dascom                               |
|                       | Model:               | Tally Dascom DL-210Z                       |
|                       | Version:             | 7.3.4 M-0 (01/28/2014)                     |
|                       | To begin the drive   | r installation process, click Finish.      |
|                       |                      |                                            |
|                       |                      |                                            |
|                       | Γ                    | < Back Finish Cancel                       |
|                       |                      |                                            |

(11) Then the driver is installed successfully.

| Seagull Driver Wizard Completed<br>Successfully<br>The following operations were completed successfully: |      |
|----------------------------------------------------------------------------------------------------|------|
| Installed printer 'Tally Dascom DL-210Z'.                                                                | *    |
| Install Another Printer                                                                                  | lose |

## 3.2 Installing Setup Tool

Your printer CD-ROM comes with Tally Dascom Setup Tool. Go to the folder and run the installer. Please check the website <u>www.dascom.com</u> for the latest version of setup tool.

(1) Choose setup language.

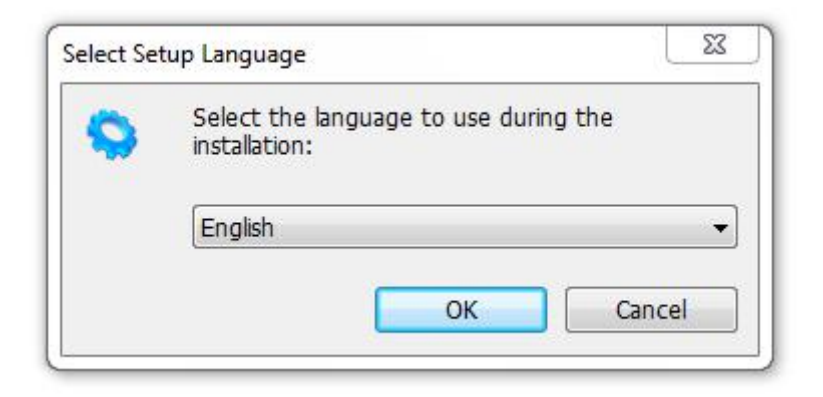

#### (2) Click next.

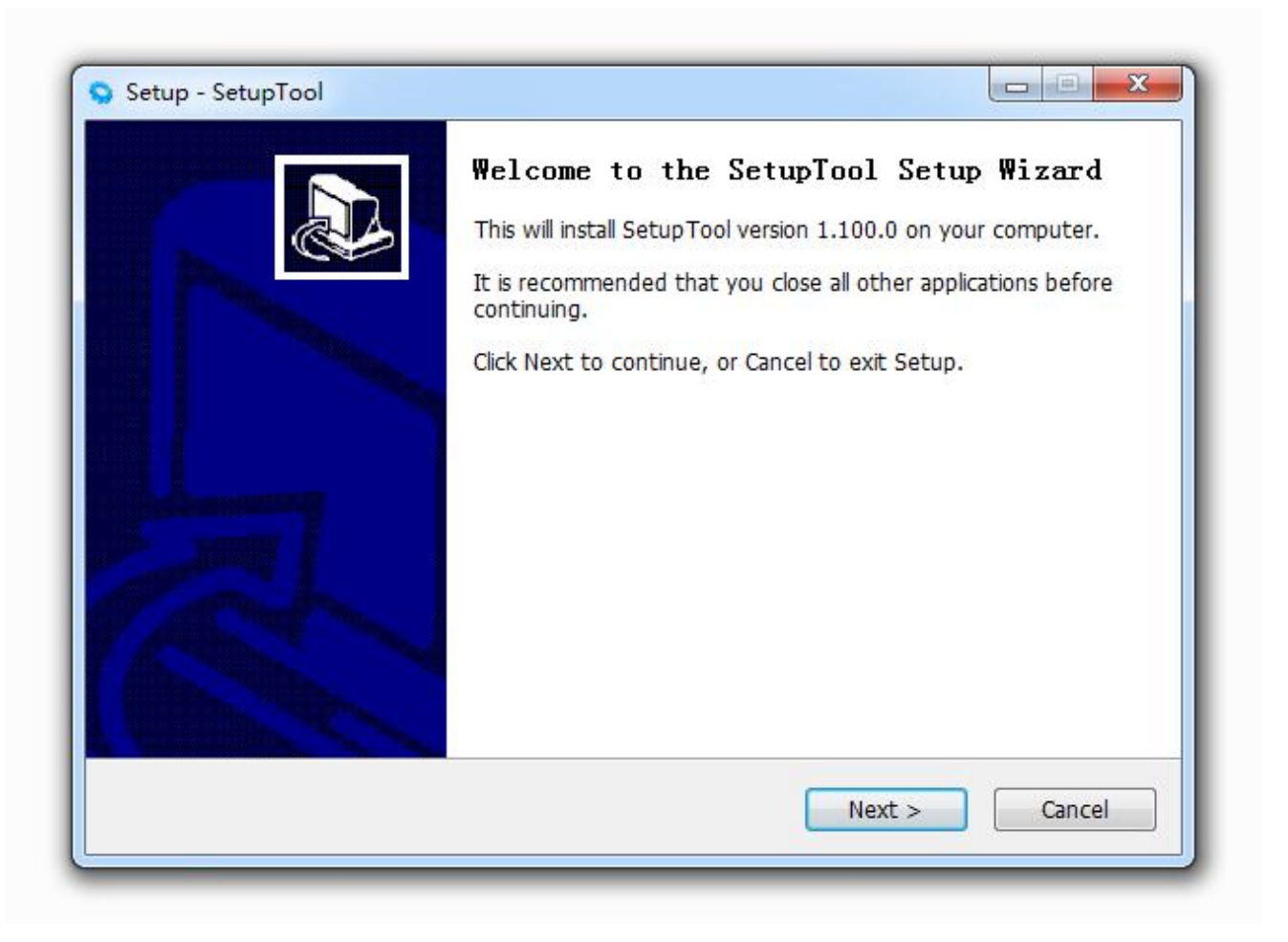

(3) Select the installation path to the tool.

| Where should Setup place the program    | n's shortcuts?                  | 1                  |
|-----------------------------------------|---------------------------------|--------------------|
| where should becap place the program    |                                 | G                  |
| Setup will create the program           | 's shortcuts in the following   | Start Menu folder. |
| To continue, click Next. If you would l | ike to select a different folde | er, click Browse.  |
| SetupTool                               |                                 | Browse             |
|                                         |                                 |                    |
|                                         |                                 |                    |
|                                         |                                 |                    |
|                                         |                                 |                    |
| 🔲 Don't create a Start Menu folder      |                                 |                    |
|                                         |                                 | 241 M 24           |
|                                         |                                 |                    |

(4) Click "Finish".

| Select Additional Tasks                              |                          |                     |          |
|------------------------------------------------------|--------------------------|---------------------|----------|
| Which additional tasks should be pe                  | rformed?                 |                     | Ċ        |
| Select the additional tasks you wou then click Next. | ld like Setup to perform | while installing Se | tupTool, |
| Additional icons:                                    |                          |                     |          |
| 🗹 Create a desktop icon                              |                          |                     |          |
|                                                      |                          |                     |          |
|                                                      |                          |                     |          |
|                                                      |                          |                     |          |
|                                                      |                          |                     |          |
|                                                      |                          |                     |          |
|                                                      |                          |                     |          |
|                                                      |                          |                     | ( - ·    |

(5) Click "Install".

| etup - Setup I ool                                                                                   |           |
|----------------------------------------------------------------------------------------------------|-----------|
| Ready to Install                                                                                     |           |
| Setup is now ready to begin installing SetupTool on your computer.                                   |           |
| Click Install to continue with the installation, or click Back if you want to r change any settings. | review or |
| Start Menu folder:<br>SetupTool                                                                      | *         |
| Additional tasks:                                                                                    |           |
| Additional icons:                                                                                    |           |
| Create a desktop icon                                                                                |           |
|                                                                                                    |           |
|                                                                                                    |           |
|                                                                                                    |           |
|                                                                                                    | Ŧ         |
|                                                                                                    | •         |
|                                                                                                    |           |
| < Back Install                                                                                       | Cancel    |
|                                                                                                    |           |

(6) Wait the installation to complete.

| Installing                                              |        |
|---------------------------------------------------------|--------|
| Please wait while Setup installs SetupTool on your comp | outer. |
| Creating shortcuts                                      |        |
| C:\Users\Public\Desktop\SetupTool.lnk                   |        |
|                                                         |        |
|                                                         |        |
|                                                         |        |
|                                                         |        |
|                                                         |        |
|                                                         |        |
|                                                         |        |

(7) Installation complete. Click "Finish".

| 💊 Setup - SetupTool |                                                                                                    |
|---------------------|----------------------------------------------------------------------------------------------------|
|                     | Completing the SetupTool Setup Wizard<br>Setup has finished installing SetupTool on your computer. The<br>application may be launched by selecting the installed icons.<br>Click Finish to exit Setup. |
|                     | Finish                                                                                                    |

## 3.3 Setup Tool Application

A CD comes along with printer. The CD contains POS & label printer setup tool for configuring printer. Or, please find the latest setup tool on Dascom website: www.dascom.com

Read the help file carefully before using the setup tool. Please click "Help" button below for more information.

#### 3.3.1 Model and Interface Setting

Select the printer model and the suitable interface before configuring printer.

Click "setting" for setting serial interface or parallel interface. For serial interface and emulation setting, the setting won't be valid unless you restart the printer.

| Tally                                                                | Choose Interface                                       |                      |  |
|----------------------------------------------------------------------|--------------------------------------------------------|----------------------|--|
| Choose Interface<br>Printer Setup<br>Update Firmware<br>Command Test | Printer Series<br>Choose your printer series<br>DL-210 | ~                    |  |
|                                                                      | Selection of interface                                 | Setting              |  |
| Printer Series                                                       | O Parallel interface                                   | Reset Wi-Fi settings |  |
| DL-210                                                               | Network                                                | Wi-Fi Setup          |  |
| LAN                                                                  |                                                        | Bluetooth Settings   |  |
| Application Language                                                 |                                                        |                      |  |

## 3.3.2 Configuring Printer

After model and interface setting, select "Printer Setup" tab for configurations.

| Tally                | Printer Setup                | •       |             |     |                            |          |                 |
|----------------------|------------------------------|---------|-------------|-----|----------------------------|----------|-----------------|
| DASCON               | Page Mode:                   | On      |             | •   | Print Density:             | 2        | •               |
| Choose Interface     | Print Media:                 | Label P | aper        | •   | Printer<br>Language:       | English  | •               |
| Update Firmware      | Print Method:                | Direct  | Thermal     | •   | Peeler:                    | Off      | •               |
| Command lest         | Print Speed:                 | 4       |             | •   | Emulation:                 | ZPL      | -               |
|                      | Cut Mode:                    | Off     |             | •   | Paper Out<br>Detection:    | On       | Ŧ               |
|                      | Print Position<br>Detection: | Off     |             | •   | Auto Calibrate<br>Label:   | Off      | •               |
|                      | Top Form<br>Sensing:         | Off     | -           | •   | Paper sensor<br>selection: | Gap sens | sor 🔻           |
| Printer Series       | Print Home<br>Offset         |         | 0 mm        |     | Cutting Positio            | on<br>et | 0 mm            |
| DL-210               | Black Mark AD<br>value:      |         |             | 0   |                            |          | Calibrate label |
| Interface            | Get Printer Se               | ttings  | Print Self- | tes | Reset All S                | Settings | Send Settings   |
| USB                  |                              |         |             |     |                            |          |                 |
| Application Language |                              |         |             |     |                            |          |                 |
| Application Language | English                      |         | ſ           |     | Help                       |          | Exit            |

#### > Setup Items Explanation

| Setup Items            | Options                             | Default             | Description                                                                                     |
|------------------------|-------------------------------------|---------------------|-------------------------------------------------------------------------------------------------|
| Page Mode              | On, Off                             | On                  | Use un-continuous paper set to on; Use continuous paper set to off.                             |
| Print Density          | 1, 2, 3, 4, 5, 6                    | 2                   | Adjust print density. Level 1 is lowest, Level 6 is highest.                                    |
| Print Media            | Label Paper,<br>Continuous Paper    | Label<br>Paper      | Select the actual media type.                                                                   |
| Printer Language       | English, Chinese                    | English             | Set the printer's system language, Chinese or English.                                          |
| Print Method           | Thermal Transfer,<br>Direct Thermal | Thermal<br>Transfer | Use ribbon select thermal transfer; Use thermal paper select direct thermal                     |
| Peeler                 | Off, On                             | Off                 | Enable peeler or not                                                                            |
| Print Speed            | 1, 2, 3, 4                          | 4                   | Adjust the print speed. Level 1 is lowest, Level 4 is highest.                                  |
| Emulation              | ZPL, EPL, TSPL                      | ZPL                 | Select ZPL/EPL while using un-continuous paper;<br>Select ESC/POS while using continuous paper. |
| Cut Mode               | Off, Full Cut,<br>Partial Cut       | Off                 | Set the printer's cutting mode.                                                                 |
| Paper Out<br>Detection | On, Off                             | On                  | On: Detect the printer's paper is empty or not.<br>Off: Disable paper end detection.            |

| Print Position<br>Detection | On, Off                         | Off           | Enable print position detection or not                                                                                                    |
|-----------------------------|---------------------------------|---------------|----------------------------------------------------------------------------------------------------|
| Auto Calibrate<br>Label     | On, Off                         | Off           | On: It will auto calibrate the label when you use a different size/format of label.<br>Off: Disable auto calibrate label                                                                         |
| Top Form Sensing            | On. Off                         | Off           | Before the printer begins to detect the label length,<br>it will feed and print based on the printing data so<br>as to avoid unnecessary waste of media during<br>length detection.              |
| Paper Sensor<br>Selection   | Gap sensor,<br>Reference sensor | Gap<br>sensor | Choose between the gap sensor and the reference sensor.                                                                                                    |
| Print Home Offset           | User-defined                    | 0             | Set the vertical distance between print home position and the top of black mark. When the value is positive, the media moves inward towards the printer, and vice versa.<br>Range: $-5^{+}$ (mm) |
| Cutting position<br>offset  | User-defined                    | 0             | Set the vertical distance of the tearing position.<br>When the value is positive, the media moves inward<br>towards the printer, and vice versa.<br>Range: -5~+5 (mm)                            |
| Black mark AD<br>value      | User-defined                    | 0             | Adjust the black mark detection accuracy.                                                                                                    |

#### > Explanation for Buttons

| Button              | Description                                                                                                    |
|---------------------|----------------------------------------------------------------------------------------------------|
| Get Printer Setting | When printer is powering on, click this button for acquiring the current setup menu. It will display on the screen. |
| Print Self-test     | Click this button for printing current settings for the printer.                                                    |
| Restore All Setting | Click this button for restore to default setting.                                                                   |
| Send Setting        | Make the new settings effective.                                                                                    |
| Calibrate label     | Click this button to calibrate label.                                                                               |

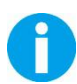

• After setting, the printer will beep once, then the setting become valid.

• In order to enhance print head lifetime, it is recommended that set the low print density if the printing quality is acceptable.

## 3.4 LAN Interface Setup

(1) Select Network interface in the setup tool. Then click "Setting".

| Tally                                                                | Choose Interface                                       |                                   |      |  |
|----------------------------------------------------------------------|--------------------------------------------------------|-----------------------------------|------|--|
| Choose Interface<br>Printer Setup<br>Update Firmware<br>Command Test | Printer Series<br>Choose your printer series<br>DL-210 | ~                                 |      |  |
|                                                                      | Selection of interface                                 | Setting                           |      |  |
| Printer Series                                                       | O Parallel interface                                   | Reset Wi-Fi settings              |      |  |
| nterface<br>LAN                                                      | Network                                                | Wi-Fi Setup<br>Bluetooth Settings |      |  |
| Application Language                                                 | D Faciliat                                             | Help                              | Exit |  |

#### (2) Click "Setup Printer".

|                 |           |             |         | S        | earch  |
|-----------------|-----------|-------------|---------|----------|--------|
| SN.             | MAC Addr. | Device name | FW Ver. | IP Addr. |        |
|                 |           |             |         |          |        |
|                 |           |             |         |          |        |
|                 |           |             |         |          |        |
| Device selected |           |             |         |          |        |
| N No.:          |           | Setup       |         |          |        |
| evice name:     |           | printer     |         |          |        |
|                 | 1         |             |         |          | 11 1/2 |

(3) You could change DHCP, IP address or other settings. Then enter OK.

| DHCP               | : Disable 🔻    |              |               |
|--------------------|----------------|--------------|---------------|
| IP address         | : 192.168.0.10 | subnet mask: | 255.255.255.0 |
| Gateway IP address | : 192.168.0.1  |              |               |

(4) At the end, click OK to implement the change.

|                 |                |              |          | Se             | earch    |
|-----------------|----------------|--------------|----------|----------------|----------|
| SN.             | MAC Addr.      | Device name  | FW Ver.  | IP Addr.       |          |
| 450115170000    | 424339444135   | DL-210       | 42.00.00 | 192.168.11.160 |          |
|                 |                |              |          |                |          |
| Device selected | 450115170000   | Setun        | n.       |                |          |
| Device name:    | DL-210         | printer      |          |                |          |
| MAC address:    | 424339444135   |              |          | ок Са          | ncel     |
| ID address:     | 192,168,11,160 | Monitor 9100 |          |                | 10120121 |

## 3.5 WLAN Interface Setup

If your printer needs to be connected to the computer via the Wi-Fi interface there are two basic modes of operation: AP mode and STA mode.

- AP means Access Point (AdHoc Mode). When the printer is working under AP mode, it receives information directly from the PC.
- STA means Station mode (Infra Structure Mode). When the printer is working under STA mode, communication through an access point serves as a bridge to other networks.

Initially the printer is factory set to AP mode; this is to ease to process of changing the printers Wi-Fi parameters. Users should use the setup tool to change the Wi-Fi parameters, such as IP address, network name, or switching to STA mode.

(1) Connect the PC to the printer with a USB cable. Turn on the printer.

Select USB interface in the setup tool. Then click "Wi-Fi Setup".

| Tally                                                                | Choose Interface                                       |                      |      |  |
|----------------------------------------------------------------------|--------------------------------------------------------|----------------------|------|--|
| Choose Interface<br>Printer Setup<br>Update Firmware<br>Command Test | Printer Series<br>Choose your printer series<br>DL-210 | ~                    |      |  |
|                                                                      | Selection of interface                                 | Setting              |      |  |
| Printer Series                                                       | O Parallel interface                                   | Reset Wi-Fi settings |      |  |
| DL-210                                                               |                                                        | Wi-Fi Setup          |      |  |
| interface                                                            |                                                        | Bluetooth Settings   |      |  |
| Application Language<br>O Simplified Chinese                         | English                                                | Help                 | Exit |  |

(2) You could change the working mode, SSID, DHCP, IP address or other settings. Then enter Confirm to save the new setting.

| Ni-Fi Setup                                                                                                    |                                                                                                    |
|----------------------------------------------------------------------------------------------------|----------------------------------------------------------------------------------------------------|
| Wi-Fi Mode:                                                                                                    | AP ~                                                                                                    |
| SSID:                                                                                                    | DL-210 WF                                                                                                    |
| Encryption:                                                                                                    | None ~                                                                                                    |
| Key Format:                                                                                                    | ASCII 🗸                                                                                                    |
| Key:                                                                                                    |                                                                                                    |
| DHCP:                                                                                                    | Enable ~                                                                                                    |
| IP Address:                                                                                                    | 192 . 168 . 1 . 11                                                                                                    |
| Subnet Mask:                                                                                                    | 255 . 255 . 255 . 0                                                                                                    |
| Gateway:                                                                                                    | 192 . 168 . 1 . 11                                                                                                    |
| KEY FORMAT INSTRUCTION:<br>1.None:Key not required;<br>2.WEP64:The key should be 5<br>3.WEP128:The key should be<br>4.WPA-PSK(TKIP) or WPA-PSK<br>WPA2-PSK(TKIP) or WPA2-PSK<br>characters or 8 to 64 hexaded | ASCII characters or 5 hexadecimal digits;<br>13 ASCII characters or 13 hexadecimal digits;<br>((CCMP/AES) or<br>K(CCMP/AES):The key should be 8 to 63 ASCII<br>cimal digits. |
| Confirm                                                                                                    | Close Reset Wi-Fi                                                                                                    |

## 3.6 Install Bluetooth Adapter Driver

- (1) Make sure your PC is installed with printer driver (see chapter 3.1) and Bluetooth capable.
- (2) Power on the printer and load the paper roll.

(3) Double click the Bluetooth icon 😧 at lower right corner on the PC screen. You will see the following window then Click "Add a device".

|              | Devices and Princers + Bidecooth De | vices 👻               | Search Devices and Print | ers | , |
|--------------|-------------------------------------|-----------------------|--------------------------|-----|---|
| Add a device | Add a printer                       |                       |                          | •   | 0 |
|              | No ite                              | ms match your search. | .]                       |     |   |
|              |                                     |                       |                          |     |   |
|              |                                     |                       |                          |     |   |
|              |                                     |                       |                          |     |   |
|              |                                     |                       |                          |     |   |
|              |                                     |                       |                          |     |   |
|              |                                     |                       |                          |     |   |
|              |                                     |                       |                          |     |   |
|              |                                     |                       |                          |     |   |
|              |                                     |                       |                          |     |   |
| 11           | items                               |                       |                          |     |   |

(4) Click the model name and enter Next to continue.

| Select a devi    | ce to add to thi     | is computer         |                 |  |
|------------------|----------------------|---------------------|-----------------|--|
| Windows will con | ntinue to look for n | new devices and dis | play them here. |  |
| Da:              | scom<br>ietooth      |                     |                 |  |
| Dis              | play                 |                     |                 |  |
|                  |                      |                     |                 |  |
|                  |                      |                     |                 |  |
|                  |                      |                     |                 |  |
|                  |                      |                     |                 |  |
| What if Windows  | s doesn't find my d  | evice?              |                 |  |

(5) Then the Bluetooth adapter is installed in the computer.

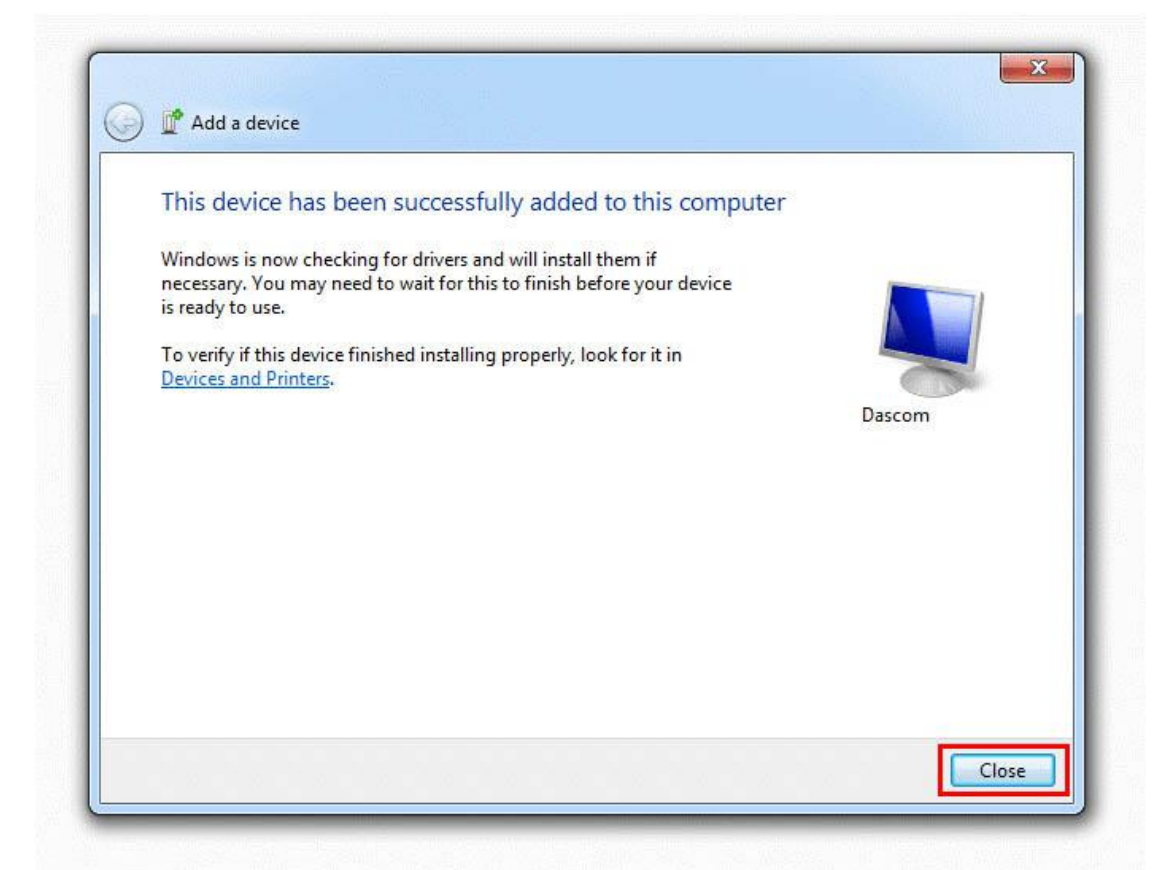

(6) Go to **Control Panel** > **Hardware and Sound** > **Devices and Printers** > **Devices**. Right click the printer, and then select **Properties**. Enter the **Properties** of the printer device.

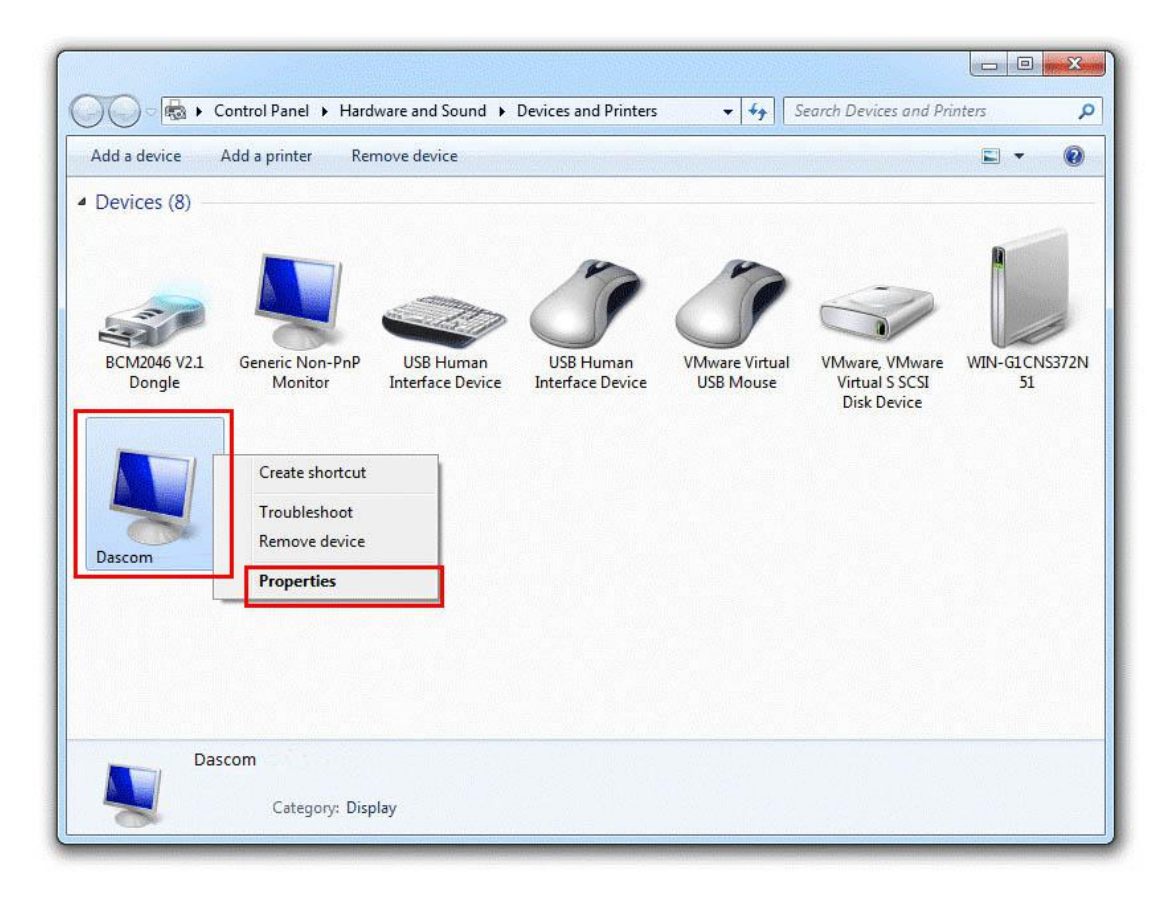

(7) Check the port type, in this case, it is COM4.

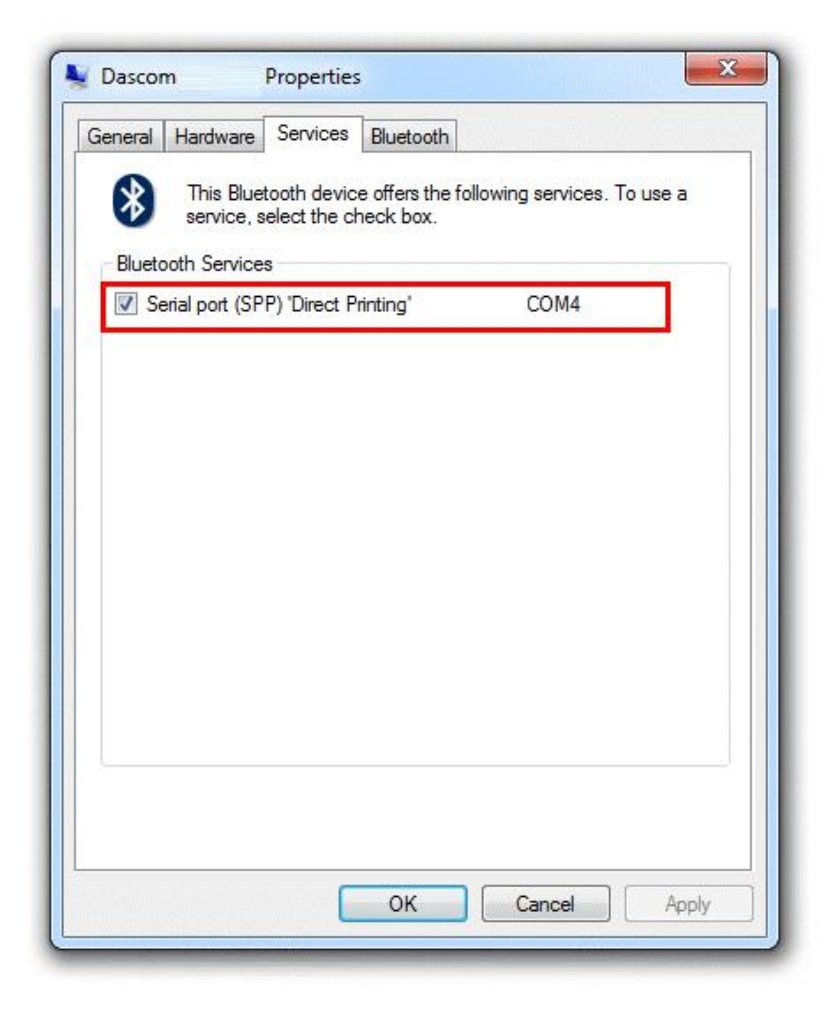

(8) Go to **Control Panel > Hardware and Sound > Devices and Printers > Printers**. Right click the printer, and then select **Printer Properties**.

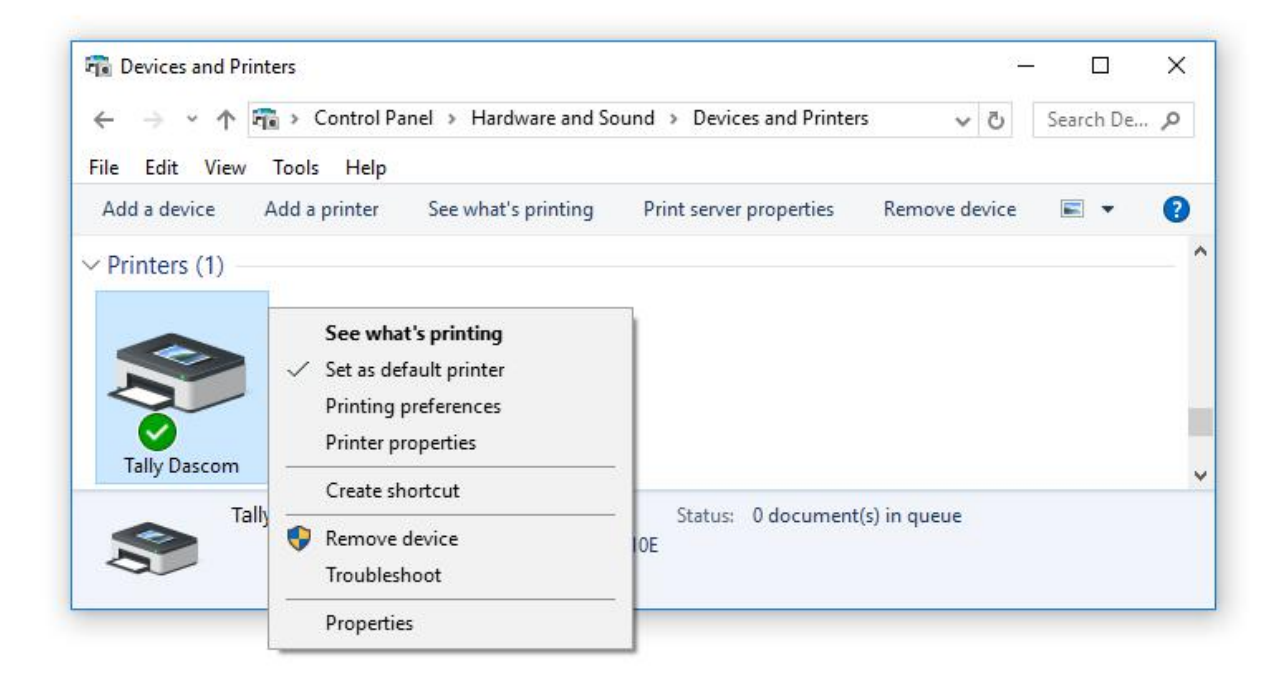

(9) Select the output port that you have put down (in the case COM4) then click "Apply".

|                               | Fonts                            |                    | Tools           | Abo                                      | ut       |
|-------------------------------|----------------------------------|--------------------|-----------------|------------------------------------------|----------|
| General                       | Sharing                          | Ports              | Advanced        | Color Management                         | Security |
| 50                            | Tally Dasco                      | om                 |                 |                                          |          |
| Print to t<br>checked<br>Port | he following<br>port.<br>Descrii | port(s). Do        | ocuments will p | rint to the first free                   | ^        |
|                               | M. Serial I                      | Port               |                 | a ngan gan gan gan gan gan gan gan gan g |          |
|                               | 15: Serial I                     | Port               |                 |                                          |          |
|                               | A6: Serial F                     | Port               |                 |                                          |          |
|                               | A7: Serial F                     | Port               |                 |                                          |          |
|                               | 18: Serial F                     | Port               |                 |                                          |          |
|                               | Print to                         | o File             |                 |                                          |          |
| Senc                          | IT SendTo                        | oKindle Po         | rt              |                                          | ~        |
| A                             | dd Port                          |                    | Delete Port     | Configure                                | Port     |
| ☑ Enable                      | e bidirection<br>e printer poo   | al support<br>ling |                 |                                          |          |
| ☑ Enable<br>□ Enable          | e bidirectiona<br>e printer poo  | al support<br>ling |                 |                                          |          |

(10) Select "General" and click "Print test page" for checking Bluetooth performance.

| 2013 - C. S. S. S.                                                      | onts                                                         |        | lools    | Abo              | but     |
|-------------------------------------------------------------------------|--------------------------------------------------------------|--------|----------|------------------|---------|
| General                                                                 | Sharing                                                      | Ports  | Advanced | Color Management | Securit |
| 50                                                                      | Tally D                                                      | Dascom |          |                  |         |
| Location:                                                               |                                                              |        |          |                  |         |
| Comment                                                                 | t:                                                           |        |          |                  |         |
|                                                                         |                                                              |        |          |                  |         |
| Model:<br>Features<br>Color: I                                          | Tally D                                                      | ascom  | Paper a  | available:       |         |
| Model:<br>Features<br>Color: I<br>Double                                | Tally D<br>Tally D<br>So<br>-sided: No                       | ascom  | Paper    | available:       | ~       |
| Model:<br>Features<br>Color: I<br>Double<br>Staple:                     | Tally D<br>No<br>-sided: No<br>No                            | lascom | Paper    | available:       | ~       |
| Model:<br>Features<br>Color: I<br>Double<br>Staple:<br>Speed:           | Tally D<br>Tally D<br>-sided: No<br>No<br>Unknown            | ascom  | Paper a  | available:       | ^       |
| Model:<br>Features<br>Color: I<br>Double<br>Staple:<br>Speed:<br>Maximu | Tally D<br>No<br>-sided: No<br>No<br>Unknown<br>um resolutio | lascom | Papera   | available:       | < >     |

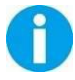

Setting pages vary depending on the different types of Bluetooth adapter.

## 3.7 Bluetooth Setup

(1) Select Network interface in the setup tool. Then click "Bluetooth Settings".

| Tally                           | Choose Interface                             |                      |  |
|---------------------------------|----------------------------------------------|----------------------|--|
|                                 | Printer Series<br>Choose your printer series |                      |  |
| Update Firmware<br>Command Test | DL-210                                       | ~                    |  |
|                                 | Selection of interface                       |                      |  |
|                                 | ○ Serial interface                           | Setting              |  |
| Printer Series                  | O Parallel interface                         | Reset Wi-Fi settings |  |
| DL-210                          | OSB Interface                                | Wi-Fi Setup          |  |
| interface _                     |                                              | Bluetooth Settings   |  |
| LAN                             |                                              | bidetovti settiliga  |  |
| Application Language            |                                              |                      |  |
|                                 |                                              |                      |  |

(2) Click Get Bluetooth Settings.

| Bluetooth Name:      |                        |
|----------------------|------------------------|
| Bluetooth Password:  |                        |
| Mac Address:         |                        |
| Send Settings        | Get Bluetooth Settings |
| Restore all Settings | Ok                     |

(3) You could change the Bluetooth Name and Password, and then click "Send Settings". Click "Ok" to quit the setup.

| Bluetooth Name:                                                                                                    | DASCOM                                                                                          |
|----------------------------------------------------------------------------------------------------|-------------------------------------------------------------------------------------------------|
| Bluetooth Password:                                                                                                    | 0000                                                                                            |
| Mac Address:                                                                                                    | 8C-DE-52-30-FC-B2                                                                               |
| Send Settings                                                                                                    | Get Bluetooth Setting                                                                           |
| Restore all Settings                                                                                                    | Ok                                                                                              |
| Remark:<br>1. The Bluetooth name must b<br>2. The Bluetooth password mu<br>3. The printer beeps once whe<br>setup is failed. | pe less than 15 characters in leng<br>ust be 4 charcters.<br>en clicked "Send Settings".If not, |

#### 3.8 Update Firmware

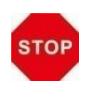

Dascom is not liable for any damage if customers are doing a firmware update by themselves. If power is switched off during the process, the printer may be damaged afterwards.

#### (1) Preparation

USB cable, 24V power adapter, DL-210 setup tool, firmware file.

#### (2) Connection

Connect printer and host with USB cable firmly. Check the Device Manager, if connection is successful, "USB printing support" will display under "universal serial Bus Controllers" directory. Otherwise, please check the connection between printer and USB interface, please check whether the Driver installation is successful or not.

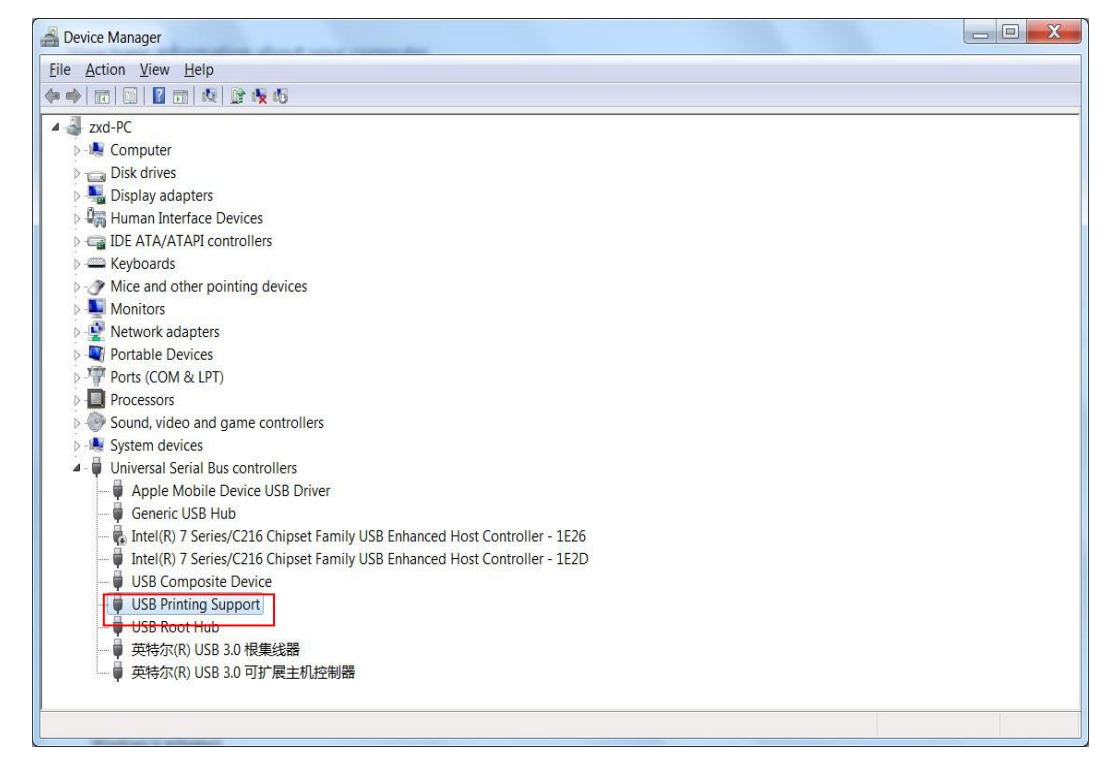

#### (3) Enter Update Mode

① Lift up top cover and turn up print head mechanism

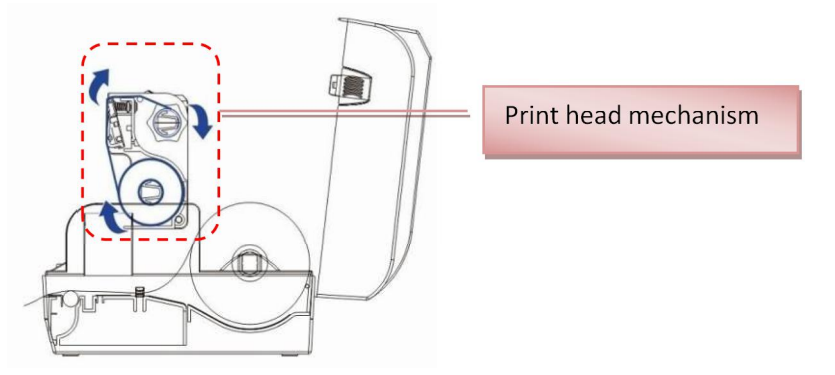

- ② Hold down Feed Button and switch on printer simultaneously. Release Feed Button once powering on, the printer beeps twice.
- ③ If the Status LED is on, then the printer enters upgrade mode successfully.

#### (4) Upgrade Firmware

 $(1)\,$  Run Dascom setup tool, select model Label Printer and USB interface.

② Select "Update Firmware" tab, then click "Browse" to locate the firmware/CG file, and then click "Update". This process may take up to 20 seconds.

| Tally                                                            | Update Firmware                                                                                                    |
|------------------------------------------------------------------|----------------------------------------------------------------------------------------------------|
| hoose Interface<br>rinter Setup<br>pdate Firmware<br>ommand Test | Instruction Note: You could upgrade the firmware and/or CG via USB interface connection. Here is the procedure: 1.Enter firmware/CG upgrade mode manually. 2.Click "Browse" to select the firmware file. 3.Then click "Update" to load the firmware/CG. 4.When Error LED and Status LED blink, press the Feed button. 5.Turn the printer off and on after the printer beeps twice. (For detailed operation guide, please click"Help" for further information.) Update Firmware file path: Browse |
| inter                                                            |                                                                                                    |
| DL-210                                                           | Update                                                                                                    |
| terface                                                          |                                                                                                    |
| AN                                                               |                                                                                                    |
| opplication Language                                             |                                                                                                    |

- ③ After loading the firmware, the Power LED, Error LED and Status LED should blink.
- 4 When the printer beeps twice, and the three LEDs are on, turn the printer off.
- 5 Firmware updated successfully.

## 3.9 Cutter and Peeler Setup (Option)

#### • Cutter Setup

(1) If the printer has the Cutter Option installed, switch "Cut Mode" parameter in "Printer Setup", within the Setup Tool, to On before operation.

|                                                                                                    | Printer Setup                                                                                                    |                                                                                                    |                                                                                                    |                 |          |
|----------------------------------------------------------------------------------------------------|----------------------------------------------------------------------------------------------------|----------------------------------------------------------------------------------------------------|----------------------------------------------------------------------------------------------------|-----------------|----------|
| noose Interface                                                                                                    | ·                                                                                                    | 1                                                                                                    |                                                                                                    |                 | _        |
| date Firmware                                                                                                    | Page Mode:                                                                                                    | ~                                                                                                    | Print Density:                                                                                                    |                 | ~        |
| mmand rest                                                                                                    | Print Media:                                                                                                    | ~                                                                                                    | Printer<br>Language:                                                                                                    |                 | ~        |
|                                                                                                    | Print Method:                                                                                                    | ~                                                                                                    | Peeler:                                                                                                    | Off             | ~        |
|                                                                                                    | Print Speed:                                                                                                    | ~                                                                                                    | Emulation:                                                                                                    |                 | ~        |
|                                                                                                    | Cut Mode: Off                                                                                                    | ~                                                                                                    | Paper Out                                                                                                    |                 | ~        |
|                                                                                                    | Print Position                                                                                                    | ~                                                                                                    | Auto Calibrate                                                                                                    |                 | ~        |
|                                                                                                    | Ton Form                                                                                                    |                                                                                                    | Daper sensor                                                                                                    |                 |          |
| ter                                                                                                    | Sensing:                                                                                                    | ~                                                                                                    | selection:                                                                                                    |                 | ~        |
| bel Printer(200DPI)                                                                                                    | Print Home<br>Offset                                                                                                    | mm C                                                                                                    | utting Position<br>Offset                                                                                                    | m               | m        |
| B                                                                                                    | Black Mark AD<br>value:                                                                                                    |                                                                                                    |                                                                                                    | Calibr          | ate labe |
|                                                                                                    |                                                                                                    |                                                                                                    |                                                                                                    |                 |          |
|                                                                                                    | Get Printer Settings                                                                                                    | Print Self-test                                                                                                    | Reset All S                                                                                                    | ettings Send    | Settings |
| plication Language<br>Simplified Chinese ® E<br>ni Printer SetupTool V1.0.                                                                                                    | English<br>0                                                                                                    |                                                                                                    |                                                                                                    |                 | Exit     |
| plication Language<br>Simplified Chinese                                                                                                    | English<br>0                                                                                                    |                                                                                                    |                                                                                                    |                 | Exit     |
| plication Language<br>Simplified Chinese  (e) E<br>ini Printer SetupTool V1.0.<br>oose Interface                                                                                                    | English<br>0<br>Printer Setup                                                                                                    |                                                                                                    |                                                                                                    | -               | Exit     |
| plication Language<br>Simplified Chinese <ul> <li>t</li> <li>t</li></ul> | English<br>0<br>Printer Setup<br>Page Mode:                                                                                                    | ~                                                                                                    | Print Density:                                                                                                    | -               | Exit     |
| plication Language<br>Simplified Chinese<br>ini Printer SetupTool V1.0.<br>oose Interface<br>nter Setup<br>date Firmware<br>mmand Test                                                                                                    | English<br>0<br>Printer Setup<br>Page Mode:<br>Print Media:                                                                                                    | ~<br>~                                                                                                    | Print Density:<br>Printer<br>Language:                                                                                                    | -               |          |
| plication Language<br>Simplified Chinese<br>ini Printer SetupTool V1.0.<br>oose Interface<br>hter Setup<br>date Firmware<br>mmand Test                                                                                                    | English<br>0<br>Printer Setup<br>Page Mode:<br>Print Media:<br>Print Method:                                                                                               | ~<br>~<br>~                                                                                                    | Print Density:<br>Printer<br>Language:<br>Peeler:                                                                                                    | Coff            |          |
| plication Language<br>Simplified Chinese<br>ini Printer SetupTool V1.0.<br>oose Interface<br>nter Setup<br>date Firmware<br>mmand Test                                                                                                    | English<br>0<br>Printer Setup<br>Page Mode:<br>Print Media:<br>Print Method:<br>Print Speed:                                                                               | ×<br>×<br>×                                                                                                    | Print Density:<br>Printer<br>Language:<br>Peeler:<br>Emulation:                                                                                                    | Off             |          |
| plication Language<br>Simplified Chinese<br>ini Printer SetupTool V1.0.<br>oose Interface<br>nter Setup<br>date Firmware<br>mmand Test                                                                                                    | English 0 Printer Setup Page Mode: Print Media: Print Method: Print Speed: Cut Mode: On                                                                                    |                                                                                                    | Print Density:<br>Printer<br>Language:<br>Peeler:<br>Emulation:<br>Paper Out<br>Detection:                                                                                        | Off             |          |
| plication Language<br>Simplified Chinese<br>ini Printer SetupTool V1.0.<br>oose Interface<br>nter Setup<br>date Firmware<br>mmand Test                                                                                                    | English 0 Printer Setup Page Mode: Print Media: Print Method: Print Speed: Cut Mode: On Print Position Detection                                                           | ×<br>×<br>×<br>×<br>×                                                                                                    | Print Density:<br>Printer<br>Language:<br>Peeler:<br>Emulation:<br>Paper Out<br>Detection:<br>Auto Calibrate                                                                      | Off             |          |
| plication Language<br>Simplified Chinese<br>ini Printer SetupTool V1.0.<br>oose Interface<br>nter Setup<br>date Firmware<br>mmand Test                                                                                                    | English 0 Printer Setup Page Mode: Print Media: Print Method: Print Speed: Cut Mode: On Print Position Detection: Top Form                                                 | <ul> <li>&gt;</li> <li>&gt;</li> <li>&gt;&lt;</li></ul> | Print Density:<br>Printer<br>Language:<br>Peeler:<br>Emulation:<br>Paper Out<br>Detection:<br>Auto Calibrate<br>Label:<br>Paper sensor                                            | Off             |          |
| plication Language<br>Simplified Chinese<br>ini Printer SetupTool V1.0.<br>oose Interface<br>nter Setup<br>date Firmware<br>mmand Test                                                                                                    | English 0 Printer Setup Page Mode: Print Media: Print Method: Print Speed: Cut Mode: On Print Position Detection: Top Form Sensing:                                        | ×<br>×<br>×<br>×<br>×<br>×                                                                                                    | Print Density:<br>Printer<br>Language:<br>Peeler:<br>Emulation:<br>Paper Out<br>Detection:<br>Auto Calibrate<br>Label:<br>Paper sensor<br>selection:                              | Off             |          |
| plication Language<br>Simplified Chinese<br>ini Printer SetupTool V1.0.<br>oose Interface<br>nter Setup<br>date Firmware<br>mmand Test                                                                                                    | English 0 Printer Setup Page Mode: Print Media: Print Method: Print Speed: Cut Mode: On Print Position Detection: Top Form Sensing: Print Home Offset                      |                                                                                                    | Print Density:<br>Printer<br>Language:<br>Peeler:<br>Emulation:<br>Paper Out<br>Detection:<br>Auto Calibrate<br>Label:<br>Paper sensor<br>selection:<br>utting Position           | Off m           |          |
| plication Language<br>Simplified Chinese  Ini Printer SetupTool V1.0.          oose Interface         nter Setup         date Firmware         mmand Test                                                                                                    | English 0 Printer Setup Page Mode: Print Media: Print Method: Print Speed: Cut Mode: On Print Position Detection: Top Form Sensing: Print Home Offset Black Mark AD        | <pre></pre>                                                                                                    | Print Density:<br>Printer<br>Language:<br>Peeler:<br>Emulation:<br>Paper Out<br>Detection:<br>Auto Calibrate<br>Label:<br>Paper sensor<br>selection:<br>utting Position<br>Offset | Off             |          |
| plication Language<br>Simplified Chinese © E<br>ini Printer SetupTool V1.0.<br>oose Interface<br>nter Setup<br>date Firmware<br>mmand Test<br>hter<br>abel Printer(200DPI)<br>erface<br>58                                                                                                    | English 0 Printer Setup Page Mode: Print Media: Print Method: Print Speed: Cut Mode: On Print Position Detection: Top Form Sensing: Print Home Offset Black Mark AD value: | <pre></pre>                                                                                                    | Print Density:<br>Printer<br>Language:<br>Peeler:<br>Emulation:<br>Paper Out<br>Detection:<br>Auto Calibrate<br>Label:<br>Paper sensor<br>selection:<br>utting Position<br>Offset | Off m<br>Calibr | Exit     |

#### • Peeler Setup

(1) If the printer has the Peeler Option installed, switch "Peeler Mode" parameter in "Printer Setup", within the Setup Tool, to On before operation.

|                                                                                                    | Printer Setup                                                                                                    |                                                                                                    |                                                                                                    |                       |  |  |
|----------------------------------------------------------------------------------------------------|----------------------------------------------------------------------------------------------------|----------------------------------------------------------------------------------------------------|----------------------------------------------------------------------------------------------------|-----------------------|--|--|
| inter Setup                                                                                                    |                                                                                                    |                                                                                                    |                                                                                                    |                       |  |  |
| odate Firmware                                                                                                    | Page Mode:                                                                                                    | ~                                                                                                    | Print Density:                                                                                                    | ~                     |  |  |
|                                                                                                    | Print Media:                                                                                                    | ~                                                                                                    | Printer<br>Language:                                                                                                    | ~                     |  |  |
|                                                                                                    | Print Method:                                                                                                    | ~                                                                                                    | Peeler:                                                                                                    | Off ~                 |  |  |
|                                                                                                    | Print Speed:                                                                                                    | ~                                                                                                    | Emulation:                                                                                                    | ~                     |  |  |
|                                                                                                    | Cut Mode:                                                                                                    | ~                                                                                                    | Paper Out<br>Detection:                                                                                                    | t<br>:                |  |  |
|                                                                                                    | Print Position<br>Detection:                                                                                                    | ~                                                                                                    | Auto Calibrate<br>Label:                                                                                                    | ~                     |  |  |
|                                                                                                    | Top Form                                                                                                    |                                                                                                    | Paper sensor                                                                                                    |                       |  |  |
| nter                                                                                                    | Sensing:                                                                                                    | ~                                                                                                    | selection:                                                                                                    | ~                     |  |  |
| adei Printer(200DPI)<br>erface                                                                                                    | Offset                                                                                                    | mm                                                                                                    | utting Position<br>Offset                                                                                                    | mm                    |  |  |
| SB                                                                                                    | Black Mark AD<br>value:                                                                                                    |                                                                                                    |                                                                                                    | Calibrate label       |  |  |
|                                                                                                    | Cet Printer Setting                                                                                                    | Drint Salf-tast                                                                                                    | Reset All S                                                                                                    | attings Sand Sattings |  |  |
|                                                                                                    |                                                                                                    | 1.1.2. 4                                                                                                    |                                                                                                    |                       |  |  |
| oplication Language<br>Simplified Chinese                                                                                                    | inglish<br>0                                                                                                    |                                                                                                    |                                                                                                    | Exit                  |  |  |
| pplication Language<br>Simplified Chinese                                                                                                    | nglish<br>0<br><b>Printer Setup</b>                                                                                                    |                                                                                                    |                                                                                                    | Exit                  |  |  |
| oplication Language<br>Simplified Chinese                                                                                                    | nglish<br>0<br><b>Printer Setup</b>                                                                                                    |                                                                                                    |                                                                                                    | Exit                  |  |  |
| oplication Language<br>Simplified Chinese<br>Mini Printer SetupTool V1.0.4<br>Choose Interface<br>rinter Setup<br>Ipdate Firmware                                                                           | nglish<br>0<br><b>Printer Setup</b><br>Page Mode:                                                                                          | ~                                                                                                    | Print Density:                                                                                                    | Exit                  |  |  |
| oplication Language<br>Simplified Chinese<br>Wini Printer SetupTool V1.0.4<br>Choose Interface<br>rinter Setup<br>Ipdate Firmware<br>Command Test                                                           | nglish<br>0<br><b>Printer Setup</b><br>Page Mode:<br>Print Media:                                                                          | ×<br>                                                                                                    | Print Density:<br>Printer<br>Language:                                                                                                    | Exit                  |  |  |
| oplication Language<br>Simplified Chinese<br>Wini Printer SetupTool V1.0.0<br>Choose Interface<br>rinter Setup<br>Update Firmware<br>Command Test                                                           | nglish 0 Printer Setup Page Mode: Print Media: Print Method:                                                                               | ×<br>                                                                                                    | Print Density:<br>Printer<br>Language:<br>Peeler:                                                                                                    | Exit<br>              |  |  |
| oplication Language<br>Simplified Chinese<br>Wini Printer SetupTool V1.0.0<br>Choose Interface<br>rinter Setup<br>Ipdate Firmware<br>Command Test                                                           | nglish O Printer Setup Page Mode: Print Media: Print Method: Print Speed:                                                                  | ×<br>×<br>×                                                                                                    | Print Density:<br>Printer<br>Language:<br>Peeler:<br>Emulation:                                                                                                    | Exit<br>              |  |  |
| pplication Language<br>Simplified Chinese<br>Mini Printer SetupTool V1.0.0<br>Choose Interface<br>Initer Setup<br>Ipdate Firmware<br>Command Test                                                           | nglish  Printer Setup Page Mode: Print Media: Print Method: Print Speed: Cut Mode:                                                         | ×<br>×<br>×<br>×<br>×                                                                                                    | Print Density:<br>Printer<br>Language:<br>Peeler:<br>Emulation:<br>Paper Out<br>Detection:                                                                                        | Exit<br>              |  |  |
| pplication Language<br>Simplified Chinese<br>Mini Printer SetupTool V1.0.4<br>Choose Interface<br>Printer Setup<br>Ipdate Firmware<br>Command Test                                                          | nglish  Printer Setup Page Mode: Print Media: Print Method: Print Speed: Cut Mode: Print Position Detection:                               | ><br>><br>><br>><br>><br>>                                                                                                    | Print Density:<br>Printer<br>Language:<br>Peeler:<br>Emulation:<br>Paper Out<br>Detection:<br>Auto Calibrate<br>Label:                                                            | Exit<br>              |  |  |
| oplication Language<br>Simplified Chinese<br>Mini Printer SetupTool V1.0.4<br>Choose Interface<br>rinter Setup<br>Ipdate Firmware<br>Command Test                                                           | nglish  Printer Setup Page Mode: Print Media: Print Method: Print Speed: Cut Mode: Print Position Detection: Top Form Sensing:             | ><br>><br>><br>><br>><br>><br>><br>><br>>                                                                                                    | Print Density:<br>Printer<br>Language:<br>Peeler:<br>Emulation:<br>Paper Out<br>Detection:<br>Auto Calibrate<br>Label:<br>Paper sensor<br>selection:                              | Exit<br>              |  |  |
| pplication Language<br>Simplified Chinese  E<br>Mini Printer SetupTool V1.0.4<br>Choose Interface<br>rinter Setup<br>Update Firmware<br>Command Test<br>rinter<br>Label Printer(200DPI)                     | o Printer Setup Page Mode: Print Media: Print Method: Print Speed: Cut Mode: Print Position Detection: Top Form Sensing: Print Home Offect | ~<br>~<br>~<br>~<br>~<br>~<br>~                                                                                                    | Print Density:<br>Printer<br>Language:<br>Peeler:<br>Emulation:<br>Paper Out<br>Detection:<br>Auto Calibrate<br>Label:<br>Paper sensor<br>selection:<br>utting Position           | Exit<br>              |  |  |
| pplication Language<br>© Simplified Chinese © E<br>Mini Printer SetupTool V1.0.0<br>Choose Interface<br>Printer Setup<br>Update Firmware<br>Command Test<br>rinter<br>Label Printer(200DPI)<br>Iterface     | english                                                                                                    | <pre> </pre> </td <td>Print Density:<br/>Printer<br/>Language:<br/>Peeler:<br/>Emulation:<br/>Paper Out<br/>Detection:<br/>Auto Calibrate<br/>Label:<br/>Paper sensor<br/>selection:<br/>utting Position<br/>Offset</td> <td>Exit<br/></td>                                                                                                    | Print Density:<br>Printer<br>Language:<br>Peeler:<br>Emulation:<br>Paper Out<br>Detection:<br>Auto Calibrate<br>Label:<br>Paper sensor<br>selection:<br>utting Position<br>Offset | Exit<br>              |  |  |
| pplication Language<br>© Simplified Chinese © E<br>Mini Printer SetupTool V1.0.4<br>Choose Interface<br>rinter Setup<br>Jpdate Firmware<br>Command Test<br>inter<br>Label Printer(200DPI)<br>terface<br>JSB | english                                                                                                    | <ul> <li></li> <li></li> &lt;</ul> | Print Density:<br>Printer<br>Language:<br>Peeler:<br>Emulation:<br>Paper Out<br>Detection:<br>Auto Calibrate<br>Label:<br>Paper sensor<br>selection:<br>utting Position<br>Offset | Exit<br>              |  |  |

## **4 SETTING/CHECKING MODES**

Besides the ordinary print mode, the printer has the following modes to set or to check settings of the printer.

- Self-test Mode
- Hexadecimal Dumping Mode
- Auto Calibrate Label

## 4.1 Print a Parameter Setting Page (Self-test Page)

Before you connect the printer to the computer, make sure that the printer is in proper working order.

You can do this by printing a configuration status label.

1. Make sure the media is properly loaded, the top cover of the printer is closed and the printer is power off. Then, press and hold the Feed button once you are ready.

2. Hold down Feed Button and then switch on printer until Power LED blinks once, buzzer beeps once.

3. The printer will print out a parameter setting page.

Here is the self-test status page and its explanation. The printout is an example. It may differ depending of installed options or interfaces:

| Model -             |                                                                                                    |
|---------------------|----------------------------------------------------------------------------------------------------|
| Serial Number       |                                                                                                    |
| ID Number           |                                                                                                    |
|                     |                                                                                                    |
| F/W                 |                                                                                                    |
| Interface type -    |                                                                                                    |
| Serial setting -    |                                                                                                    |
| Emulation type      |                                                                                                    |
|                     | C                                                                                                    |
|                     |                                                                                                    |
| Media info and      |                                                                                                    |
| Printing method     | <b>───</b>                                                                                                    |
| I finding incurod   |                                                                                                    |
|                     |                                                                                                    |
|                     | Let Contract and Contract and C |
| a l                 |                                                                                                    |
| Current memory s    | ize                                                                                                    |
| Density             |                                                                                                    |
| Peeler status       |                                                                                                    |
| Black mark status   |                                                                                                    |
|                     | (                                                                                                    |
|                     |                                                                                                    |
| Cutter status       |                                                                                                    |
| Cutter status       |                                                                                                    |
| Dataat laak of ma   | dia                                                                                                    |
|                     |                                                                                                    |
| Auto verify label   | status                                                                                                    |
| Detect postion star | tus —                                                                                                    |
| Page mode status    |                                                                                                    |
| Current printing sp | peed                                                                                                    |
| Current printing w  | vidth                                                                                                    |

| Р                | arameter settings        |
|------------------|--------------------------|
| Model            | DL-210                   |
| SN NO            | XXXXXXXXXXXX             |
| ID NO            | 28.904.XX                |
| Firmware versi   | on40.XX.XX               |
| Interface        | USB+Parallel             |
| Serial interface | 9600bps 8bitD/1bits/None |
| Emulation        | ZPLII                    |
| Media            | Label                    |
| Print Type       | Direct Thermal           |
| Print Sensor     | Reflect                  |
| Print count      | 0m                       |
| Label size       | 100.0mm                  |
| Gap size         | 2.0mm                    |
| Sensor AD        | G3 D 300 B 0 1.09V 0.28V |
| Memory           | 8192K                    |
| Print Density    | 2                        |
| Peeler           | Off                      |
| Black Mark       | Off                      |
| Cutter           | On                       |
| Cut mode         | full cut                 |
| Home position    | adjust0 mm               |
| Tear position a  | djust0 mm                |
| Paper end dete   | ctionOn                  |
| Auto Calibrate   | LabelOff                 |
| Print Position I | DetectionOff             |
| Page mode        | On                       |
| Print Speed      | 150mm/s                  |
| Print Width      | 108mm (8dot.mm)          |
|                  |                          |

# Tally Dascom

## 4.2 Hexadecimal Dumping Mode

Hold down Feed Button and switch on printer until Power LED blinks three times, buzzer beeps three times.

When the self-test is OK but on-line printing error occurs, you can check the communication between PC and program via Hexadecimal Dump mode. In Hexadecimal Dump mode, the printer will print out hexadecimal data once it receives the signal from host. With this information you can ask technical service for analysis.

The printer starts printing "HEX DUMP PRINT MODE" followed by the received data printed in hexadecimal numbers and some characters.

#### CAUTION!

- The printer prints "." if there is no characters corresponding to data.
- During hexadecimal dump, functions except some command will be disabled.
- If print data does not cover a line, press the FEED switch to print the line.

#### Printing example:

0123456789abcdefghijk1mnopqrstuvwxyzABCDEFGHIJKLMNOPQRSTUVWXYZ

| Hexadecimal Dump<br>To terminate hexadecimal dump,<br>press FEED button. |                |                |                |                |                |                |                |                |                |                |                |                |                |                |                |                                                          |
|--------------------------------------------------------------------------|----------------|----------------|----------------|----------------|----------------|----------------|----------------|----------------|----------------|----------------|----------------|----------------|----------------|----------------|----------------|----------------------------------------------------------|
| 30<br>67<br>77                                                           | 31<br>68<br>78 | 32<br>69<br>79 | 33<br>6A<br>7A | 34<br>6B<br>41 | 35<br>6C<br>42 | 36<br>6D<br>43 | 37<br>6E<br>44 | 38<br>6F<br>45 | 39<br>70<br>46 | 61<br>71<br>47 | 62<br>72<br>48 | 63<br>73<br>49 | 64<br>74<br>4A | 65<br>75<br>4B | 66<br>76<br>4C | 0123456789abcdef<br>ghijklmnopqrstuv<br>wxyzABCDEFGHIJKL |
| 4D                                                                       | 4E             | 4F             | 50             | 51             | 52             | 53             | 54             | 55             | 56             | 57             | 58             | 59             | 5A             |                |                | MNOPQRSTUVWXYZ                                           |
| *** Completed ***                                                        |                |                |                |                |                |                |                |                |                |                |                |                |                |                |                |                                                          |

Press the FEED button one time to feed the last line after the printer stops printing so as to return to the normal mode.

## 4.3 Auto Calibrate Label

DL-210 can calibrate label automatically. Hold down Feed Button and switch on printer till Power LED blinks twice, buzzer beeps twice.

Label calibration should be executed in the following situations:

- Use printer for printing label for the first time.
- After replacing different size of labels.
- If the printer skips labels
- If the printer feeds blank labels.
- After refilling with new roll of labels.
### **5 TROUBLESHOOTING AND MAINTENANCE**

Your printer is extremely reliable, but occasionally problems may occur. This chapter provides information on some of the common problems you may encounter and how you may solve them. If you encounter problems that you cannot resolve, please contact your dealer for assistance. Read the following instructions before maintenance and avoid incorrect operation, so as to prevent injury to you and damage to the printer.

#### 5.1 Common Issues

#### • LED Indication and Buzzer Alarm

| Condition                                                                                                    | Possible Cause                                                                                                    | What to do?                                                                                                    |  |  |  |  |  |  |
|----------------------------------------------------------------------------------------------------|----------------------------------------------------------------------------------------------------|----------------------------------------------------------------------------------------------------|--|--|--|--|--|--|
|                                                                                                    | Power cord unplugged                                                                                                    | Check power cord and plug it properly                                                                                                    |  |  |  |  |  |  |
|                                                                                                    | Printer turned off                                                                                                    | Turn on printer                                                                                                    |  |  |  |  |  |  |
| No LEDs on                                                                                                    | Damaged PCB                                                                                                    | Contact service representatives                                                                                                    |  |  |  |  |  |  |
|                                                                                                    | Power source unavailable                                                                                                    | Check the cable and adapter, or change another cable or/and adapter.                                                                                                    |  |  |  |  |  |  |
| Status LED always on                                                                                                    | Media ended                                                                                                    | Re-load media                                                                                                    |  |  |  |  |  |  |
| Error LED always on                                                                                                    | Print head mechanism open                                                                                                    | Close the print head mechanism                                                                                                    |  |  |  |  |  |  |
| Status LED blinks                                                                                                    | Label remaining in peeler                                                                                                    | Remove label                                                                                                    |  |  |  |  |  |  |
| Status LED DIINKS                                                                                                    | Ribbon ended                                                                                                    | Replace ribbon                                                                                                    |  |  |  |  |  |  |
| Error LED blinks and                                                                                                    | Thermal print head<br>overheated                                                                                                    | Turn the printer off and wait some minutes before resume                                                                                                    |  |  |  |  |  |  |
| buzzer alarms                                                                                                    | Over-voltage                                                                                                    | Print with specified voltage adapter                                                                                                    |  |  |  |  |  |  |
|                                                                                                    | Low-voltage                                                                                                    | Print with specified voltage adapter                                                                                                    |  |  |  |  |  |  |
| Power LED and Error<br>LED fast blink three<br>times, buzzer alarms<br>three times                                                       | Gap sensor error alarm. The<br>black mark sensor does not<br>align with the receiving<br>sensor, that it, two triangles<br>do not align. | Move around the black mark sensor, so that the triangle aligns with another on the center housing.                                                                                                    |  |  |  |  |  |  |
| Press feed button after<br>power on, Error LED<br>slowly blinks once and<br>then fast blinks three<br>times; buzzer alarms<br>four times | Cutter error alarm. The cutter<br>option is enabled, but the<br>cutter is not installed.                                                 | Disable the cutter in the setup tool.                                                                                                    |  |  |  |  |  |  |
| Error LED blinks fast                                                                                                    | Gap detection error.                                                                                                    | <ol> <li>When using labels, remember to set the<br/>proper media with the setup tool.</li> <li>Due to sensor error or other problems, the<br/>sensor could not detect the gap. Clean or/and<br/>adjust the media sensor.</li> </ol> |  |  |  |  |  |  |

#### • Printing Error

| Condition                                                                               | Possible Cause                                                                   | What to do?                                                                                                    |  |  |  |  |  |
|-----------------------------------------------------------------------------------------|----------------------------------------------------------------------------------|----------------------------------------------------------------------------------------------------|--|--|--|--|--|
|                                                                                         | Incorrect media roll installation                                                | Check media roll and re-load it properly                                                                                                    |  |  |  |  |  |
|                                                                                         | Media is out of specification                                                    | Use recommended media                                                                                                    |  |  |  |  |  |
|                                                                                         | Dirty thermal print head or platen                                               | Clean print head or platen                                                                                                    |  |  |  |  |  |
| Blurred or spot printing                                                                | Ribbon is out of specification                                                   | Use recommended ribbon                                                                                                    |  |  |  |  |  |
|                                                                                         | Low print density                                                                | Increase the print density (use the setup tool instead)                                                                                        |  |  |  |  |  |
|                                                                                         | Print with Ribbon on Direct<br>Thermal paper                                     | Remove ribbon                                                                                                    |  |  |  |  |  |
| Self-test fail                                                                          | Hardware problem                                                                 | Contact service representatives                                                                                                    |  |  |  |  |  |
| Media jam                                                                               | Label stuck                                                                      | Check media path and clean jammed label, refer to Chapter 5 Section 5.3                                                                        |  |  |  |  |  |
| Printer skips labels                                                                    | Label positioning problem or label<br>size setting exceeds the physical<br>size. | Execute label calibration (refer to Chapter 4 section 4.3). If that doesn't work, you have to verify the label size setting is correct or not. |  |  |  |  |  |
| Printer feeds blank labels                                                              | Print without ribbon on transfer thermal paper                                   | Install ribbon                                                                                                    |  |  |  |  |  |
| Paper size setting correct<br>but the printout is<br>crooked, skewed, or<br>off-center. | Label did not calibrate correctly                                                | Execute label calibration (refer to Chapter 4 section 4.3).                                                                                    |  |  |  |  |  |

#### **5.2** Resetting the Factory Default Values

Sometimes, resetting the printer to the factory defaults may solve some problems.

There are two methods to set to factory setting:

Method one: Hold down Feed Button and switch on printer till Power LED blinks four times, buzzer beeps four times.

Method two: through setup tool, choose restore all setting on printer setup page.

#### 5.3 Removing Jammed Label

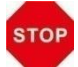

Printhead may be hot, please do not touch!

- (1) Turn printer off, open top cover and turn up print head mechanism.
- (2) Remove the jammed label and ribbon, clean the print head with a cotton swab with alcohol in case of ribbon paste on print head and cause poor print quality.

(3) Reload media.

(4) Reload ribbon and turn the ribbon adjustor for rewinding the sticky part.

### 5.4 Cleaning Thermal Print Head

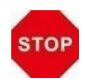

- After printing, the print head becomes very hot. Be careful not to touch it and to let it cool before you clean it.
- Do not damage the print head by touching it with your fingers or any hard object.

• Turn off the printer, open the top cover and remove ribbon, clean the thermal elements of the print head with a cotton swab moistened with alcohol solvent (ethanol, methanol, or isopropyl). Be gentle with the cleaning to avoid damaging the delicate printhead.

• We recommend cleaning the thermal print head periodically (generally every 3 months) to maintain print quality.

#### 5.5 Maintenance

DL-210 is designed for a long and reliable lifetime. But periodic maintenance is recommended in order to assure error free working. This also would guarantee the good print quality over the life time. It is recommended to clean the printer once every six months or after 300 hours duty. Before cleaning, switch off the printer, wait a few seconds and unplug the power cord.

- Open the cover and remove the dust, paper shreds and other debris from inside by using a soft vacuum cleaner or a brush.
- In order to remove the dirt, you can wipe clean the machine with a soft cloth dipped in alcohol instead of the ketone or TEC solvent which may cause damage to the plastic parts. Please be aware that excessive moisture will lead to the improper functioning of electronic parts.
- Clean the platen roller with soft cloth.

While you are cleaning the printer, in order to avoid short circuit, do not damage or loose the cable or electronic parts, do not drop metal material inside, such as Paper Clips or Pins.

### **6 COMMUNICATION INTERFACES SPECIFICATIONS**

#### 6.1 USB interface

#### • USB interface pin assignment

| PIN No. | Description | Classic wire color |
|---------|-------------|--------------------|
| 1       | VBUS        | Red                |
| 2       | D-          | White              |
| 3       | D+          | Green              |
| 4       | GND         | Black              |

#### • USB interface connector diagram

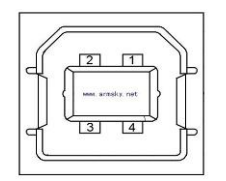

### 6.2 Wi-Fi interface

Wi-Fi interface supports 2.4 GHz, IEEE Std. 802.11b/g standard.

#### 6.3 Bluetooth Interface

Bluetooth version: Standard BT3.0/ 4.0+EDR Communication protocol: SPP Radio frequency: 2.4GHz Transmission distance: 10m

### 6.4 Ethernet interface

#### • Ethernet interface pin assignment

| Pin. No. | Name | Description     |
|----------|------|-----------------|
| 1        | TX+  | Tranceive Data+ |
| 2        | TX-  | Tranceive Data- |
| 3        | RX+  | Receive Data+   |
| 4        | n/c  | Not connected   |
| 5        | n/c  | Not connected   |
| 6        | RX-  | Receive Data-   |
| 7        | n/c  | Not connected   |
| 8        | n/c  | Not connected   |

#### • Ethernet interface connector diagram

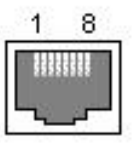

#### 6.5 Serial interface

#### • Serial interface pin assignment

Serial interface compatible with RS-232 standard, with 25 pin (D hole type) socket.

| PIN No.   | Description   |
|-----------|---------------|
| PIN 1     | Frame Ground  |
| PIN 2     | TXD           |
| PIN 3     | RXD           |
| PIN 4     | RTS           |
| PIN 5     | Unconnected   |
| PIN 6     | DSR           |
| PIN 7     | Signal Ground |
| PIN 8~19  | Unconnected   |
| PIN 20    | DTR           |
| PIN 21~25 | Unconnected   |

User can view the setting of interface via printing configuration sample.

The default setting of serial interface is as follow, 38400 bps (baud rates), 8 bit (data bit), 1 bit (stop

bit), no parity, support RTS/CTS handshaking protocol.

#### • Serial interface connector diagram

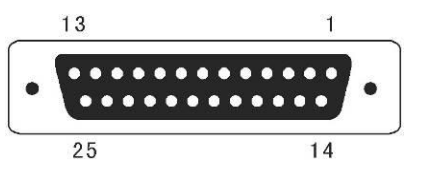

#### 6.6 Parallel interface

#### • Parallel interface pin assignment

Parallel interface with 36 pin CENTRONICS socket.

| Pin No. | Signal From      | Description                                                    |
|---------|------------------|----------------------------------------------------------------|
| 1       | н                | Strobe Signal; Data latch pulse, latch the data to the printer |
|         |                  | at the rising edge of the negative pulse.                      |
| 2       | Н                | Data 0 (The lowest bit)                                        |
| 3       | Н                | Data 1                                                         |
| 4       | Н                | Data 2                                                         |
| 5       | Н                | Data 3                                                         |
| 6       | Н                | Data 4                                                         |
| 7       | Н                | Data 5                                                         |
| 8       | Н                | Data 6                                                         |
| 9       | Н                | Data 7 (The highest bit)                                       |
| 10      | D                | ACK Signal; Printer response signal, indicates that the        |
| 10      | F                | printer has received a Data byte.                              |
| 11      | D                | Busy Signal; The printer is busy; High level indicates that    |
|         | 1                | the printer can't receive data.                                |
| 12      | р                | PE Signal; Paper end signal; High level indicates that the     |
|         | •                | printer is out of paper.                                       |
| 13      |                  | Unconnected                                                    |
| 14      | —                | Unconnected                                                    |
| 15      | _                | Unconnected                                                    |
| 16      | Logic Ground     |                                                                |
| 17      | Frame Ground, se | parated from logic ground.                                     |
| 18      | _                | 5V/500mA power output                                          |
| 19~30   | Logic Ground     |                                                                |
| 31      | _                | Initialization signal                                          |
| 22      | D                | Printer error signal. Low level indicates that an error occurs |
| 52      | ۲<br>            | in the printer. It will come with paper end.                   |
| 33      | Logic Ground     |                                                                |
| 34~35   |                  | Unconnected                                                    |
| 36      | Unconnected      |                                                                |

Remarks:

H indicates that signal comes from Host computer; P indicates that signal comes from Printer.

#### • Parallel interface connector diagram

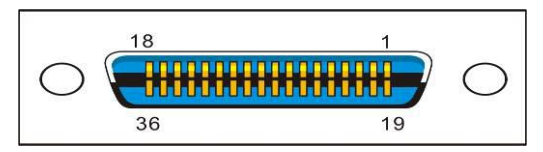

### 6.7 Power Supply

(1) Power adapter

Input: AC 100V-240V~ 1.5A 50-60Hz

Output: DC 24V  $\pm$  5%, 2.1A, A-1009-3P interface

(2) Power Supply connector diagram

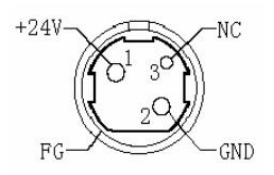

(3) Power Socket pin assignment

| Pin Number | Signal Name |
|------------|-------------|
| 1          | +24 V       |
| 2          | GND         |
| 3          | N.C         |
| SHELL      | F.G.        |

(4) Power Supply interface type

Printer - Unetop DC-002 or similar products

Computer - Unetop DP-002 or similar products

•

### **7 CHARACTER CODE PAGES**

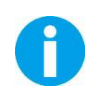

The character code tables show only character configurations. They do not show the actual print pattern.
"SP" in the table shows a space.

#### Common to all pages (International Character Set: USA) 7.1

| HEX      | 0       | 1     |     | 2  |          | 3  |   | 4  |    | 5  |   | 6   |    | 7   |
|----------|---------|-------|-----|----|----------|----|---|----|----|----|---|-----|----|-----|
| 0        | NUL     | DLE   | SP  |    | 0        |    | @ |    | Р  |    | ` |     | р  |     |
| 0        | 00      | 16    |     | 32 |          | 48 |   | 64 |    | 80 |   | 96  |    | 112 |
|          |         | XON   | !   |    | 1        |    |   |    | Q  |    | а |     | a  |     |
| 1        | 01      |       |     | 33 |          | 49 | A | 65 | -  | 81 |   | 97  |    | 113 |
|          | 01      |       |     | 00 |          | 10 |   |    | _  | 01 |   | 0,  | _  |     |
| 2        |         |       |     |    | 2        |    | в |    | R  |    | b |     | R  |     |
|          | 02      | 18    |     | 34 |          | 50 |   | 66 |    | 82 |   | 98  |    | 114 |
|          |         | XOFF  | #   |    | 3        |    |   |    | s  |    | с |     | s  |     |
| 3        | 03      |       |     | 35 |          | 51 |   | 67 | -  | 83 |   | 90  |    | 115 |
|          | FOT     |       | \$  | 00 | 4        | 51 |   | 07 | Т  | 00 | Ь | 33  | t  | 115 |
| 4        |         |       | Ψ   | 36 | 1        | 52 |   | 68 | 1' | 84 | ŭ | 100 | `  | 116 |
|          | ENO ENO |       | %   |    | 5        | 02 | F | 00 | U  | 04 | P | 100 |    | 110 |
| 5        |         | 2     | - ~ | 37 | Ĭ        | 53 |   | 69 | Ĭ  | 85 | Ĭ | 101 | ľ  | 117 |
|          | ACK     |       | &   | 0. | 6        |    | F |    | V  |    | f |     | V  |     |
| 6        | 06      | 22    |     | 38 |          | 54 |   | 70 | 1  | 86 |   | 102 |    | 118 |
| _        |         | CAN   | '   |    | 7        |    | G |    | W  |    | g |     | w  |     |
|          | 07      | 23    |     | 39 |          | 55 | 1 | 71 | 1  | 87 |   | 103 | 1  | 119 |
|          |         |       | (   |    | 8        |    | н |    | Х  |    | h |     | х  |     |
| 8        | 08      | 24    |     | 40 |          | 56 | 1 | 72 | 1  | 88 |   | 104 | 1  | 120 |
| 0        | HT      |       | )   |    | 9        |    | Ι |    | Y  |    | i |     | у  |     |
| 9        | 09      | 25    |     | 41 |          | 57 |   | 73 |    | 89 |   | 105 |    | 121 |
| <u>۸</u> | LF      |       | *   |    | :        |    | J |    | Z  |    | j |     | Z  |     |
|          | 10      | 26    |     | 42 |          | 58 |   | 74 |    | 90 |   | 106 |    | 122 |
| в        |         | ESC   | +   |    | ;        |    | K |    | ][ |    | k |     | {  |     |
|          | 11      | 27    |     | 43 |          | 59 |   | 75 |    | 91 |   | 107 |    | 123 |
| с        | FF      | FS    | ,   |    | <        |    | L |    | \  |    |   | 400 |    |     |
|          | 12      | 28    |     | 44 |          | 60 |   | 76 |    | 92 |   | 108 |    | 124 |
| D        |         |       |     | 45 | =        | 61 | M | 77 | ]  | 03 | m | 100 | }  | 125 |
|          | 10      | RS 20 |     | 5  | <u> </u> | 01 | N |    | ^  | 35 | n | 103 | ~  | 120 |
| E        | 14      | 30    | - · | 46 | 1        | 62 |   | 78 | 1  | 94 |   | 110 |    | 126 |
| _        |         |       | /   |    | ?        |    | 0 |    |    |    | 0 |     | SP |     |
| F        | 15      | 3     |     | 47 |          | 63 |   | 79 |    | 95 |   | 111 | 1  | 127 |

### 7.2 International Character Sets

|                   |    |    | A  | SCII co | ode (He | ex) |    |    |    |    |    |    |
|-------------------|----|----|----|---------|---------|-----|----|----|----|----|----|----|
| Country           | 23 | 24 | 40 | 5B      | 5C      | 5D  | 5E | 60 | 7B | 7C | 7D | 7E |
| USA               | #  | \$ | @  | [       | ١       | ]   | ^  |    | {  | Ι  | }  | ~  |
| France            | #  | \$ | à  | ٥       | Ç       | §   | ^  |    | é  | ù  | è  |    |
| Germany           | #  | \$ | §  | Ä       | Ö       | Ü   | ^  |    | ä  | ö  | ü  | β  |
| U.K.              | £  | \$ | @  | [       | ١       | ]   | ^  |    | {  | Ι  | }  | ~  |
| Denmark I         | #  | \$ | @  | Æ       | ø       | Å   | ^  | •  | æ  | ø  | å  | ~  |
| Sweden            | #  | ¤  | É  | Ä       | Ö       | Å   | Ü  | é  | ä  | ö  | å  | ü  |
| Italy             | #  | \$ | @  | 0       | ١       | é   | ^  | ù  | à  | ò  | è  | ì  |
| Spain I           | Pt | \$ | @  | i       | Ñ       | Ś   | ^  | •  |    | ñ  | }  | ~  |
| Japan             | #  | \$ | @  | [       | ¥       | ]   | ^  | •  | {  | 1  | }  | ~  |
| Norway            | #  | ¤  | É  | Æ       | ø       | Å   | Ü  | é  | æ  | ø  | å  | ü  |
| Denmark II        | #  | \$ | É  | Æ       | ø       | Å   | Ü  | é  | æ  | ø  | å  | ü  |
| Spain II          | #  | \$ | á  | i       | Ñ       | Ś   | é  | •  | í  | ñ  | ó  | ú  |
| Latin America     | #  | \$ | á  | i       | Ñ       | Ś   | é  | ü  | í  | ñ  | ó  | ú  |
| Korea             | #  | \$ | @  | ]       | W       | ]   | ^  | •  | {  | 1  | }  | ~  |
| Slovenia/ Croatia | #  | \$ | Ž  | Š       | Ð       | Ć   | Č  | ž  | Š  | đ  | ć  | č  |
| China             | #  | ¥  | @  | [       | ١       | ]   | ^  | `  | {  |    | }  | ~  |

### 7.3 [User-defined page]

| HEX |    | 8   | ç  | 9   |    | A   |    | В   |    | С   |    | D   |    | Ξ   | I  | F   |
|-----|----|-----|----|-----|----|-----|----|-----|----|-----|----|-----|----|-----|----|-----|
| 0   | SP |     | SP |     | SP |     | SP |     | SP |     | SP |     | SP |     | SP |     |
| 0   |    | 128 |    | 144 | 1  | 160 |    | 176 | 1  | 192 |    | 208 |    | 224 |    | 240 |
|     | SP |     | SP |     | SP |     | SP |     | SP |     | SP |     | SP |     | SP |     |
|     |    | 129 |    | 145 | 1  | 161 |    | 177 | 1  | 193 |    | 209 |    | 225 |    | 241 |
|     | SP |     | SP |     | SP |     | SP |     | SP |     | SP |     | SP |     | SP |     |
| 2   |    | 130 |    | 146 |    | 162 |    | 178 |    | 194 |    | 210 |    | 226 |    | 242 |
|     | SP |     | SP |     | SP |     | SP |     | SP |     | SP |     | SP |     | SP |     |
| 3   |    | 131 |    | 147 | 1  | 163 |    | 179 | 1  | 195 |    | 211 |    | 227 |    | 243 |
|     | SP |     | SP |     | SP |     | SP |     | SP |     | SP |     | SP |     | SP |     |
| 4   |    | 132 |    | 148 | 1  | 164 |    | 180 | 1  | 196 |    | 212 |    | 228 |    | 244 |
| _   | SP |     | SP |     | SP |     | SP |     | SP |     | SP |     | SP |     | SP |     |
| 5   |    | 133 |    | 149 | 1  | 165 |    | 181 | 1  | 197 |    | 213 |    | 229 |    | 245 |
| 6   | SP |     | SP |     | SP |     | SP |     | SP |     | SP |     | SP |     | SP |     |
| 0   |    | 134 |    | 150 |    | 166 |    | 182 |    | 198 |    | 214 |    | 230 |    | 246 |
| -   | SP |     | SP |     | SP |     | SP |     | SP |     | SP |     | SP |     | SP |     |
|     |    | 135 |    | 151 |    | 167 |    | 183 |    | 199 |    | 215 |    | 231 |    | 247 |
|     | SP |     | SP |     | SP |     | SP |     | SP |     | SP |     | SP |     | SP |     |
| 8   |    | 136 |    | 152 |    | 168 |    | 184 |    | 200 |    | 216 |    | 232 |    | 248 |
|     | SP |     | SP |     | SP |     | SP |     | SP |     | SP |     | SP |     | SP |     |
| 9   |    | 137 |    | 153 |    | 169 |    | 185 |    | 201 |    | 217 |    | 233 |    | 249 |
|     | SP |     | SP | 1   | SP |     | SP |     | SP |     | SP |     | SP |     | SP |     |
| A   |    | 138 |    | 154 |    | 170 |    | 186 |    | 202 |    | 218 |    | 234 |    | 250 |
|     | SP |     | SP |     | SP |     | SP |     | SP |     | SP |     | SP |     | SP |     |
| В   |    | 139 |    | 155 | 1  | 171 |    | 187 | 1  | 203 |    | 219 |    | 235 | 1  | 251 |
|     | SP |     | SP |     | SP |     | SP |     | SP |     | SP |     | SP |     | SP |     |
| C   |    | 140 |    | 156 |    | 172 |    | 188 |    | 204 |    | 220 |    | 236 |    | 252 |
|     | SP |     | SP |     | SP | 1   | SP |     | SP |     | SP |     | SP |     | SP |     |
|     |    | 141 |    | 157 |    | 173 |    | 189 |    | 205 |    | 221 |    | 237 |    | 253 |
| _   | SP |     | SP |     | SP | 1   | SP |     | SP |     | SP |     | SP |     | SP |     |
|     |    | 142 |    | 158 | 1  | 174 |    | 190 | 1  | 206 |    | 222 |    | 238 |    | 254 |
|     | SP |     | SP |     | SP |     | SP |     | SP |     | SP |     | SP |     | SP |     |
|     |    | 143 |    | 159 |    | 175 |    | 191 |    | 207 |    | 223 |    | 239 |    | 255 |

### 7.4 [PC437: USA, Standard Europe]

| HEX |          | 8   | ç  | 9   |          | А   |          | В   |     | С   |   | D   |        | E   |    | F   |
|-----|----------|-----|----|-----|----------|-----|----------|-----|-----|-----|---|-----|--------|-----|----|-----|
| 0   | Ç        |     | É  |     | á        |     |          |     | L   |     | Ш |     | α      |     | ≡  |     |
| 0   |          | 128 |    | 144 |          | 160 |          | 176 | 1   | 192 |   | 208 |        | 224 |    | 240 |
|     | ü        |     | ж  |     | í        |     |          |     | T   |     | Ŧ |     | ß      |     | +  |     |
| 1   | -        | 129 |    | 145 |          | 161 |          | 177 |     | 193 |   | 209 | ۲      | 225 | -  | 241 |
|     | á        |     | Æ  |     | ó        |     |          |     | _   |     |   |     | г      |     | >  |     |
| 2   |          | 120 | 72 | 146 |          | 160 |          | 170 |     | 104 | Π | 210 | T      | 226 | -  | 242 |
|     | •        | 130 | •  | 140 | ,        | 102 |          | 170 |     | 194 |   | 210 |        | 220 |    | 242 |
| 3   | a        |     | 0  |     | u        |     |          | r   | ļŀ  |     |   |     | Π      |     | ≤  |     |
|     |          | 131 |    | 147 |          | 163 |          | 179 |     | 195 |   | 211 |        | 227 |    | 243 |
| 4   | ä        |     | Ö  |     | ñ        |     | -        |     | —   |     | E |     | Σ      |     | ſ  |     |
|     |          | 132 |    | 148 |          | 164 |          | 180 |     | 196 |   | 212 |        | 228 |    | 244 |
| _   | à        |     | ò  |     | Ñ        |     | =        |     | +   |     | F |     | σ      |     |    |     |
| 5   |          | 133 |    | 149 |          | 165 | 1        | 181 | 1   | 197 |   | 213 | Ŭ      | 229 | J  | 245 |
|     | å        |     | Û  |     | а        |     |          | 1   | Ŀ   |     |   | 1   |        |     |    |     |
| 6   | ľ        | 13/ | ŭ  | 150 | -        | 166 |          | 182 |     | 108 | Г | 21/ | μ      | 230 |    | 246 |
|     |          | 104 |    | 150 |          | 100 |          | 102 |     | 190 |   | 214 |        | 230 |    | 240 |
| 7   | Ç        |     | u  |     | <u> </u> |     | П        |     | ŀ⊦  |     | # |     | τ      |     | ≈  |     |
|     |          | 135 |    | 151 |          | 167 |          | 183 |     | 199 |   | 215 |        | 231 |    | 247 |
| 8   | ê        |     | ÿ  |     | S        |     | F        |     |     |     | + |     | Φ      |     | Ū  |     |
|     |          | 136 | Ä  | 152 |          | 168 |          | 184 |     | 200 |   | 216 |        | 232 |    | 248 |
| 9   | e        |     | 0  |     | Г        | 100 | =        | (a= | F   |     |   |     | Θ      |     | •  |     |
|     | <u> </u> | 137 |    | 153 |          | 169 |          | 185 |     | 201 |   | 217 |        | 233 |    | 249 |
| А   | e        |     | U  |     | ¬        |     |          | ·   | ╵╦╴ |     | Г |     | Ω      |     | •  |     |
|     |          | 138 |    | 154 | 4.6      | 170 |          | 186 |     | 202 |   | 218 | _      | 234 | ,  | 250 |
| В   | ï        |     | ¢  |     | 1/2      |     | ר        |     | □   |     |   |     | ð      |     | N  |     |
|     |          | 139 |    | 155 |          | 171 |          | 187 |     | 203 |   | 219 |        | 235 |    | 251 |
| С   | î        |     | £  |     | 1/4      |     | <u>-</u> |     | I⊧  |     |   |     | 8      |     | n  |     |
|     |          | 140 |    | 156 |          | 172 |          | 188 |     | 204 | _ | 220 |        | 236 |    | 252 |
| D   | ì        |     | ¥  |     | i        |     | ш        |     | =   |     |   | _   | Φ      |     | 2  |     |
|     | <u> </u> | 141 |    | 157 |          | 173 |          | 189 |     | 205 |   | 221 |        | 237 |    | 253 |
| E   | Â        |     | Pt |     | «        |     | ╡╛       |     | #   |     |   |     | 3      |     |    |     |
|     | 0        | 142 |    | 158 |          | 174 |          | 190 |     | 206 |   | 222 |        | 238 |    | 254 |
| F   | A        |     | f  |     | »        |     | Г        |     | ╧   | -   |   |     | $\cap$ |     | SP |     |
|     |          | 143 |    | 159 |          | 175 |          | 191 |     | 207 |   | 223 |        | 239 |    | 255 |

### 7.5 [PC850: Multilingual]

| HEX |          | 8   | ę | 9   |          | А   |   | В   |          | С   |          | D   |    | E   |     | F      |
|-----|----------|-----|---|-----|----------|-----|---|-----|----------|-----|----------|-----|----|-----|-----|--------|
| 0   | Ç        |     | É |     | á        |     |   |     | L        |     | ð        |     | Ó  |     | -   |        |
| 0   |          | 128 |   | 144 |          | 160 |   | 176 |          | 192 |          | 208 |    | 224 |     | 240    |
|     | ü        |     | æ |     | í        |     |   |     | L        |     | Ð        |     | ß  |     | +   |        |
|     |          | 129 |   | 145 |          | 161 |   | 177 |          | 193 |          | 209 | 10 | 225 |     | 241    |
|     | é        |     | Æ |     | ó        |     |   |     | <b>—</b> |     | Ê        |     | Ô  |     | _   |        |
| 2   |          | 130 |   | 146 |          | 162 |   | 178 | '        | 194 |          | 210 |    | 226 | _   | 242    |
|     | â        | _   | Ô | 1   | ú        |     |   |     | F        |     | Ë        | 1   | À  | 1   | 3/. |        |
| 3   | l .      | 131 | Ŭ | 147 | Ĩ        | 163 |   | 179 |          | 195 |          | 211 |    | 227 | /4  | 243    |
|     | ä        | 101 | ö |     | ñ        | 100 |   |     |          | 100 | È        |     | ã  |     | a   | 1 2 10 |
| 4   |          | 122 | 0 | 140 |          | 164 |   | 100 | -        | 106 |          | 212 | 0  | 220 | 1   | 244    |
|     | <u>\</u> | 132 | 2 | 148 | Ñ        | 164 | Á | 180 |          | 196 |          | 212 | ~  | 228 |     | 244    |
| 5   | а        | 100 | 0 |     | IN       | 10- | A |     | +        |     | 1        |     | 0  |     | §   |        |
|     |          | 133 |   | 149 |          | 165 | ^ | 181 |          | 197 |          | 213 |    | 229 |     | 245    |
| 6   | å        |     | û |     | <u>a</u> |     | A |     | ã        |     | Í        |     | μ  |     | ÷   |        |
|     |          | 134 |   | 150 |          | 166 |   | 182 |          | 198 |          | 214 |    | 230 |     | 246    |
| 7   | Ç        |     | ù |     | <u>o</u> |     | À |     | Ã        |     | Î        |     | þ  |     |     |        |
| '   |          | 135 |   | 151 |          | 167 |   | 183 |          | 199 |          | 215 |    | 231 | ,   | 247    |
|     | ê        |     | ÿ |     | i        |     | © |     | Ľ        |     | Ï        |     | Þ  |     | 0   |        |
| 0   |          | 136 | - | 152 |          | 168 |   | 184 |          | 200 |          | 216 |    | 232 |     | 248    |
| ٥   | ë        |     | Ö |     | R        |     |   |     | F        |     |          |     | Ú  |     |     |        |
| 5   |          | 137 |   | 153 |          | 169 |   | 185 |          | 201 |          | 217 |    | 233 |     | 249    |
| Δ   | è        |     | Ü |     | -        |     |   |     | ᆜᄟ       |     | Г        |     | Û  |     | •   |        |
|     |          | 138 |   | 154 |          | 170 |   | 186 |          | 202 |          | 218 |    | 234 |     | 250    |
| в   | ï        |     | ø |     | 1/2      |     | ٦ |     | □        |     |          |     | Ù  |     | 1   |        |
|     |          | 139 |   | 155 |          | 171 |   | 187 |          | 203 |          | 219 |    | 235 |     | 251    |
| C   | î        |     | £ |     | 1⁄4      |     | ╝ |     | ⊧        |     |          |     | ý  |     | 3   |        |
|     |          | 140 |   | 156 |          | 172 |   | 188 |          | 204 |          | 220 |    | 236 |     | 252    |
| П   | ì        |     | Ø |     | i        |     | ¢ |     | =        |     |          |     | Ý  |     | 2   |        |
|     |          | 141 |   | 157 |          | 173 |   | 189 |          | 205 | <u> </u> | 221 |    | 237 |     | 253    |
| F   | Ä        |     | × |     | «        |     | ¥ |     | #        |     | ÌÌ       |     |    |     |     |        |
|     |          | 142 |   | 158 |          | 174 |   | 190 |          | 206 |          | 222 |    | 238 |     | 254    |
| F   | Å        |     | f |     | »        |     | Г |     | ¤        |     |          |     | ,  |     | SP  |        |
| Ľ   |          | 143 |   | 159 |          | 175 |   | 191 |          | 207 |          | 223 |    | 239 |     | 255    |

### 7.6 [PC852: Latin2]

| HEX |   | 8   | ę | 9   |          | A   |          | В   |     | С   |   | D   |    | E   |    | F        |
|-----|---|-----|---|-----|----------|-----|----------|-----|-----|-----|---|-----|----|-----|----|----------|
|     | Ç |     | É |     | á        |     |          |     | L   |     | đ |     | Ó  |     | -  |          |
| 0   | - | 128 |   | 144 |          | 160 |          | 176 |     | 192 |   | 208 |    | 224 |    | 240      |
| 4   | ü |     | Í |     | í        |     |          |     | Т   |     | Ð |     | ß  |     | "  |          |
|     |   | 129 | - | 145 |          | 161 |          | 177 |     | 193 |   | 209 | ٩  | 225 |    | 241      |
|     | é |     | Í |     | ó        |     | <b>#</b> |     | -   |     | ň |     | Ô  |     |    |          |
| 2   |   | 130 | - | 146 |          | 162 |          | 178 |     | 194 |   | 210 |    | 226 | 2  | 242      |
|     | â |     | Ô |     | ú        |     |          |     | F   |     | Ë |     | Ń  |     | v  |          |
| 3   |   | 131 | Ŭ | 147 | ŭ        | 163 |          | 179 |     | 195 |   | 211 | IN | 227 |    | 243      |
|     | ä |     | ä |     |          |     |          |     |     |     | Y |     | ,  |     | J  | 1 =      |
| 4   | a |     | 0 |     | Ą        |     |          |     |     |     | d |     | n  |     |    |          |
|     |   | 132 |   | 148 |          | 164 |          | 180 |     | 196 |   | 212 |    | 228 |    | 244      |
| 5   | ů |     | Ľ |     | ą        |     | Á        |     | +   |     | Ň |     | ň  |     | §  |          |
|     |   | 133 |   | 149 |          | 165 |          | 181 |     | 197 |   | 213 |    | 229 |    | 245      |
| 6   | ć |     | ľ |     | Ž        |     | Â        |     | Ă   |     | Í |     | Š  |     | ÷  |          |
|     |   | 134 |   | 150 |          | 166 |          | 182 |     | 198 |   | 214 |    | 230 |    | 246      |
| 7   | ç |     | Ś |     | ž        |     | Ě        |     | ă   |     | î |     | š  |     |    |          |
|     |   | 135 |   | 151 |          | 167 |          | 183 |     | 199 |   | 215 | -  | 231 | د  | 247      |
|     | ł |     | Ś | 1   | F        |     | S        |     | Ľ   |     | ě |     | Ŕ  |     | 0  |          |
| 8   |   | 136 | _ | 152 | <u>ک</u> | 168 | 3        | 184 |     | 200 |   | 216 |    | 232 |    | 248      |
|     | ë |     | Ö |     |          | 1   | 긬        |     | F   |     | Г | 1   | Ú  | 1   |    | <u> </u> |
| 9   |   | 137 | • | 153 | ę        | 169 |          | 185 |     | 201 |   | 217 | •  | 233 |    | 249      |
|     | Ő |     | Ü |     | SP       |     |          |     | ⊥∟  |     |   |     | ŕ  |     | •  |          |
| A   |   | 138 | • | 154 |          | 170 |          | 186 |     | 202 |   | 218 |    | 234 |    | 250      |
|     | Ő |     | Ť | 1   | ź        | I   | ㅋ        | 1   | 77  | 1   |   | 1   | Ű  |     | ű  |          |
| В   |   | 139 |   | 155 |          | 171 |          | 187 | 1 " | 203 |   | 219 |    | 235 |    | 251      |
|     | î |     | ť |     | Č        |     | ┛        |     | ŀ   |     |   |     | ý  |     | Ř  |          |
|     |   | 140 | - | 156 |          | 172 |          | 188 | "   | 204 |   | 220 |    | 236 |    | 252      |
|     | Ź |     | Ł |     | Ş        |     | Ż        |     | =   |     | Т |     | Ý  |     | ř  |          |
|     |   | 141 |   | 157 | ,        | 173 |          | 189 |     | 205 | , | 221 |    | 237 | -  | 253      |
|     | Ä |     | × |     | «        |     | Ż        |     | 뷰   |     | Ů |     | ţ  |     |    |          |
|     |   | 142 |   | 158 |          | 174 |          | 190 |     | 206 |   | 222 |    | 238 |    | 254      |
| F   | Ć |     | č |     | »        |     | ר        |     | ¤   |     |   |     | ,  |     | SP |          |
|     |   | 143 |   | 159 |          | 175 |          | 191 |     | 207 |   | 223 |    | 239 |    | 255      |

### 7.7 [PC858: Euro]

|                                                                                                    | -     |
|----------------------------------------------------------------------------------------------------|-------|
|                                                                                                    | 4 240 |
| i ü æ í μ – β                                                                                                    | +     |
|                                                                                                    | 5 241 |
|                                                                                                    |       |
|                                                                                                    | 3 242 |
|                                                                                                    | 3/    |
|                                                                                                    | 7 74  |
|                                                                                                    | / 243 |
| a o n 1 – E ő _                                                                                                    | _ ¶   |
| 132 148 164 180 196 212 22                                                                                                    | 3 244 |
| <sub>5</sub>  à  Ò  Ñ  Á   <del> </del>  €  Õ                                                                                                    | §     |
| 133         149         165         181         197         213         22                                                                                                    | 9 245 |
| , å û ª Â ã Í u                                                                                                    | ÷     |
|                                                                                                    | 246   |
|                                                                                                    |       |
| $\begin{bmatrix} 7 \end{bmatrix} \begin{bmatrix} 9 \end{bmatrix} \begin{bmatrix} 10 \end{bmatrix} \begin{bmatrix} 151 \end{bmatrix} \begin{bmatrix} 167 \end{bmatrix} \begin{bmatrix} 187 \end{bmatrix} \begin{bmatrix} 192 \end{bmatrix} \begin{bmatrix} 100 \end{bmatrix} \begin{bmatrix} 215 \end{bmatrix} \begin{bmatrix} 22 \end{bmatrix}$ | 3     |
| $\begin{array}{ c c c c c c c c c c c c c c c c c c c$                                                                                                    | 0     |
|                                                                                                    | 2/9   |
|                                                                                                    |       |
|                                                                                                    | 3 249 |
|                                                                                                    |       |
| $\begin{bmatrix} A \\ 138 \end{bmatrix} \begin{bmatrix} 154 \\ 170 \end{bmatrix} \begin{bmatrix} 186 \\ 186 \end{bmatrix} \begin{bmatrix} 202 \\ 218 \end{bmatrix} \begin{bmatrix} 218 \\ 23 \end{bmatrix}$                                                                                                    | 1 250 |
| $\ddot{i}$ $\alpha$ $\dot{i}$ $a$ $=$ $\mathbf{I}$                                                                                                    | 1     |
| $\begin{bmatrix} B \\ 139 \end{bmatrix} \begin{bmatrix} 155 \\ 171 \end{bmatrix} \begin{bmatrix} 187 \\ 187 \end{bmatrix} \begin{bmatrix} 203 \\ 203 \end{bmatrix} = \begin{bmatrix} 219 \\ 219 \end{bmatrix} \begin{bmatrix} 23 \\ 23 \end{bmatrix}$                                                                                           | 5 251 |
| $\hat{1}$ $\hat{F}$ $\frac{1}{4}$ $\hat{I}$ $\hat{F}$ $\hat{V}$                                                                                                    | 3     |
|                                                                                                    | 3 252 |
| $\dot{i}$ $\emptyset$ $\dot{c}$ $=$ $\dot{i}$ $\dot{Y}$                                                                                                    | 2     |
|                                                                                                    | 7 253 |
| Ä × « ¥ ₽ 1 −                                                                                                    |       |
|                                                                                                    | 3 254 |
|                                                                                                    | SP    |
| F 143 159 175 191 207 223 23                                                                                                    | 255   |

### 7.8 [PC860: Portuguese]

| HEX | 8 9      |     |          | А     |          | В   |            | С   |    | D   |   | E    | F |      |     |      |
|-----|----------|-----|----------|-------|----------|-----|------------|-----|----|-----|---|------|---|------|-----|------|
| 0   | Ç        |     | É        |       | á        |     |            |     | L  |     | Ш |      | α |      | ≡   |      |
| 0   |          | 128 |          | 144   |          | 160 |            | 176 |    | 192 |   | 208  |   | 224  |     | 240  |
|     | ü        |     | À        |       | í        |     |            |     | Т  |     | = |      | ß |      | +   |      |
|     |          | 129 |          | 145   |          | 161 |            | 177 |    | 193 | 1 | 209  | ٢ | 225  | -   | 241  |
|     | Á        |     | È        |       | ó        |     |            |     | -  |     |   |      | г |      | >   | 1    |
| 2   |          | 120 | -        | 146   | Ŭ        | 162 | <b>***</b> | 170 |    | 104 | Π | 210  | L | 226  | -   | 242  |
|     | <u> </u> | 130 | <u> </u> | 140   |          | 102 | 1          | 170 |    | 134 |   | 210  |   | 220  |     | 242  |
| 3   | а        |     | 0        |       | u        |     |            |     |    |     |   |      | Π |      | ∣≤  |      |
|     |          | 131 |          | 147   |          | 163 |            | 179 |    | 195 |   | 211  |   | 227  |     | 243  |
| 4   | ã        |     | Õ        |       | ñ        |     | -          |     |    |     | E |      | Σ |      | ſ   |      |
|     |          | 132 |          | 148   |          | 164 |            | 180 |    | 196 |   | 212  |   | 228  |     | 244  |
| 5   | à        |     | ò        |       | Ñ        |     | =          |     | +  |     | F |      | σ |      |     |      |
| 5   |          | 133 |          | 149   |          | 165 |            | 181 | '  | 197 |   | 213  | - | 229  |     | 245  |
|     | Á        |     | Ú        |       | а        |     | -11        |     | ╞  |     | _ |      |   |      | ÷   |      |
| 6   |          | 134 |          | 150   |          | 166 |            | 182 | '  | 198 |   | 214  | μ | 230  |     | 246  |
|     |          |     | <u>ن</u> | 100   |          | 100 |            | 102 | 1  | 100 |   | 2.11 |   | 200  |     | 210  |
| 7   | ç        | 405 | u        | 454   | _ ⊻      | 107 |            | 400 | ŀF | 100 | # | 0.15 | τ | 001  | ≈   | 0.17 |
|     | •        | 135 | ÷        | 151   |          | 167 |            | 183 |    | 199 |   | 215  | - | 231  | 0   | 247  |
| 8   | e        |     | I        | 450   | S        | 100 | F          | 404 |    | 000 | ŧ | 0.10 | φ | 000  | Ŭ   |      |
|     |          | 136 | Õ        | 152   | À        | 168 |            | 184 |    | 200 |   | 216  |   | 232  |     | 248  |
| 9   |          | 407 | 0        | 450   |          | 400 | i i        | 405 |    | 004 | - | 047  | Θ | 000  | •   | 0.40 |
|     | 2        | 137 | ü        | 153   |          | 169 |            | 185 |    | 201 |   | 217  |   | 233  |     | 249  |
| А   | e        |     | U        | 454   | <b>-</b> | 170 |            | 400 |    | 000 | Г | 010  | Ω | 001  | •   | 050  |
|     |          | 138 |          | 154   | 1/       | 170 |            | 186 |    | 202 |   | 218  |   | 234  |     | 250  |
| В   |          | 400 | ¢        | 455   | 1/2      | 474 | ר          | 407 | □  | 000 |   | 010  | 0 | 005  | N   | 054  |
|     | Â        | 139 | <u> </u> | 155   | 1/       | 171 |            | 187 |    | 203 |   | 219  |   | 235  |     | 251  |
| С   | 0        | 140 | £        | 150   | /4       | 470 |            | 400 | IF | 204 |   | 220  | ∞ | 220  | n   | 252  |
|     |          | 140 | ı`ı      | 150   |          | 172 |            | 100 |    | 204 |   | 220  |   | 230  |     | 252  |
| D   | 1        |     | U        | 4.5.5 | l i      | 170 | <u> </u>   | 400 | =  | 005 |   | 004  | Ψ | 0.07 | 2   | 050  |
|     | ñ        | 141 | D+       | 157   |          | 173 | 1          | 189 |    | 205 |   | 221  |   | 237  |     | 253  |
| E   | A        | 440 | Ρĭ       | 450   | ×        | 474 |            | 400 | ir | 200 |   | 000  | 3 | 000  |     | 054  |
|     | Å        | 142 | Ó        | 158   |          | 1/4 |            | 190 |    | 206 |   | 222  |   | 238  | 0.0 | 254  |
| F   |          | 440 | U        | 450   | <b>》</b> | 475 | <b>ר</b>   | 104 | =  | 007 |   | 000  |   | 000  | 52  | 055  |
|     |          | 143 |          | 159   |          | 1/5 |            | 191 |    | 207 |   | 223  |   | 239  |     | 200  |

### 7.9 [PC863: Canadian-French]

| HEX | 8        |         | 9      |     | А   |     |          | В   |            | С   |   | D   |        | E   |    | F        |
|-----|----------|---------|--------|-----|-----|-----|----------|-----|------------|-----|---|-----|--------|-----|----|----------|
| 0   | Ç        |         | É      |     | 1   |     |          |     | L          |     | Ш |     | α      |     | ≡  |          |
| 0   |          | 128     |        | 144 | -   | 160 |          | 176 |            | 192 |   | 208 |        | 224 |    | 240      |
| 1   | ü        |         | È      |     | ,   |     |          |     | 1          |     | - |     | ß      |     | ±  |          |
|     |          | 129     |        | 145 |     | 161 |          | 177 |            | 193 | 1 | 209 | 1-     | 225 |    | 241      |
|     | é        |         | Ê      |     | Ó   |     | <b>#</b> |     | -          |     | - |     | Г      |     | ≥  |          |
| 2   |          | 130     |        | 146 |     | 162 |          | 178 | '          | 194 |   | 210 | -      | 226 |    | 242      |
|     | â        |         | ô      |     | ú   | 1   |          | I   |            |     | 1 | 1   | π      |     | ~  |          |
| 3   |          | 131     |        | 147 | ŭ   | 163 |          | 179 |            | 195 | - | 211 |        | 227 | -  | 243      |
|     | Â        | 101     | Ë      |     |     | 100 |          | 110 |            | 100 |   | 211 | ~      |     | ſ  | 210      |
| 4   |          | 122     |        | 140 |     | 164 |          | 100 |            | 106 | - | 212 | ٤      | 220 |    | 244      |
|     |          | 132     | ÷      | 148 |     | 104 | 1        | 180 |            | 196 |   | 212 |        | 228 |    | 244      |
| 5   | а        |         | 1      |     | د   |     | =        |     | +          |     | F |     | σ      |     | J  |          |
|     |          | 133     |        | 149 |     | 165 |          | 181 | <u> </u>   | 197 |   | 213 |        | 229 |    | 245      |
| 6   | ¶        |         | û      |     | 3   |     | -        |     | <b> </b> = |     | Г |     | μ      |     | ÷  |          |
|     |          | 134     |        | 150 |     | 166 |          | 182 |            | 198 |   | 214 |        | 230 |    | 246      |
| 7   | ç        |         | ù      |     | -   |     | п        |     | ∣⊩         |     | ₩ |     | τ      |     | ≈  |          |
|     |          | 135     |        | 151 |     | 167 |          | 183 |            | 199 |   | 215 |        | 231 |    | 247      |
|     | ê        | 1       | ¤      |     | Î   |     | 4        | 1   | Ľ          |     | + |     | Φ      |     | 0  |          |
| 8   |          | 136     |        | 152 |     | 168 | '        | 184 |            | 200 | ' | 216 |        | 232 |    | 248      |
|     | ë        | 1       | Ô      |     | г   |     | 4        |     |            | 1   | L |     | Θ      | 1   | •  | <u>.</u> |
| 9   |          | 137     |        | 153 |     | 169 |          | 185 |            | 201 |   | 217 | -      | 233 |    | 249      |
|     | à        |         | Ü      |     | -   |     |          |     | JL         |     | _ |     | 0      |     |    |          |
| A   |          | 138     |        | 154 | -   | 170 |          | 186 |            | 202 |   | 218 | 32     | 234 |    | 250      |
|     | ;        | 100     | đ      | 101 | 1/2 | 110 | _        | 100 | _          | 202 |   | 210 | δ      | 201 | N  | 200      |
| В   |          | 130     | Υ      | 155 | /2  | 171 | ורן      | 187 | ר <u> </u> | 203 |   | 210 | 0      | 235 | v  | 251      |
|     | <u>^</u> | 155     | ۲<br>۲ | 155 | 1/  |     |          | 107 |            | 203 |   | 213 | ~      | 200 | n  | 231      |
| С   |          | 140     | L      | 150 | /4  | 170 | -        | 100 | Ir         | 204 |   | 220 | ~      | 226 | 11 | 252      |
|     |          | 140     | L L L  | 150 | 3/  | 172 | <u> </u> | 100 |            | 204 |   | 220 | *      | 230 |    | 252      |
| D   | =        | <b></b> |        |     | 74  | 1=0 | <u>ш</u> | 100 | =          |     |   |     | φ      |     | 2  | 0.70     |
|     |          | 141     |        | 157 |     | 173 |          | 189 |            | 205 |   | 221 |        | 237 |    | 253      |
| E   | A        |         | U      |     | «   |     | ╡╛       |     | ‡          |     |   |     | 3      |     |    |          |
| ļ   |          | 142     |        | 158 |     | 174 |          | 190 |            | 206 |   | 222 |        | 238 |    | 254      |
| F   | §        |         | f      |     | »   |     | ר        |     | 土          |     |   |     | $\cap$ |     | SP |          |
|     |          | 143     |        | 159 |     | 175 |          | 191 |            | 207 |   | 223 |        | 239 |    | 255      |

### 7.10 [PC865: Nordic]

| HEX |          | 8   | 9  | 9   |          | А   |          | В   |    | С   |   | D   |         | Ε   |              | F   |
|-----|----------|-----|----|-----|----------|-----|----------|-----|----|-----|---|-----|---------|-----|--------------|-----|
| 0   | Ç        |     | É  |     | á        |     |          |     | L  |     | Ш |     | α       |     | ≡            |     |
|     |          | 128 |    | 144 |          | 160 |          | 176 |    | 192 |   | 208 |         | 224 |              | 240 |
| 1   | ü        |     | æ  |     | í        |     |          |     | T  |     | ᆕ |     | ß       |     | ±            |     |
|     |          | 129 |    | 145 |          | 161 |          | 177 |    | 193 |   | 209 |         | 225 |              | 241 |
|     | é        |     | Æ  |     | ó        |     |          | 1   |    |     |   |     | Г       |     | >            |     |
| 2   |          | 130 |    | 146 |          | 162 | ****     | 178 |    | 194 |   | 210 | -       | 226 |              | 242 |
|     | â        |     | Ô  | _   | ú        |     |          |     | L  |     | L | _   | -       |     | <            |     |
| 3   | <b>–</b> | 131 |    | 147 |          | 163 |          | 179 |    | 195 |   | 211 | ''      | 227 |              | 243 |
|     | ä        |     | ö  | 1   | ñ        |     | 4        |     | _  |     | F | 1   | 2       |     | ſ            |     |
| 4   |          | 132 |    | 148 |          | 164 |          | 180 |    | 196 |   | 212 | 2       | 228 |              | 244 |
|     | à        | 102 | à  | 140 | Ñ        | 104 | _        | 100 | 1  | 100 |   | 212 | ~       | 220 | 1            | 277 |
| 5   | ľ        | 122 |    | 140 |          | 165 | Г        | 101 |    | 107 | F | 212 | 0       | 220 | J            | 245 |
|     | ۹.       | 155 |    | 149 |          | 105 |          | 101 |    | 197 |   | 215 |         | 229 |              | 245 |
| 6   | a        |     | u  |     | <u>a</u> |     | 1        | r   | =  |     | Г |     | μ       | r   | ÷            | r   |
|     |          | 134 |    | 150 |          | 166 |          | 182 |    | 198 |   | 214 |         | 230 |              | 246 |
| 7   | Ç        |     | ù  |     | ⁰        |     | П        |     | ∣⊩ |     | ₩ |     | τ       |     | ≈            |     |
|     |          | 135 |    | 151 |          | 167 |          | 183 |    | 199 |   | 215 |         | 231 |              | 247 |
|     | ê        |     | ÿ  |     | j        |     | п        |     | Ŀ  |     | ⊨ |     | θ       |     | 0            |     |
| 8   |          | 136 |    | 152 |          | 168 |          | 184 |    | 200 |   | 216 |         | 232 |              | 248 |
|     | ë        | 1   | Ö  | 1   | г        | 1   | ᆌ        | 1   | _  | 1   | L | 1   | Θ       | 1   | •            |     |
| 9   |          | 137 | _  | 153 |          | 169 | "        | 185 |    | 201 |   | 217 |         | 233 |              | 249 |
|     | è        |     | Ü  |     | -        |     |          |     | 止  |     | - |     | 0       |     |              |     |
| A   |          | 138 |    | 154 |          | 170 |          | 186 |    | 202 |   | 218 |         | 234 |              | 250 |
|     | ï        |     | ø  | 1   | 1/2      |     | 키        | 1   | ╦  | 1   |   | 1   | δ       | 1   | $\checkmark$ | 1   |
| В   |          | 139 |    | 155 |          | 171 |          | 187 |    | 203 |   | 219 |         | 235 |              | 251 |
| C   | î        |     | £  |     | 1⁄4      |     |          |     | ŀ  |     |   |     | 8       |     | n            |     |
|     |          | 140 |    | 156 |          | 172 |          | 188 |    | 204 |   | 220 |         | 236 |              | 252 |
|     | ì        |     | Ø  |     | i        |     | Ш        |     | =  |     |   |     | Φ       |     | 2            |     |
|     | <u> </u> | 141 |    | 157 |          | 173 |          | 189 |    | 205 |   | 221 |         | 237 |              | 253 |
| E   | A        |     | Pt |     | «        |     | ∣ ⊒      |     | #  |     |   |     | 3       |     |              |     |
|     |          | 142 |    | 158 |          | 174 |          | 190 |    | 206 |   | 222 |         | 238 |              | 254 |
| F   | A        |     | f  |     | ¤        |     | <b>ר</b> | r   | -  |     |   |     | $ \cap$ |     | SP           |     |
|     |          | 143 |    | 159 |          | 175 |          | 191 |    | 207 |   | 223 |         | 239 |              | 255 |

### 7.11 [PC866: Cyrillic #2]

| HEX | 8 9 |     |          | А   |   | В   |   | С     | D E |     | F        |     |          |     |    |          |
|-----|-----|-----|----------|-----|---|-----|---|-------|-----|-----|----------|-----|----------|-----|----|----------|
| 0   | Α   |     | Р        |     | а |     |   |       | L   |     | Т        |     | р        |     | Ë  |          |
| 0   |     | 128 |          | 144 |   | 160 |   | 176   |     | 192 |          | 208 | 1        | 224 |    | 240      |
|     | Б   |     | С        |     | б |     |   |       | 上   |     | Ŧ        |     | C        |     | ë  |          |
| 1   |     | 129 | -        | 145 | Ĭ | 161 |   | 177   |     | 193 | <b>'</b> | 209 | Ŭ        | 225 |    | 241      |
|     | B   |     | <u>т</u> | 1.0 | _ |     |   |       |     |     |          |     | -<br>-   |     |    | <u> </u> |
| 2   |     | 400 |          | 440 | В | 400 |   | 470   | Т   | 404 | π        | 040 |          | 000 | E  | 0.40     |
|     | _   | 130 |          | 146 |   | 162 | - | 178   |     | 194 |          | 210 |          | 226 |    | 242      |
| 3   | 1   |     | у        |     | Г |     |   |       | -   |     | ш        |     | у        |     | E  |          |
|     |     | 131 |          | 147 |   | 163 |   | 179   |     | 195 |          | 211 |          | 227 |    | 243      |
| 4   | Д   |     | Φ        |     | Д |     | - |       | —   |     | ╞        |     | ф        |     | Ï  |          |
|     |     | 132 |          | 148 |   | 164 |   | 180   |     | 196 |          | 212 |          | 228 |    | 244      |
| _   | E   |     | Х        |     | е |     | ╡ |       | +   |     | _        |     | x        |     | ï  |          |
| 5   |     | 133 |          | 149 |   | 165 |   | 181   |     | 197 | Г        | 213 | <b>^</b> | 229 |    | 245      |
|     | ж   |     |          | _   | w |     |   | -     | 1   | -   |          | _   |          |     | v  |          |
| 6   |     | 104 | 4        | 150 |   | 100 |   | 100   | F   | 400 | Г        | 014 | ЦЦ       | 220 | У  | 240      |
|     |     | 134 |          | 150 |   | 100 |   | 182   |     | 198 |          | 214 |          | 230 |    | 240      |
| 7   | 3   |     | Ч        |     | 3 |     | П |       | l ⊩ |     | ₩        |     | Т        |     | ў  |          |
|     |     | 135 |          | 151 |   | 167 |   | 183   |     | 199 |          | 215 |          | 231 |    | 247      |
| 8   | И   |     | Ш        |     | и |     | F |       | L   |     | ╞        |     | ш        |     | o  |          |
|     |     | 136 |          | 152 |   | 168 |   | 184   |     | 200 |          | 216 |          | 232 |    | 248      |
|     | Й   |     | Ш        |     | й |     | ᆌ |       | _   |     | L        |     |          |     | •  |          |
| 9   |     | 137 |          | 153 |   | 169 |   | 185   |     | 201 |          | 217 | Щ        | 233 |    | 249      |
|     | ĸ   | 101 | 1        | 100 |   | 100 |   | 100   | JL  | 201 | _        |     | 1        | 200 |    |          |
| A   |     | 100 |          | 154 | К | 170 |   | 100   | _   | 202 | Г        | 010 |          | 224 | -  | 250      |
|     |     | 138 |          | 154 |   | 170 |   | 180   |     | 202 |          | 218 |          | 234 | 1  | 250      |
| В   | 11  |     | Ы        |     | Л |     | ٦ |       | ٦Ē  |     |          |     | Ы        |     | N  |          |
|     |     | 139 |          | 155 |   | 171 |   | 187   |     | 203 |          | 219 |          | 235 |    | 251      |
| с   | M   |     | Ь        |     | м |     | ᅴ |       | ╞   |     |          |     | Ь        |     | N⁰ |          |
|     |     | 140 |          | 156 |   | 172 |   | 188   |     | 204 |          | 220 |          | 236 |    | 252      |
| D   | ΙН  |     | Э        |     | н |     | ш |       | =   |     |          |     | Э        |     | ¤  |          |
|     |     | 141 |          | 157 |   | 173 |   | 189   |     | 205 |          | 221 |          | 237 |    | 253      |
| E   | 0   |     | Ю        | 4   | 0 |     | = | 4.5.5 | ‡   |     |          |     | ю        |     |    |          |
|     |     | 142 |          | 158 |   | 174 |   | 190   |     | 206 |          | 222 |          | 238 |    | 254      |
| F   |     |     | РМ       |     | П |     | Г |       | -   |     |          |     | Я        |     | SP |          |
|     |     | 143 |          | 159 |   | 175 |   | 191   |     | 207 |          | 223 |          | 239 |    | 255      |

### 7.12 [PC720: Arabic]

| HEX | 8  |     |    | Ð   |   | A   |   | В   |    | С   |   | D   | I  | Ξ   | I            | =        |
|-----|----|-----|----|-----|---|-----|---|-----|----|-----|---|-----|----|-----|--------------|----------|
| 0   | SP |     | SP |     | ب |     |   |     | L  |     | ш |     | ض  |     | ≡            |          |
| 0   |    | 128 |    | 144 |   | 160 |   | 176 | 1  | 192 |   | 208 |    | 224 |              | 240      |
| 1   | SP |     | w  |     | õ |     |   |     | 1  |     | ᆕ |     | لم |     | =            |          |
|     |    | 129 |    | 145 |   | 161 |   | 177 | 1  | 193 |   | 209 |    | 225 |              | 241      |
| 2   | é  | •   | 0  |     | ت |     |   |     | т  |     | π |     | ظ  |     | 28           |          |
| 2   |    | 130 |    | 146 |   | 162 |   | 178 |    | 194 |   | 210 |    | 226 |              | 242      |
| 2   | а  | •   | Ô  |     | ث |     |   |     | ŀ  |     | L |     | ٤  |     |              |          |
| 3   |    | 131 |    | 147 |   | 163 |   | 179 |    | 195 |   | 211 |    | 227 |              | 243      |
| 4   | SP |     | ¤  |     | ج |     | - |     | -  |     | F |     | ė  |     | -            |          |
| 4   |    | 132 |    | 148 | 1 | 164 | 1 | 180 | 1  | 196 |   | 212 |    | 228 |              | 244      |
| 5   | à  |     | -  |     | ح |     | = |     | +  |     | F |     | و: |     | ۹            |          |
| 5   |    | 133 |    | 149 |   | 165 |   | 181 |    | 197 |   | 213 |    | 229 |              | 245      |
| 6   | SP |     | û  |     | ż |     | - |     | F  |     | г |     | μ  |     | _            |          |
| 0   |    | 134 |    | 150 |   | 166 |   | 182 |    | 198 |   | 214 |    | 230 |              | 246      |
| 7   | Ç  |     | ù  |     | د |     | п |     | ⊩  |     | # |     | ق  |     | *            |          |
|     |    | 135 |    | 151 |   | 167 |   | 183 |    | 199 |   | 215 |    | 231 |              | 247      |
| 0   | ê  |     | ç  |     | ć |     | 7 |     | Ŀ  |     | ŧ |     | ك  |     | 0            |          |
| 0   |    | 136 |    | 152 |   | 168 |   | 184 | ]  | 200 |   | 216 |    | 232 |              | 248      |
| 0   | ë  |     | Ĩ  |     | ر |     | 4 |     | Г  |     | Г |     | J  |     |              |          |
| 9   |    | 137 |    | 153 |   | 169 |   | 185 | ]  | 201 |   | 217 |    | 233 |              | 249      |
| _   | è  |     | ĺ  |     | ز |     |   |     | ᆂ  |     | Г |     | م  |     |              |          |
|     |    | 138 |    | 154 |   | 170 |   | 186 |    | 202 |   | 218 |    | 234 |              | 250      |
| ь   | ï  |     | ۇ  |     | س |     | ٦ |     | T  |     |   |     | ن  |     | $\checkmark$ |          |
| В   |    | 139 |    | 155 |   | 171 |   | 187 |    | 203 |   | 219 |    | 235 |              | 251      |
|     | î  |     | £  |     | ش |     | Ш |     | ŀ  |     |   |     | ه  |     | n            |          |
| C   |    | 140 |    | 156 |   | 172 |   | 188 |    | 204 |   | 220 |    | 236 |              | 252      |
|     | SP |     | ļ  |     | ص |     | Ш |     | ÷  |     |   |     | و  |     | 2            |          |
|     |    | 141 |    | 157 |   | 173 |   | 189 |    | 205 |   | 221 |    | 237 |              | 253      |
|     | SP | 1   | ئ  | 1   | « | 1   | _ | 1   |    |     |   | 1   | ى  | 1   |              | <u> </u> |
| E   |    | 142 |    | 158 |   | 174 |   | 190 |    | 206 |   | 222 |    | 238 |              | 254      |
| _   | SP | 1   | 1  | 1   | » | 1   | 7 | 1   | SP | 1   |   | 1   | ي  |     | SP           | <u>.</u> |
| F   |    | 143 |    | 159 |   | 175 |   | 191 | 1  | 207 |   | 223 |    | 239 |              | 255      |

### **8 COMMAND SETS**

#### 8.1 ZPL Command Sets

| Commands | Function                                       |
|----------|------------------------------------------------|
| ^A       | Scalable/Bitmapped Font                        |
| ^A@      | Use Font Name to Call Font                     |
| ^B0      | Aztec Bar Code Parameters                      |
| ^B1      | Code 11 Bar Code                               |
| ^B2      | Interleaved 2 of 5 Bar Code                    |
| ^B3      | Code 39 Bar Code                               |
| ^B4      | Code 49 Bar Code                               |
| ^B5      | Planet Code bar code                           |
| ^B7      | PDF417 Bar Code                                |
| ^B8      | EAN-8 Bar Code                                 |
| ^B9      | UPC-E Bar Code                                 |
| ^BA      | Code 93 Bar Code                               |
| ^BB      | CODABLOCK Bar Code                             |
| ^BC      | Code 128 Bar Code (Subsets A, B, and C)        |
| ^BD      | UPS MaxiCode Bar Code                          |
| ^BE      | EAN-13 Bar Code                                |
| ^BF      | MicroPDF417 Bar Code                           |
| ^BI      | Industrial 2 of 5 Bar Codes                    |
| ^BJ      | Standard 2 of 5 Bar Code                       |
| ^ВК      | ANSI Codabar Bar Code                          |
| ^BL      | LOGMARS Bar Code                               |
| ^BM      | MSI Bar Code                                   |
| ^BO      | Aztec Bar Code Parameters                      |
| ^BP      | Plessey Bar Code                               |
| ^BQ      | QR Code Bar Code                               |
| ^BR      | GS1 Databar (formerly Reduced Space Symbology) |
| ^BS      | UPC/EAN Extensions                             |
| ^BT      | TLC39 Bar Code                                 |
| ^BU      | UPC-A Bar Code                                 |
| ^BX      | Data Matrix Bar Code                           |
| ^BY      | Bar Code Field Default                         |

| Commands | Function                             |
|----------|--------------------------------------|
| ^CC ~CC  | Change Caret                         |
| ^BZ      | POSTAL Bar Code                      |
| ^CD      | ~CD Change Delimiter                 |
| ^CF      | Change Alphanumeric Default Font     |
| ^CI      | Change International Font/Encoding   |
| ^CM      | Change Memory Letter Designation     |
| ^CO      | Cache On                             |
| ^CP      | Remove Label                         |
| ^CV      | Code Validation                      |
| ^CW      | Font Identifier                      |
| ~DB      | Download Bitmap Font                 |
| ~DE      | Download Encoding                    |
| ^DF      | Download Format                      |
| ~DG      | Download Graphics                    |
| ~DN      | Abort Download Graphic               |
| ~DS      | Download Intellifont (Scalable Font) |
| ~DT      | Download Bounded TrueType Font       |
| ~DU      | Download Unbounded TrueType Font     |
| ~DY      | Download Objects                     |
| ~EG      | Erase Download Graphics              |
| ^FB      | Field Block                          |
| ^FC      | Field Clock                          |
| ^FD      | Field Data                           |
| ^FH      | Field Hexadecimal Indicator          |
| ^FL      | Font Linking                         |
| ^FM      | Multiple Field Origin Locations      |
| ^FN      | Field Number                         |
| ^FO      | Field Origin                         |
| ^FP      | Field Parameter                      |
| ^FR      | Field Reverse Print                  |
| ^FS      | Field Separator                      |
| ^FT      | Field Typeset                        |
| ^FV      | Field Variable                       |
| ^FW      | Field Orientation                    |

| Commands | Function                            |
|----------|-------------------------------------|
| ^FX      | Comment                             |
| ^GB      | Graphic Box                         |
| ^GC      | Graphic Circle                      |
| ^GD      | Graphic Diagonal Line               |
| ^GE      | Graphic Ellipse                     |
| ^GF      | Graphic Field                       |
| ^GS      | Graphic Symbol                      |
| ~НВ      | Battery Status                      |
| ~HD      | Head Diagnostic                     |
| ^HF      | Host Format                         |
| ^HG      | Host Graphic                        |
| ^нн      | Configuration Label Return          |
| ~ні      | Host Identification                 |
| ~НМ      | Host RAM Status                     |
| ~HQ      | Host Query                          |
| ~HQ      | Examples                            |
| ~HS      | Host Status Return                  |
| ^HT      | Host Linked Fonts List              |
| ~HU      | Return ZebraNet Alert Configuration |
| ^HV      | Host Verification                   |
| ^HW      | Host Directory List                 |
| ^HY      | Upload Graphics                     |
| ^HZ      | Display Description Information     |
| ^ID      | Object Delete                       |
| ^IL      | Image Load                          |
| ^IM      | Image Move                          |
| ^IS      | Image Save                          |
| ~JA      | Cancel All                          |
| ^JB      | Initialize Flash Memory             |
| ~JB      | Reset Optional Memory               |
| ⊃JC~     | Set Media Sensor Calibration        |
| -D<br>D  | Enable Communications Diagnostics   |
| ~JE      | Disable Diagnostics                 |
| ~JF      | Set Battery Condition               |

| Commands | Function                                          |
|----------|---------------------------------------------------|
| ~JG      | Graphing Sensor Calibration                       |
| ^JH      | Early Warning Settings                            |
| ^JI      | Start ZBI (Zebra BASIC Interpreter)               |
| ~JI      | Start ZBI (Zebra BASIC Interpreter)               |
| ~J]      | Set Auxiliary Port                                |
| ~JL      | Set Label Length                                  |
| ^JM      | Set Dots per Millimeter                           |
| ~JN      | Head Test Fatal                                   |
| ~JO      | Head Test Non-Fatal                               |
| ~JP      | Pause and Cancel Format                           |
| ~JQ      | Terminate Zebra BASIC Interpreter                 |
| ~JR      | Power On Reset                                    |
| ^JS      | Sensor Select                                     |
| ~JS      | Change Backfeed Sequence                          |
| ^JT      | Head Test Interval                                |
| ^JU      | Configuration Update                              |
| ^JW      | Set Ribbon Tension                                |
| ~JX      | Cancel Current Partially Input Format             |
| ^JZ      | Reprint After Error                               |
| ~КВ      | Kill Battery (Battery Discharge Mode)             |
| ^KD      | Select Date and Time Format (for Real Time Clock) |
| ^KL      | Define Language                                   |
| ^KN      | Define Printer Name                               |
| ^KV      | Kiosk Values                                      |
| ^LF      | List Font Links                                   |
| ^LH      | Label Home                                        |
| ^LL      | Label Length                                      |
| ^LR      | Label Reverse Print                               |
| ^LS      | Label Shift                                       |
| ^LT      | Label Top                                         |
| ^MA      | Set Maintenance Alerts                            |
| ^MC      | Map Clear                                         |
| ^MD      | Media Darkness                                    |
| ^MF      | Media Feed                                        |

| Commands | Function                                         |
|----------|--------------------------------------------------|
| ^ML      | Maximum Label Length                             |
| ^MM      | Print Mode                                       |
| ^MN      | Media Tracking                                   |
| ^MP      | Mode Protection                                  |
| ^MT      | Media Type                                       |
| ^MU      | Set Units of Measurement                         |
| ^MW      | Modify Head Cold Warning                         |
| ^NC      | Select the Primary Network Device                |
| ~NC      | Network Connect                                  |
| ^ND      | Change Network Settings                          |
| ^NI      | Network ID Number                                |
| ~NR      | Set All Network Printers Transparent             |
| ^NS      | Change Wired Networking Settings                 |
| ~NT      | Set Currently Connected Printer Transparent      |
| ^PA      | Advanced Text Properties                         |
| ^PF      | Slew Given Number of Dot Rows                    |
| ^РН ~РН  | Slew to Home Position                            |
| ~PL      | Present Length Addition                          |
| ^PM      | Printing Mirror Image of Label                   |
| ^PN      | Present Now                                      |
| ^PO      | Print Orientation                                |
| ^рр~рр   | Programmable Pause                               |
| ^PQ      | Print Quantity                                   |
| ^PR      | Print Rate                                       |
| ~PR      | Applicator Reprint                               |
| ~PS      | Print Start                                      |
| ^PW      | Print Width                                      |
| ~RO      | Reset Advanced Counters                          |
| ^SC      | Set Serial Communications                        |
| ~SD      | Set Darkness                                     |
| ^SE      | Select Encoding Table                            |
| ^SF      | Serialization Field (with a Standard ^FD String) |
| ^SI      | Set Sensor Intensity                             |
| ^SN      | Serialization Data                               |

| Commands | Function                      |
|----------|-------------------------------|
| ^SP      | Start Print                   |
| ^SQ      | Halt ZebraNet Alert           |
| ^SR      | Set Print head Resistance     |
| ^SS      | Set Media Sensors             |
| ^SZ      | Set ZPL                       |
| ^TB      | Text Blocks                   |
| ^ТО      | Transfer Object               |
| ~WC      | Print Configuration Label     |
| ^WD      | Print Directory Label         |
| ~WQ      | Write Query                   |
| ~WQ      | Examples                      |
| ^ХА      | Start Format                  |
| ^ХВ      | Suppress Backfeed             |
| ^XF      | Recall Format                 |
| ^XG      | Recall Graphic                |
| ^XS      | Set Dynamic Media Calibration |
| ^XZ      | End Format                    |
| ^ZZ      | Printer Sleep                 |

#### 8.2 EPL Command Sets

| Commands | Function                                                      |
|----------|---------------------------------------------------------------|
| А        | ASCII text                                                    |
| В        | Bar Code (EAN-8 / EAN-13 / UPC-A / Interleaved 25 / Codabar / |
|          | UPC-E / Code39 / Code 128)                                    |
| b        | MaxCode (Data Matrix / PDF417 / QR Code)                      |
| с        | Cut Immediate                                                 |
| D        | Density                                                       |
| EI       | Print Soft Font Info.                                         |
| EK       | Delete Soft Font                                              |
| ES       | Store Soft Font                                               |
| f        | Cut/peel position                                             |
| GG       | Tetrieve Graphics                                             |
| GI       | Print Graphics Info.                                          |
| GK       | Delete Graphic                                                |
| GM       | Store Graphic                                                 |
| I        | Character Set Selection                                       |
| JF       | Enable Top of Form Backup                                     |
| LO       | Line Draw Black                                               |
| LS       | Line Draw Diagonal                                            |
| N        | Clear Image Buffer                                            |
| 0        | Options Select                                                |
| Р        | Print                                                         |
| q        | Set Label Width                                               |
| Q        | Set Form Width                                                |
| R        | Set Reference Point                                           |
| S        | Speed Select                                                  |
| х        | Box Draw                                                      |
| Z        | Print Direction                                               |
| ;        | Code Anotation                                                |
| ^@       | Reset Printer                                                 |
| ^default | Set Printer to Factory Defaults                               |

### 8.3 TSPL Command Sets

| Commands       | Function                                                                                             |
|----------------|----------------------------------------------------------------------------------------------------|
| SIZE           | This command defines the label width and length                                                      |
| BLINE          | This command sets the height of the black line and the user-defined extra label feeding              |
|                | length each form feed takes.                                                                         |
| BARCODE        | This command prints 1D barcodes                                                                      |
| QRCODE         | This command prints QR code.                                                                         |
| GAP            | Defines the gap distance between two labels.                                                         |
| REFERENCE      | This command defines the reference point of the label                                                |
| SPEED          | This command defines the print speed                                                                 |
| DENSITY        | This command sets the printing darkness                                                              |
| SET PEEL       | This setting is used to enable/disable the self-peeling function. The default setting for this       |
|                | function is off                                                                                      |
| SET CUTTER     | This setting activates or deactivates the cutter and defines how many printed labels is to           |
|                | be cut at one time                                                                                   |
| SET            | This setting activates or deactivates the cutter and defines how many printed labels is to           |
| PARTIAL_CUTTER | be cut at one time                                                                                   |
| SET TEAR       | This command is used to enable/disable feeding of labels to gap/black mark position for tearing off. |
| SET RIBBON     | This setting is used to enable/disable ribbon sensor detection                                       |
| DIRECTION      | This command defines the printout direction                                                          |
| SHIFT          | This command moves the label's vertical position.                                                    |
| OFFSET         | This command defines the selective, extra label feeding length each form feed takes,                 |
|                | which, especially in peel-off mode and cutter mode, is used to adjust label stop position,           |
|                | so as for label to register at proper places for the intended purposes. The printer back             |
|                | tracks the extra feeding length before the next run of printing.                                     |
| BITMAP         | This command draws bitmap images                                                                     |
| REVERSE        | This command reverses a region in image buffer                                                       |
| CLS            | This command clears the image buffer.                                                                |
| PRINT          | This command prints the label format currently stored in the image buffer                            |
| PUTPCX         | This command prints PCX format images                                                                |
| KILL           | This command deletes a file in the printer memory                                                    |
| DOWNLOAD       | "DOWNLOAD" is a header of the file that is to be saved in the printer's memory                       |

## Appendix I: AUTOCUTTER (OPTION)

Cutter is the factory option of the printer. It will be installed in the printer before shipment if configured.

#### Removing the Tear Bar

(1) Turn off the printer power and open the top cover and the print head mechanism, and then pull the tear bar to your side.

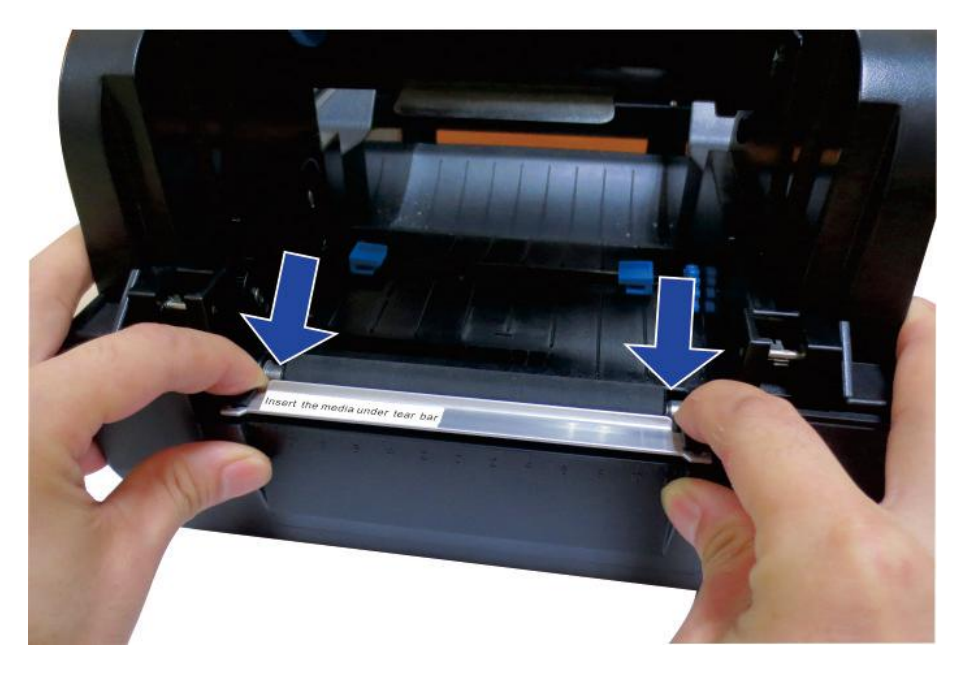

(2) Lift the tear bar up and it can be easily removed.

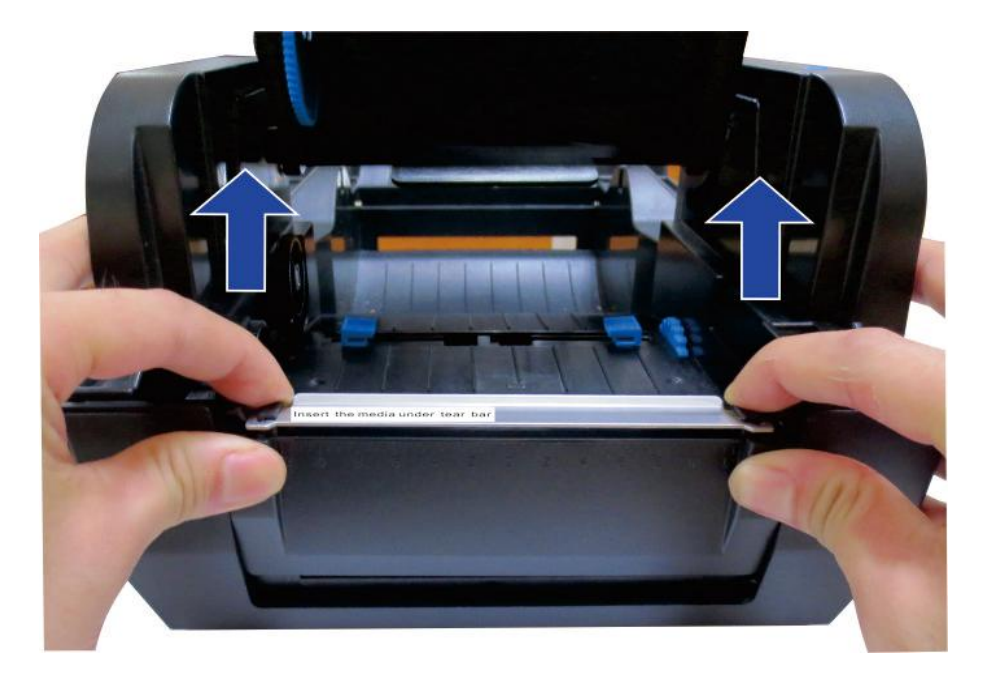

#### (3) The tear bar is removed.

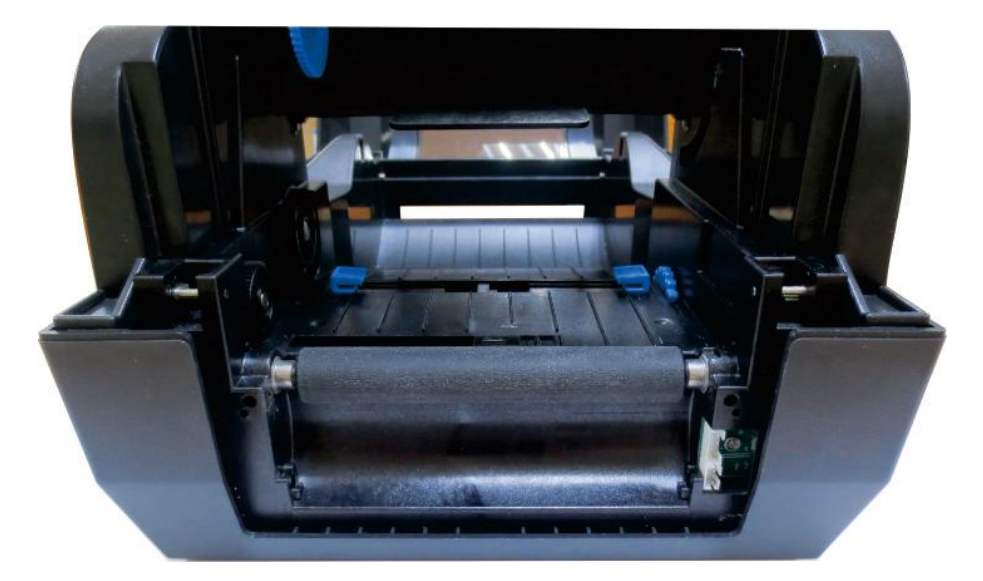

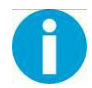

Note: Do it in reverse steps so as to install the tear bar.

#### **Installing the Auto Cutter**

(1) Power down the printer before installing the cutter. Plug in the cutter connector to the printer.

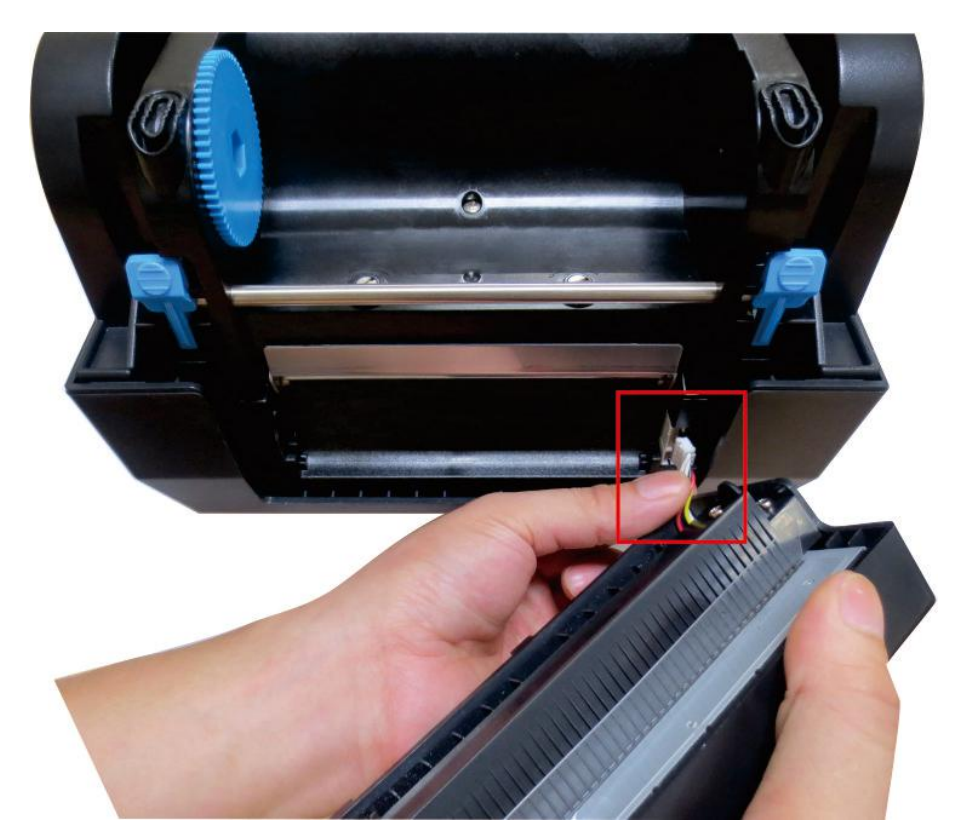

(2) Put the auto cutter onto the slot of the low casing.

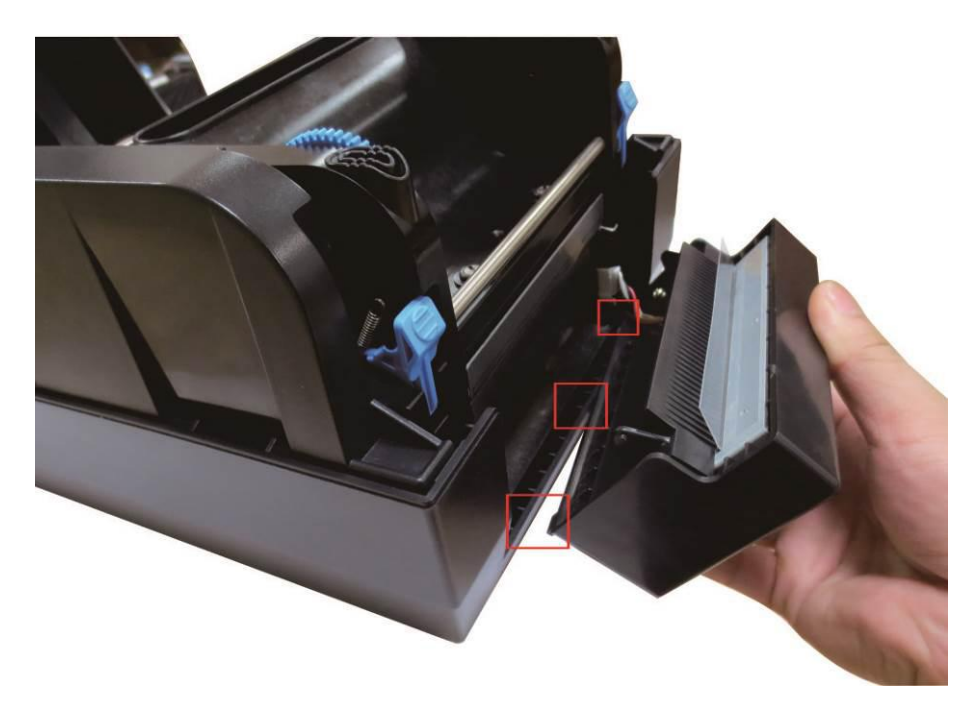

(3) Move the auto cutter gently to the reverse board till you hear the click sound.

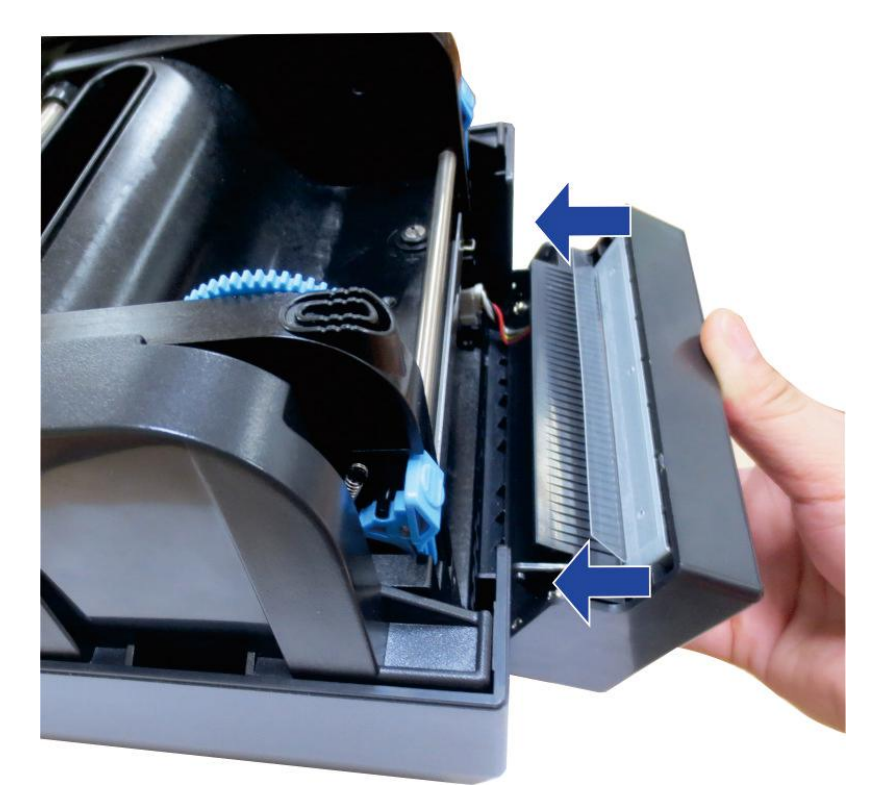

(4) After installation, you can use the auto cutter.

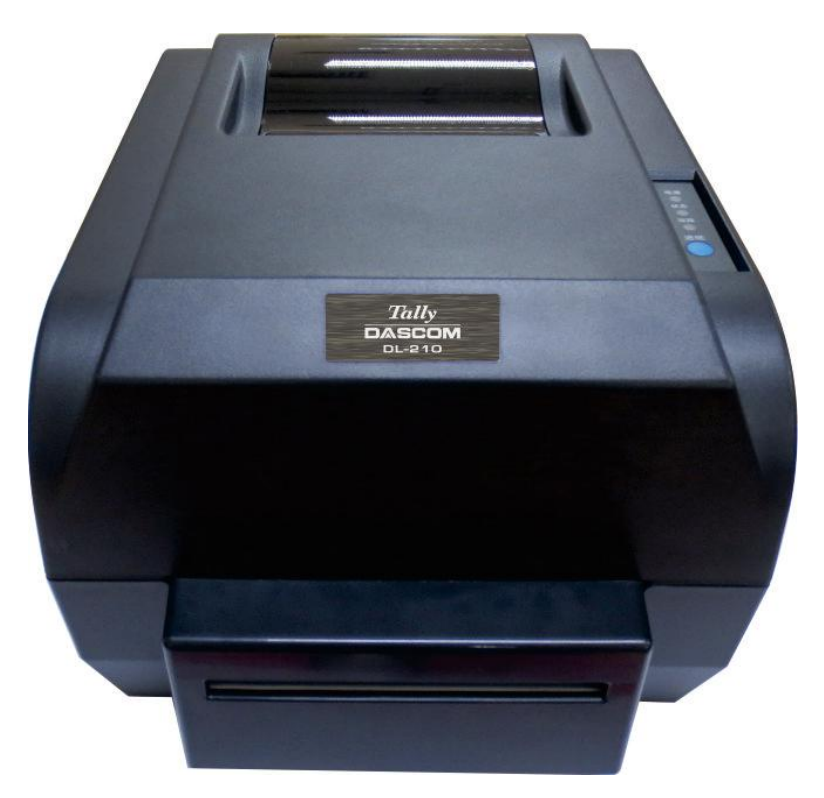

(5) Enable the cutter in the setup tool.

# Appendix II: PEELER (OPTION)

Peeler is the factory option of the printer. It will be installed in the printer before shipment if configured.

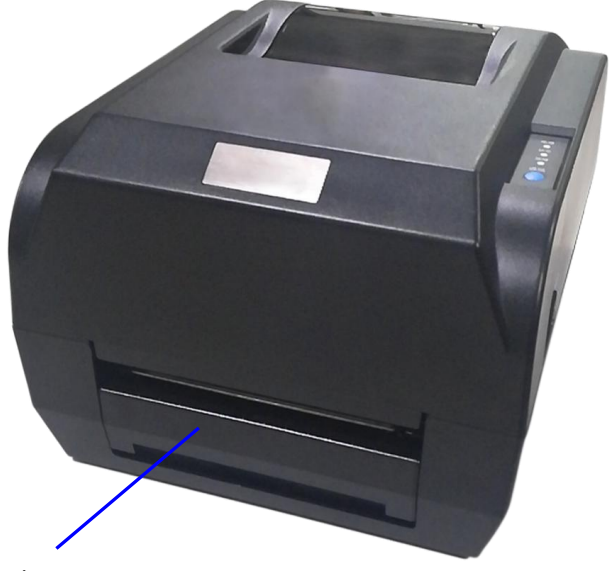

Peeler

## **Appendix III: FCC STATEMENT**

1. This device complies with Part 15 of the FCC Rules. Operation is subject to the following two conditions:

1) This device may not cause harmful interference.

2) This device must accept any interference received, including interference that may cause undesired operation.

2. Changes or modifications not expressly approved by the party responsible for compliance could void the user's authority to operate the equipment.

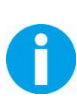

This equipment has been tested and found to comply with the limits for a Class B digital device, pursuant to Part 15 of the FCC Rules. These limits are designed to provide reasonable protection against harmful interference in a residential installation.

This equipment generates uses and can radiate radio frequency energy and, if not installed and used in accordance with the instructions, may cause harmful interference to radio communications. However, there is no guarantee that interference will not occur in a particular installation. If this equipment does cause harmful interference to radio or television reception, which can be determined by turning the equipment off and on, the user is encouraged to try to correct the interference by one or more of the following measures:

- Re-orientate or relocate the receiving antenna.
- Increase the separation between the equipment and receiver.
- Connect the equipment into an outlet on a circuit different from that to which the receiver is connected.
- Consult the dealer or an experienced radio/TV technician for help.

## **Appendix IV: DASCOM REPRESENTATIVES**

#### GERMANY

DASCOM Europe GmbH Heuweg 3 D-89079 Ulm Deutschland Tel.: +49 (0) 731 2075 0 Fax: +49 (0) 731 2075 100 www.dascom.com

#### AMERICAS

DASCOM Americas Corporation 34 Lakeview Court Verona, VA 24482 USA Phone:+1 (877) 434 13 77 Fax: +1 (540) 242 7221 www.dascom.com

#### FRANCE

DASCOM Europe GmbH 117 Avenue Victor Hugo 92100 Boulogne-Billancourt France Phone: +33 (1) 73 02 51 98 www.dascom.com

#### **SINGAPORE (ASIA PACIFIC)**

DASCOM AP Pte Ltd 21 Bukit Batok Crescent #29-81, WCEGA Tower Singapore 658065 Phone: +65 6760 8833 Fax: +65 6760 1066 www.dascom.com

#### **UNITED KINGDOM**

DASCOM GB Ltd Hart House, Priestley Road Basingstoke, Hampshire RG24 9PU, England Phone: +44 (0) 1256 481481 Fax: +44 (0) 1256 481400 www.dascom.com

#### CHINA

JIANGMEN DASCOM COMPUTER PERIPHERALS CO., LTD No. 399, Jinxing Road, Jianghai District, Jiangmen, Guangdong P.R. China www.dascom.com.cn

"All rights reserved. Translations, reprinting or copying by any means of this manual complete or in part or in any different form requires our explicit approval. We reserve the right to make changes to this manual without notice. All care has been taken to ensure accuracy of information contained in this manual. However, we cannot accept responsibility for any errors or damages resulting from errors or inaccuracies of information herein."

#### © 2017 DASCOM